「森林整備事業における補助金のデジタル申請・検査ガイドライン」の制定について

(令和7年3月31日 6林整整第893号)
林野庁森林整備部整備課長通知)

森林整備事業における、補助金の申請・検査に係る事業主体及び都道府県の負担の軽 減、森林情報等の管理・活用の合理化等を図る観点から、別添のとおり「森林整備事業 における補助金のデジタル申請・検査ガイドライン」を定めたので、オルソ画像、GNSS 等のデジタル技術を用いた補助金交付申請及び竣工検査を行う際の参考にされたい。

# 森林整備事業における補助金のデジタル申請・検査 ガイドライン

# 令和7(2025)年 3月

林野庁整備課

## 目次

| 1章. はじめに1                                 |
|-------------------------------------------|
| 2章. 準備編 申請・検査におけるデジタル技術の性能等               |
| 2-1. UAV                                  |
| 2-2. GNSS                                 |
| 2-3. GIS                                  |
| 3章. 実践編① デジタル技術を活用した申請・検査の方法 (施業種で共通の事項)8 |
| 3-1. 申請の方法(施業種で共通の事項)                     |
| 3-2. 検査の方法(施業種で共通の事項)21                   |
| 4章. 実践編② デジタル技術を活用した申請・検査の方法(施業種ごとの事項)25  |
| 4-1. 人工造林及び樹下植栽等26                        |
| 4-2. 下刈り                                  |
| 4-3. 雪起こし・倒木起こし                           |
| 4-4. 枝打ち40                                |
| 4-5. 除伐                                   |
| 4-6. 保育間伐                                 |
| 4-7. 間伐                                   |
| 4-8. 更新伐                                  |
| 4-9. 衛生伐                                  |
| 4-10. 付帯施設等整備(鳥獣害防止施設等整備)65               |
| 4-11. 付帯施設等整備(その他)69                      |
| 4-12. 森林作業道整備                             |
| 5章. データ編 申請に必要となるデータについて                  |
| 5-1. 補助対象区域等のデータ77                        |
| 5-2. 申請情報テーブル                             |
| 5-3. オルソ画像                                |
| 6章. 用語集                                   |
| 7章. 巻末資料① 参考資料等84                         |
| 8章. 巻末資料② 実際の業務で使用されている機器の例               |
| 8-1. UAV                                  |
| 8-2. GNSS 機器                              |

## 1章.はじめに

現在、全国各地で行われている森林整備事業では、施業を実施したことに対して事業主体が都 道府県に補助金の交付を申請し、都道府県が検査を行ったのちに補助金が交付される。これらの 申請・検査業務については、多くの書類作成が必要であること、申請の一部について現地検査を 行うことになっていることなど、人員が限られる中で申請側・検査側双方にとって大きな業務負 担となっている。

そのような中、林野庁において補助金の申請・検査の方法を示した「造林補助事業竣工検査内 規例」を令和2年3月に改正し、申請・検査業務にUAVにより撮影された画像から作成したオル ソ画像(以下、「オルソ画像」という)や GNSS といったデジタル技術が活用できるようになっ た。

オルソ画像や GNSS といったデジタル技術を活用することにより、現地測量における作業時間 や作業人数の低減といった作業の効率化が期待できる。さらにオルソ画像により申請された場合 は、オルソ画像上で確認できる事項については現地検査が省略可能となり、位置図や施業図等の 提出も省略可能となったことなど、申請・検査業務においてより一層の効率化が期待されている。

一方で、これらのデジタル技術が実際に活用された事例はまだ少なく、課題としてこれらのデジタル技術を活用した申請・検査の具体的な方法や検査基準が統一されていないことが挙げられている。

そこで本ガイドラインでは、UAV や GNSS 機器、GIS ソフトの基本操作ができる方を対象とし、これらのデジタル技術を活用した具体的な申請・検査の方法や検査基準等を整理した。

本ガイドラインでは、まず「準備編」として、施行地の位置や面積等を計測するために必要となる UAV や GNSS 機器の性能、必要となる機材等を整理した。

次に「実践編①」として、施行地の位置や面積等をオルソ画像及び GNSS を活用して計測する ための具体的な方法を整理した。また、「実践編②」として、各施業の実施状況について現地写真 等を用いて確認するための具体的な方法を整理した。

さらに「データ編」では、申請に必要となるデータの形式や内容を整理した。

1

本ガイドラインで対象とした施業種は以下のとおりであり、本ガイドラインに使われている用 語については、「6章 用語集」にて整理した。

| 対象とした施業種    |                     |  |
|-------------|---------------------|--|
| 人工造林及び樹下植栽等 | 間伐                  |  |
| 下刈り         | 更新伐                 |  |
| 雪起こし・倒木起こし  | 衛生伐                 |  |
| 枝打ち         | 付帯施設等整備(鳥獣害防止施設等整備) |  |
| 除伐          | 付帯施設等整備(その他)※       |  |
| 保育間伐        | 森林作業道整備             |  |

※その他:林内作業場及び林内かん水施設整備、林床保全整備、荒廃竹林整備

なお、本ガイドラインに記載するデジタル技術については、今後の技術革新によってより良い 申請・検査方法へと更新されることが望まれる。

【本ガイドラインを活用するうえでの留意事項】

- デジタル技術を活用して申請された場合に検査員の間で検査基準が異なることがないよう、研修を行うなどして判断基準を統一するよう努めること。
- オルソ画像による申請があった場合は、提出されたデータで検査事項が十分確認できるのであれば現地検査の省略が可能となるが、施業が適切に行われているかの確認・指導は検査時に限らず必要に応じて適宜行うことが望ましい。

## 2章.準備編 申請・検査におけるデジタル技術の性能等

本章では、申請・検査業務において UAV 及び GNSS 機器を活用するための準備として、それ ぞれ必要となる機体の性能や機材の種類等を記載した。

## 2 – 1. UAV

UAV を活用するにあたっては、飛行させる際の様々な規則・規制、必要となる機材の扱い方な ど様々な知識が必要となるため、令和元年度森林づくりへの異分野技術導入・実証事業(リモー トセンシング研修)により作成された、以下の資料の内容を踏まえ活用を検討すること。

| 資料名 | 林業事業体向けリモートセンシング研修テキスト                                                                                                    |  |
|-----|----------------------------------------------------------------------------------------------------|--|
| 発行年 | 2020 年 ブルーイノベーション株式会社                                                                                                    |  |
| URL | 以下のサイトからダウンロード可能<br>https://www.blue-i.co.jp/shinrin/                                                                                                    |  |
| 備考  | 本テキストは、以下の林野庁補助事業において作成。<br>事業名:令和元年度森林づくりへの異分野技術導入・実証事業<br>(リモートセンシング研修)<br>報告書:以下のサイトからダウンロード可能<br>https://www.rinya.maff.go.jp/j/seibi/sinrin_seibi/sinsei_<br>kensa.html |  |

なお、上記の研修テキストは 2020 年に作成されたものであり、UAV の登録義務等の最新の法 令については、国土交通省のホームページ(具体的な URL 等は7章に記載)で確認すること。

#### 2-1-1. 機体の性能

申請・検査業務に活用する UAV は、以下のような性能を有するものを基本とする。なお、実際 に各都道府県・事業主体が業務で活用している機体の例を巻末資料(85~86 ページ)に整理し た。

- ✓ GNSS 受信機を搭載しており、GPS、GLONASS、準天頂衛星システム(みちびき)等の複数の衛星からの電波を受信できること
- ✓ IMU(慣性計測装置)等を搭載しており、機体の姿勢制御が可能であること
- ✓ 真下を撮影できること
- ✓ 地上解像度3~4cm/pix以下のオルソ画像が作成できる程度の解像度を持つカメラを搭載していること

2-1-2. 必要となる機材・ソフト

申請・検査業務に UAV を活用するために必要となる主な機材・ソフトは、以下のとおりである。 基本的に検査者は申請者から提出されたオルソ画像等の確認を行うため、GIS ソフト及び GIS 用 PC が必要となる。

| 項目        |                        | 申請者 | 検査者 | 備考(用途など)                                        |
|-----------|------------------------|-----|-----|-------------------------------------------------|
| 機体等       | UAV 本体                 |     |     |                                                 |
|           | プロポ(送信機)               | 要   | 不要  | UAV の操縦用                                        |
|           | タブレット型端末または<br>スマートフォン |     |     | UAV 操縦時のモニター用                                   |
| 周辺<br>機器等 | 飛行計画作成ソフト              | Ŧ   |     | UAV の飛行ルートを設定し、自動で<br>飛行させるため                   |
|           | SfM ソフト                |     | 不要  | Structure from Motion の略。撮影<br>した写真からオルソ画像を作成する |
|           | オルソ画像作成用 PC            | 安   | 女   | オルソ画像作成のため、高性能の PC<br>が望ましい                     |
|           | GIS ソフト・GIS 用 PC       |     | 要   | 取得したデータの確認やシェープフ<br>ァイル作成のため                    |

#### オルソ画像作成用 PC

オルソ画像を作成するためには、データ処理のために一定以上の性能を持つ PC が必要となる。 目安として、オルソ画像作成ソフトの一つである「Agisoft Metashape」の推奨スペックを以下 に記載する。

なお、クラウド上でオルソ画像を作成できるサービスを活用する場合は、オルソ画像作成用 PC は必須ではない。

| 項目      | 推奨スペック                                                                                                    |
|---------|----------------------------------------------------------------------------------------------------|
| CPU     | 6~32 コア Intel/AMDプロセッサ 3GHz以上<br>(例: Intel i7/i9 もしくは AMD Ryzen 7 / Ryzen 9 /<br>Threadripper)                                           |
| システムメモリ | 32GB~128 GB                                                                                                    |
| GPU     | 1~2 台の NVIDIA もしくは AMD GPU(1920 以上の CUDA<br>コア/シェーダープロセッサユニット搭載<br>(例: GeForce RTX 3080 or Radeon RX 6800 XT)                            |
| OS      | Windows 7 SP1 以降の Windows 64bit,<br>Windows Server 2008 R2 以降 (64 bit),<br>Mac OS X Mojave 以降,<br>Debian/Ubuntu with GLIBC 2.19+ (64bit) |

※Agisoft 社 HP のシステム要件(Advanced Configuration)より引用

#### GIS 用 PC

オルソ画像を GIS 上で展開するため、一般的な業務用 PC と同程度のスペック(メモリが 8 GB 程度)があればよいが、性能が低い PC だと動作が重くなるため注意すること。

#### 飛行計画作成ソフト・オルソ画像作成ソフト

具体的なソフト名や使用方法は、3ページに紹介した「林業事業体向けリモートセンシング研 修テキスト」を参照すること。 2 – 2. GNSS

#### 2-2-1. 機器の性能

申請・検査業務に活用する GNSS 機器は、以下のような性能を有するものを基本とし、検査時 に使用する GNSS 機器については、申請者の機器を使用してもよいこととする。

なお、実際に各都道府県・事業主体が業務で活用している機種の例を巻末資料(87~88 ページ)に整理した。

- ✓ GPS、GLONASS、準天頂衛星システム(みちびき)等の複数の電波を受信できる GNSS 受 信機であること
- ✓ 精度を確保するための測位補強の機能を有し、受信機の精度がサブメータ級(誤差1m前後)またはそれ以上の精度であること
- ✓ 観測した座標が現地にて確認できる機能を有する機器であること

2-2-2. 必要となる機材・ソフト

申請・検査業務に GNSS を活用するために必要となる主な機材・ソフトは、以下のとおりであり、記載した機材・ソフトは、基本的に申請者・検査者ともに必要となる。

|         | 項目                            | 備考(用途等)                             |
|---------|-------------------------------|-------------------------------------|
| GNSS 機器 | GNSS 受信機(ハンドヘルド型・アン<br>テナー体型) | GNSS 衛星の電波を受信するため                   |
| 周辺機器等   | 伸縮ポール(アンテナー体型)                | 観測者が電波障害となるのを避ける<br>ため、先端に受信機を取り付ける |
|         | 水準器(アンテナー体型)                  | ポールを垂直に設置するため                       |
|         | 二脚・三脚等(アンテナー体型)<br>※任意        | ポールを支える補助として使用                      |
|         | GNSS との連携ソフト                  | 測量時に観測した情報をその場で確<br>認するため           |
|         | 地図アプリ                         | 空中写真や地形情報等、現場の状況を                   |
|         | ※任意                           | 把握するため                              |
|         | GIS ソフト・GIS 用 PC              | 取得したデータの確認やシェープフ<br>ァイル作成のため        |

GNSS 機器との連携ソフトについて

特定の GNSS 機器(受信機)と連携させて使用し、GNSS 機器で観測した情報をその場で確認 することができる。またディスプレイのある端末に事前に地図データを入れておくことで、地図 アプリとしても利用できる。 2-3. GIS

2-3-1. G I S を活用する際の留意事項

地理座標系(WGS84、Web メルカトルなど)における面積算出方法と平面直角座標系におけ る面積算出方法は異なるため、算出した値は完全には一致しない。面積等の算出に適した座標系 である平面直角座標系を使用することとし、申請者と検査者の間で同一の座標系を使用するよう 留意すること。

また、用いる GIS ソフトによって計算方法や四捨五入、切捨ての処理が異なることがあり、面積等の計算結果も異なってしまう場合があるため、用いる GIS ソフトの仕様を事前に確認しておくこと。

#### 【JGD2011 と JGD2000 について】

現在我が国で使用されている測地系には、JGD2011(測地成果 2011)と JGD2000(測地成果 2000)がある。GNSS で得られる座標は全て JGD2011 で取得されるが、この JGD2011 は平成 23 年(2011 年)東北地方太平洋沖地震に伴う地殻変動に基づいている。森林計画図等で採用さ れている測地系が JGD2000 の場合、主に東日本では座標のズレが生じることがある。

JGD2000 と JGD2011 の座標変換は、国土地理院の HP(下記 URL 参照)で変換できる。

測量計算サイトの PatchJGD

https://vldb.gsi.go.jp/sokuchi/surveycalc/patchjgd/index.html

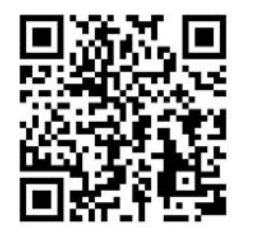

## 3章.実践編① デジタル技術を活用した申請・検査の方法

## (施業種で共通の事項)

本章では、検査時に各施業種で概ね共通して確認されている事項(施行地の位置や面積等)に ついて、「施業種で共通の事項」として整理した。

なお、施業種ごとに確認している事項(施業の実施状況など)については、「4章 実践編② デジタル技術を活用した申請・検査の方法(施業種ごとの事項)」に整理した。

「施業種で共通の事項」における具体的な確認事項と活用できるデジタル技術等は以下のとおり。

| 検査時の確認事項 | 活用できるデジタル技術                                     | その他に活用できるデータ          |
|----------|-------------------------------------------------|-----------------------|
| 施行地の位置   |                                                 |                       |
| 施行地の区域   | <ul> <li>✓ オルソ画像(施業後)</li> <li>→ → 小</li> </ul> | <br>  ✓ 地籍図・森林計画図などのポ |
| 除地       | または<br>✓ GNSSの現地測量データ                           | リゴンデータ                |
| 施行地の面積   |                                                 |                       |

また、本章において記載した事項は以下のとおり。

| 施業種           |       | 頁数           |       |
|---------------|-------|--------------|-------|
| 施業種で<br>共通の事項 | 申請の方法 | オルソ画像を活用する方法 | 9-16  |
|               |       | GNSS を活用する方法 | 17-20 |
|               | 検索のたけ | オルソ画像を活用する方法 | 21-22 |
|               | 検査の方法 | GNSS を活用する方法 | 23-24 |

#### 3-1.申請の方法(施業種で共通の事項)

#### 3-1-1. オルソ画像を活用する方法

施業種で共通の事項において、オルソ画像を活用した申請のフローは以下のとおり。

UAV による撮影を行うタイミングについては、基本的には本フローのとおり施業後に行うが、 作業委託を行う場合など、施業前に面積や境界を確認する必要がある場合は、施業前にも UAV に よる撮影を行ってオルソ画像を作成してもよい。ただし、除地が発生した等により、区域に変更 が生じる場合は、施業後に再度撮影を行ってオルソ画像を作成すること。

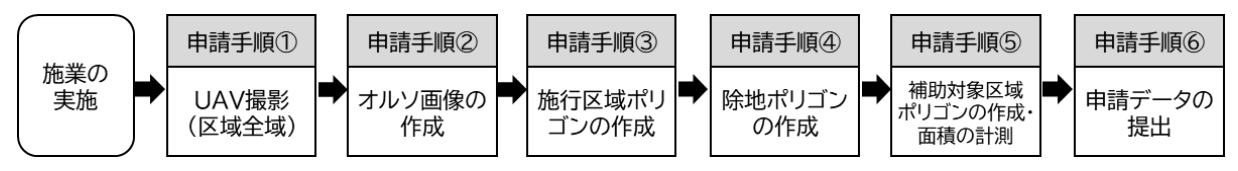

※除地の面積が 0.01ha 以上であることが明らかである場合等は、申請手順③において初めから 除地を抜いた分のポリゴンを作成し、補助対象区域ポリゴンとすることができる。

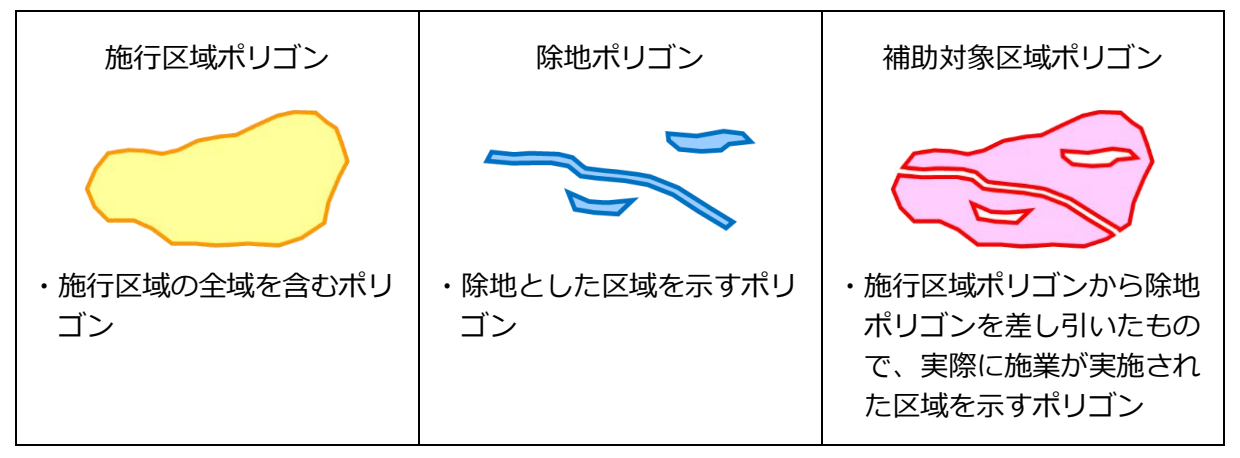

図 3-1 申請に必要となるポリゴンの種類(各ポリゴンの説明は 77 ページ参照)

なお、過去に同一の施行地において作成した補助対象区域ポリゴン(検査に合格したもの)が あり、かつ前回の施業から施行区域に変更がない場合は、前回作成したポリゴンを活用すること で上記の申請手順③~⑤を省略することができる。

#### 申請手順① UAV による撮影(区域全域)

▶ 施業の実施後、UAV の飛行計画<sup>1</sup>を作成し、施行地の全域を UAV で撮影する。

撮影する際は、以下の条件で行うことを基本とする。また、施業を実施してから時間が経過す ると、雑草木が繁茂する等して状況の確認が困難になることがあるため、撮影は施業の実施後す みやかに行うことを基本とする。

| 項目       | 撮影条件                               | 備考                                                                                                    |
|----------|------------------------------------|----------------------------------------------------------------------------------------------------|
| 飛行高度     | 対地高度<br>150m未満                     | 対地高度(地面からの高度)が 150m 以上になると、<br>国土交通省やその空域を管轄する空港事務所への許可<br>申請が必要となる。<br>具体的な高度については、12ページの「UAVの飛行高<br>度の設定のポイント」も参考にして決定するとよい。 |
| オーバーラップ率 | 80%以上                              | 平坦地の場合。傾斜地の場合は 90%以上が望ましい。                                                                                                    |
| サイドラップ率  | 60%以上                              | 平坦地の場合。傾斜地の場合は 70%以上が望ましい。                                                                                                    |
| 飛行経路     | オルソ画像上で旅<br>3本以上の経路を<br>(図 3-2)。   | 植行地内の欠損や歪みを防ぐため、進行方向に対して<br>を設定し、施行区域よりも広めに範囲をとること                                                                             |
| 飛行方法     | 対地高度一定<br>または<br>飛行高度一定<br>(図 3-3) | 対地高度一定が望ましい。飛行高度一定の場合、対地高度150m未満で飛行させるよう留意すること。<br>また、急傾斜地では斜面に衝突しないように区域を分割して複数回に分けて撮影する等の対策をとること。                            |
| 捕捉衛星数    | 概ね6衛星以上                            |                                                                                                    |
| 天候等の条件   | 曇りの日が望ま<br>しい                      | 快晴時の撮影は、作成したオルソ画像に日陰が生じて<br>しまうおそれがある。そのため、日陰ができにくい正<br>午ごろに撮影を行うなど、撮影の時間帯等に留意す<br>る。また、安全面やオルソ画像の歪みを防ぐため、風<br>速にも留意する。        |
| その他留意点   | 斜面や周囲の立木<br>度の安全マージン               | 、<br>、電線などへの衝突を避けるため、飛行高度はある程<br>ッを確保して設定すること。                                                                                 |

なお、UAV を飛行させる際の注意事項については、国土交通省のホームページ(具体的な URL は7章に記載)で確認すること。

<sup>1</sup> 飛行計画の作成方法については、本ガイドラインの「2. 準備編」(3ページ)に記載したテキストを参照

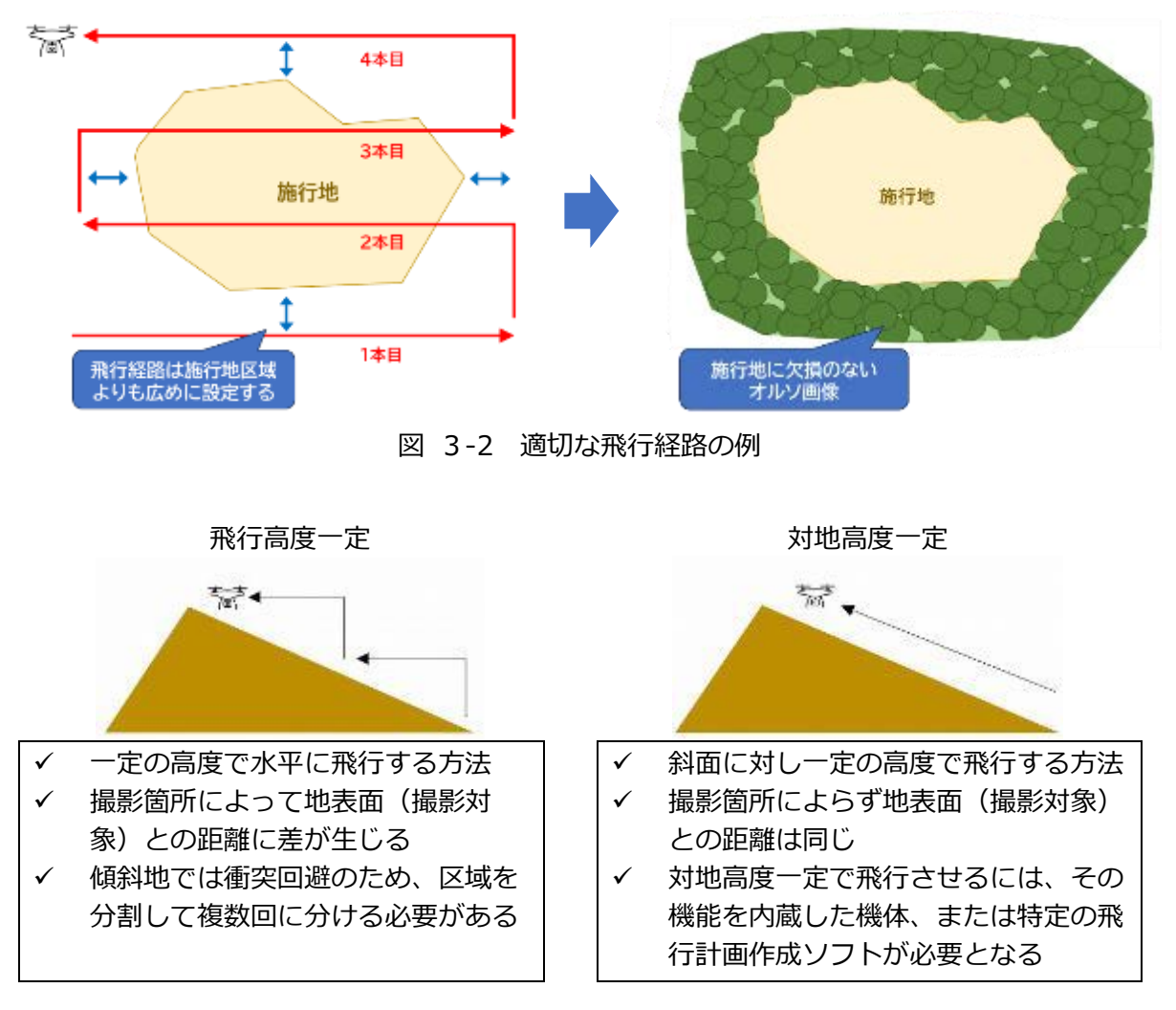

図 3-3 飛行高度一定と対地高度一定

#### 【UAV の飛行高度設定のポイント】

UAV の飛行高度は、必要とするオルソ画像の地上解像度から逆算して定めることができる。 申請・検査においては、オルソ画像の地上解像度は 3~4cm/pix 以下が望ましいと考えられ ることから、以下の式を用いて計算して確認するとよい。また、計算した飛行高度を基にして 撮影箇所周辺の樹木等との衝突の可能性を確認しておくと、安全性がより高まる。

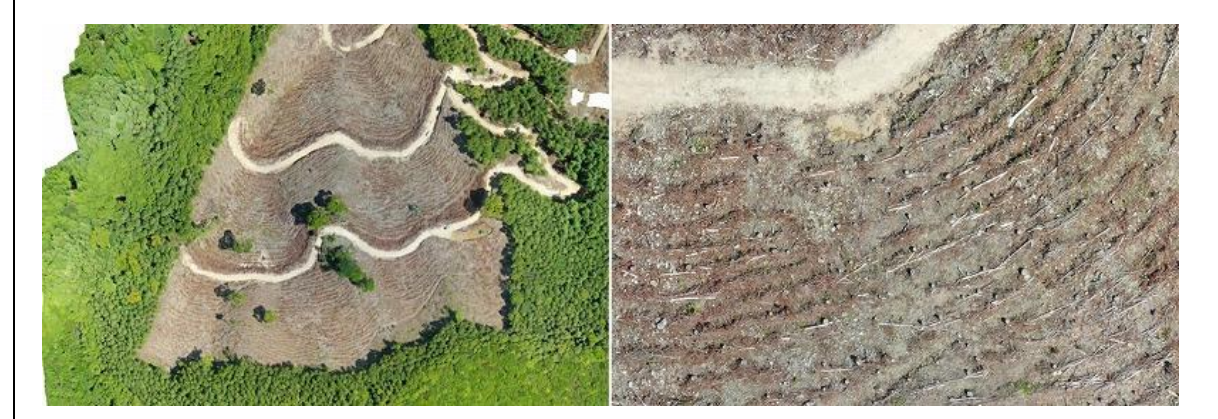

図 3-4 地上解像度が約 3cm/pix のオルソ画像の例

画像サイズ(pix)× 焦点距離(mm)× オルソ画像の地上解像度(m/pix) 飛行高度(m) = \_\_\_\_\_\_ カメラのセンサーサイズ(mm)

飛行高度(m) × カメラのセンサーサイズ(mm) オルソ画像の地上解像度(m/pix) = \_\_\_\_\_\_\_\_\_ 画像サイズ(pix) × 焦点距離(mm)

※「画像サイズ」「カメラのセンサーサイズ」については、長辺どうしまたは短辺どうしの数値 を用いて計算すること

例えば、申請に多く使用されていると考えられる「Phantom 4 Pro V2.0」の場合は、画像 サイズ(最大): <u>5472</u>×3078、焦点距離: <u>8.8</u>mm、カメラのセンサーサイズ: <u>13.2</u>×8.8mm であるため、目的とするオルソ画像の地上解像度を 3cm/pix つまり 0.03m/pix とすると、飛 行高度は 5472×8.8×0.03/13.2=109.44m となる。傾斜地の場合は、対地高度(地面からの 高度)が常にこの数値以下となるように保てばよい。

実際の運用においては、飛行計画作成ソフトにより自動的に計算されるが、オルソ画像の良 し悪しは UAV で撮影した時の飛行高度のほか、UAV 搭載のカメラの性能や撮影時のピントに も影響されることに留意すること。 【オルソ画像の精度を向上させるための方法】

①位置精度衛星を十分に捕捉していたとしても、現行の機種ではオルソ画像の位置精度に数m程度のズレが生じることがある。このようなオルソ画像の位置ズレを避けたい場合は、地上基準点 (Ground Control Point)を活用して精度を補正する方法や、RTK を搭載した UAV を用いる方法がある。

ただし、オルソ画像を作成するにあたってはこのような位置ズレを完全に排除することは困 難であるため、施行地の位置が概ね正しいことが判断できるのであれば、多少のズレは許容で きると考えられる。

#### ②縮尺

オルソ画像の縮尺については、検証の結果大きな誤差は生じなかったという報告もあるが、 オルソ画像の縮尺を確認したい場合は、地上基準点を活用する方法のほか、より簡易的に行う 方法として、撮影時に長さが分かっている対象物(測量ポール等)を施行地内の上空から見え る箇所に置いておき、オルソ画像を作成した後にその対象物の長さを検証するという方法があ る。

#### 申請手順② オルソ画像の作成

- UAV により撮影した画像から、オルソ画像を作成する。オルソ画像の作成には、PC 上で SfM (Structure from Motion) ソフトを使って作成する方法<sup>2</sup>と、オルソ画像を作成するク ラウドサービスを利用する方法<sup>3</sup>がある。
- > 作成するオルソ画像は、以下の条件を満たしたものを基本とする。
- ✓ 施行地の全域が確認でき、検査の際に必要な事項が判断できるものであること(目安として、概ね地上解像度が 3~4cm/pix 以下であることが望ましい)
- ✓ オルソ画像上で施行地に欠損がなく、検査の際に必要な部分が確認できること
- ✓ オルソ画像上で施行地に歪みが少なく、距離や面積が精度高く計測できること

#### 申請手順③ 施行区域ポリゴンの作成

- ▶ 施業の実施区域を示す「施行区域ポリゴン」を作成する。
- まず、手順②で作成したオルソ画像をGIS ソフトに表示させる。次に、表示させたオルソ 画像を見ながら「施業を実施した区域」と「施業を実施していない区域」の境目に沿ってポ リゴン(施行区域ポリゴン)を作成する。ポリゴンの座標系は平面直角座標系とし、1つの 申請に複数の施行区域を含む場合は、作成した複数の施行区域ポリゴンを1つのレイヤにま とめる。

<sup>&</sup>lt;sup>2</sup>「林業事業体向けリモートセンシング研修テキスト」(本ガイドライン3ページで紹介)を参照

<sup>3</sup>本ガイドライン80ページを参照

なお、施行区域ポリゴンを作成する際に区域の外周をどこに設定したらよいか判断に困った場合は、以下に挙げるポイントを参考にすること。

【オルソ画像上で施行区域を設定する際のポイント】

ポイント① 既存図面等を活用する方法
 国土調査等の精度の高い既存の図面等がある
 場合、かつその区域の全域において施業が実施
 されている場合は、その境界線をベースとし、
 GIS ソフト上でオルソ画像を重ね合わせて施行
 区域を作成することができる。

ポイント② 林相の違いを活用する方法 林相の境目に沿って施業を実施しており、 オルソ画像上で林相の違いが確認できる場合 は、その境目に沿って施行区域とすることがで きる。

<u>ポイント③ 林縁を目安にする方法</u> オルソ画像上で林縁が確認できる場合は、 林縁に沿って施行区域とすることができる。

ポイント④ 境界の一部が確認できない場合 境界の一部が樹冠で隠れてしまう、あるいは 日陰になってしまう等で、オルソ画像上で確認 しにくい箇所が生じた場合は、その前後位置に おいて施業が実施されたことが明確な箇所があ れば、その間を繋いで施行区域とすることがで きる。

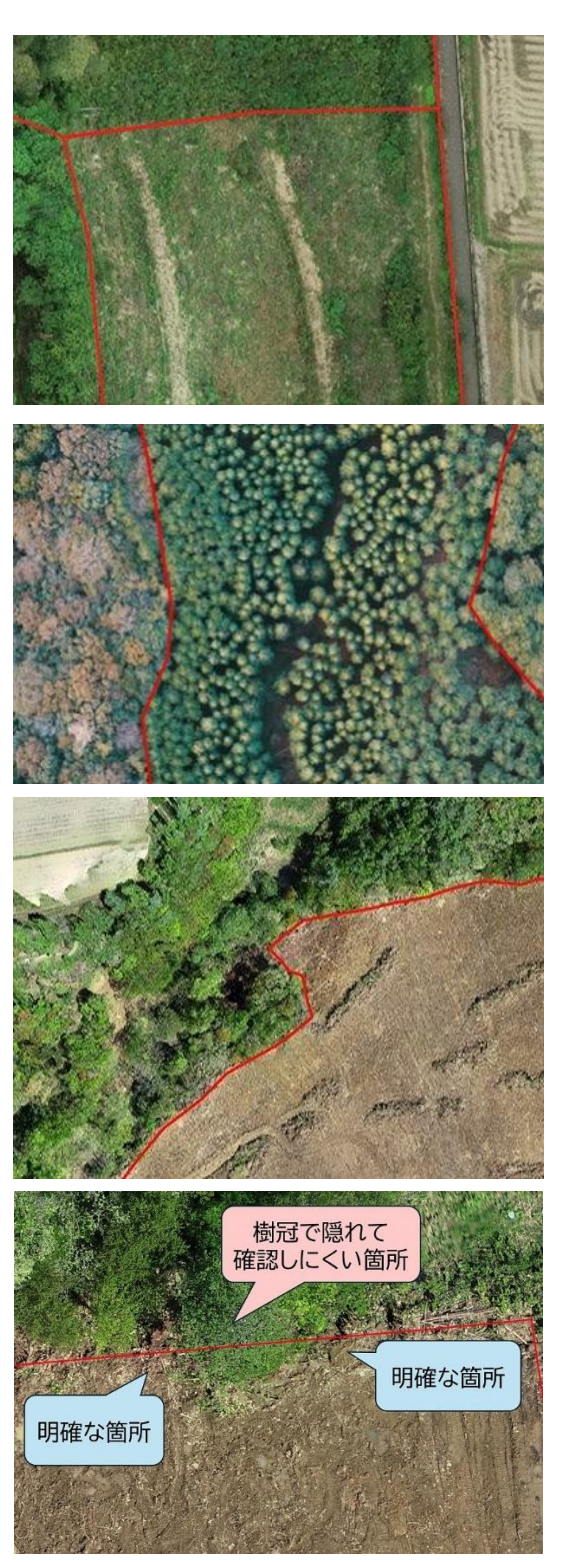

#### 申請手順④ 除地ポリゴンの作成

- ▶ 除地とする区域を示す「除地ポリゴン」を作成する。
- ▶ まず、手順②で作成したオルソ画像と、手順③で作成した施行区域ポリゴンを GIS ソフト で重ね合わせて表示させる。
- 次に、施行区域内で除地とした箇所(施業を実施しなかった箇所)について、オルソ画像を 見ながらポリゴン(除地ポリゴン)を作成する。除地ポリゴンの座標系は平面直角座標系と する。手順③で作成した施行区域ポリゴンと区別をつけるため、除地ポリゴンの色を変える と分かりやすい。
- 次に、GIS ソフトの面積計測機能を用いて、各除地ポリゴンの面積を計測する。施行区域内の施業が不要であって、1箇所の面積が原則として 0.01ha 以上であるものを除地とするため、各除地ポリゴンの属性テーブルに記載された面積を確認し、0.01ha 未満のものについては除地とせず削除する。なお、除地とする区域の面積が 0.01ha 以上であることが明らかである場合等は、あらかじめその除地を除いて補助対象区域ポリゴンを作成してもよい。

#### 申請手順⑤ 補助対象区域ポリゴンの作成・面積の計測

- ▶ 施行地の面積を算出する際は、施行区域内に除地があるかどうかで手順が異なる。
- 「施行区域内に除地がない場合】手順③で作成した施行区域ポリゴンがそのまま施行地の面積となる。施行区域ポリゴンを補助対象区域ポリゴンとして、GIS ソフトの面積計測機能を用いて面積を計測し、ポリゴンの属性テーブルに記載する。
- 「施行区域内に除地がある場合】手順③で作成した施行区域ポリゴンから、手順④で作成した除地ポリゴンを差し引いて補助対象区域ポリゴンを作成する。GIS ソフトの面積計測機能を用いて補助対象区域ポリゴンの面積を計測し、ポリゴンの属性テーブルに記載する。

参考として、以下にフリーの GIS ソフトウェアである QGIS を用いた場合の面積計算方法を記載する。

【QGIS での面積計算方法】

- ① ポリゴンレイヤの座標系が平面直角座標系であることを確認する。
- ② 属性テーブルを開き、フィールド計算機を起動する。
- ③ 「新しいフィールドを作成」にチェックを入れ、各都道府県の仕様に合わせてフィール ド名(面積 ha)、フィールド型(小数点付き数値)、フィールド長(8)、精度(3)と設 定する。
- ④ 右欄の▼ジオメトリの中から area と \$geometry を選んでダブルクリックし、式 を area( \$geometry ) / 10000 と入力する。
  - ※ \$area を用いて計算すると設定によっては地理座標系で計算されてしまうことか ら、必ず上記の式を用いること。
  - ※ ラインの長さを計算する場合は、 length( \$geometry ) の式を用いる。

|                                                                                                    | tr(L)     iBrie(S)     ブラガイン(P)       Image: Image: Imag | ^09(Q) 529(B) ∓-9<<br>53 ♀ ♀ ◎ ↓<br>/・ ☎ ₨・ ☑ ₲                                | -7(D) Web(W) X9>2(M) 70                                                                                         | ts>>#(C) ~I  7(H)<br>] ① ② ③ ★ S · S · S · C ④<br>- · ② ④ ● ▲ ▲ ④ 1                                         | Σ:                         |
|----------------------------------------------------------------------------------------------------|----------------------------------------------------------------------------------------------------|--------------------------------------------------------------------------------|----------------------------------------------------------------------------------------------------|----------------------------------------------------------------------------------------------------|----------------------------|
| /50)ザ<br>参あ気に入り<br>● ごうごうで 合 ⑦<br>● ごうごうパトホーム<br>● ホーム<br>● た:¥ (Windows)                                          | 0.C Q 単的サキエック<br>通択中の 0 個<br>ダ 新規フィールド<br>日本の支属性 (1<br>フィールド型<br>フィールド長                                                                                                    | 20-6F21#第<br>の地物のみ更新<br>3<br>各作成<br>27-ルド)の名前<br>面積 ha<br>11小数点行<br>8 年 ; #    | 世界のフィール   吉数値 (real)・   高度 3 2                                                                                  | 下を更新                                                                                                    | 6.T <sub>0</sub> , 4, 4, 1 |
| C D:¥ (Extreme SSD)     GeoPackage     Spatialite     PostgreSQL     SAP HANA     ·····     ······················ | 式 開数工デイ<br>一日 正<br>Stell formetry                                                                                                    | 9<br>1) / 10000                                                                | o 徐登 A # 78=<br>Forw_number<br>· Sensors<br>· Strain<br>angle_at_vertex<br>apply_dash_pattern<br>\$area<br>area | 全<br>たにもとづいた楕円体計算が行われ<br>る 5 area 回数による面積とは異なり<br>ます。<br>構文<br>area (geometry)<br>引数<br>geometry ポリゴンのジオメトリ |                            |
| <ul> <li>● 勝行区域ポリコ&gt;<br/>マメカル9画像</li> <li>● 地理院地図標準地図</li> <li>● 地理院・地図標準地図</li> </ul>                           | = + - / 「       地物 0       プレビュー: 2.40       ① ごのレイ       ます、                                                                                                    | ・ ^ II ( ) ¥n<br>・ ・ ・ ・<br>・ ・ ・ ・<br>・ ・ ・<br>・<br>・ ・ ・<br>・<br>・<br>・<br>・ | ezimuth<br>bearing<br>boundary<br>bounds_height<br>が、レイヤが編集モードではありません。                                          |                                                                                                    |                            |

申請手順⑥ 申請データの提出

▶ 上記の手順①~⑤で作成したデータを、その他の必要な申請書類とともに検査者に提出する。

|   | 提出するデータ             |   | 省略できる書類等   |
|---|---------------------|---|------------|
| ✓ | オルソ画像(施業後)          | ✓ | 施業箇所位置図    |
| ✓ | 施行区域ポリゴン            | ~ | 施業図        |
| ✓ | 除地ポリゴン・補助対象区域ポリゴン   | ~ | 森林作業道整備線形図 |
|   | (0.01ha 以上の除地がある場合) |   |            |

#### 3-1-2. GNSS を活用する方法

「施業種で共通の事項」において、GNSS を活用した申請のフローは以下のとおり。

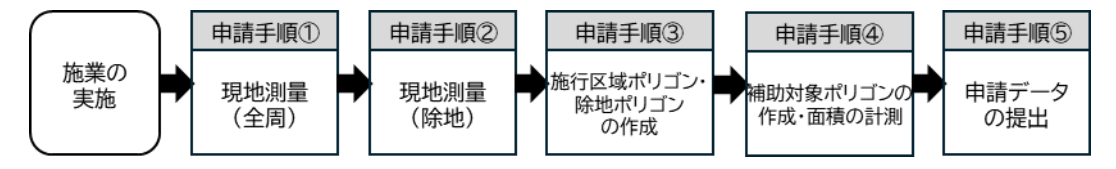

※ポリゴンの種類については9ページの図 3-1を参照

※除地の面積が 0.01ha 以上であることが明らかである場合等は、申請手順①において初めから 除地となる箇所を除いて測量を行うことができる。

※座標法を用いて面積を計測する場合は、ポリゴンを作成せず従来どおり測量野帳等を提出して もよい。

なお上記の申請手順③~④については、過去に同一の施行地において作成した補助対象区域ポ リゴン(検査に合格したもの)があり、かつ前回の施業から施行区域に変更がない場合は、前回 作成したポリゴンを活用することでポリゴン等の作成を省略することができる。

#### 申請手順① 現地測量(全周)

- GNSS を用いて、施行地の境界を測量する。まず、上空が開けて GNSS 衛星信号の受信環 境が良好な箇所にて GNSS 受信機を起動し、受信状況やコントローラー等との接続を確認 する。
- 境界上の任意の点において目印のための杭等を設置し(点検測量や検査での位置確認を容易 にするため)、GNSSで測量を行う。測位した座標値は複数回記録し、座標値に大きな相違が ないことを確認した後に測量する。また測点の間隔は、GNSSの誤差を考慮して 3m 以上開 けることを基本とする。
- GNSSによる測量は、以下の条件を基本とし、同程度以上の精度が確保されるのであれば、 これによらない方法による測量も可能とする。

| 項目             | 測量条件                                                                     |
|----------------|--------------------------------------------------------------------------|
| 測量方法           | ディファレンシャル測位、RTK、ネットワーク型 RTK 等が望ましい。                                      |
| GNSS の<br>受信機能 | GPS、GLONASS、準天頂衛星システム(みちびき)等の複数の電波を受信<br>できること。                          |
| 測位補強           | 精度を確保するための測位補強(SBAS(衛星航法補強システム)または<br>SLAS(サブメータ級測位補強サービス)による補正など)を行うこと。 |
| 測位時間           | 10 秒以上とすること。                                                             |
| データ取得間隔        | 1秒で1回以上取得すること。                                                           |
| データ取得数         | 10 エポック以上とすること。                                                          |
| DOP 值          | HDOP または PDOP の値が 4 以下であること。                                             |
| 捕捉衛星数          | GNSS 衛星の捕捉数は概ね6衛星以上とする。                                                  |

▶ また、測量の際は以下に示す事項にも留意すること。

| 項目      | 留意事項                                                                                                 |
|---------|----------------------------------------------------------------------------------------------------|
| 機器の起動場所 | GNSS 受信機の起動は、上空が開けており GNSS 衛星の信号を受信しやす<br>い箇所で行う。                                                    |
| 衛星の配置   | 測位に使用する GNSS 衛星の最低高度角(仰角マスク)は 15 度とする。                                                               |
| 開空度     | 上空が十分に開けていない地点では GNSS 衛星信号が遮断または断続的と<br>なり、誤差が大きくなる。そのため、地形、立木、建物等の配置を考慮<br>し、なるべく上空が開けているところで測位を行う。 |
| 地形      | GNSS 衛星の多くは南側の上空に位置しているため、北向き斜面では誤差が大きくなる。また谷地でも衛星の捕捉数が少なくなるため、これらの地形では DOP 値を確認しながら測位を行う。           |
| マルチパス対策 | GNSS アンテナを測量用ポールに取り付ける等により、観測者が GNSS 衛<br>星からの信号の障害とならないよう地上から 2m 程度の高さで測位を行う。                       |
| 電波障害    | 電波塔や高圧線付近での測位を避けること。                                                                                 |
| 測位時の体勢  | 10 エポックの座標を取得することから、測位の際は静止したままでいること。                                                                |
| 安全面     | 測量は1人で可能であるが、安全面や資材運搬のため複数人で行うことを<br>基本とする。                                                          |

【林内や谷地形での測量】

林内や谷地形等のように衛星がなかなか捕捉できない状況下では、以下の方法により改善される可能性がある。

- ✓ 準天頂衛星を受信できる GNSS 機器を使用
- ✓ GNSS アンテナをポールに取り付ける等により、できるだけ高い位置で測位を行う
- ✓ 測点近くで上空が開けている場所に移動し、一度衛星を十分に捕捉してから測点に戻って
   再度測位を行う

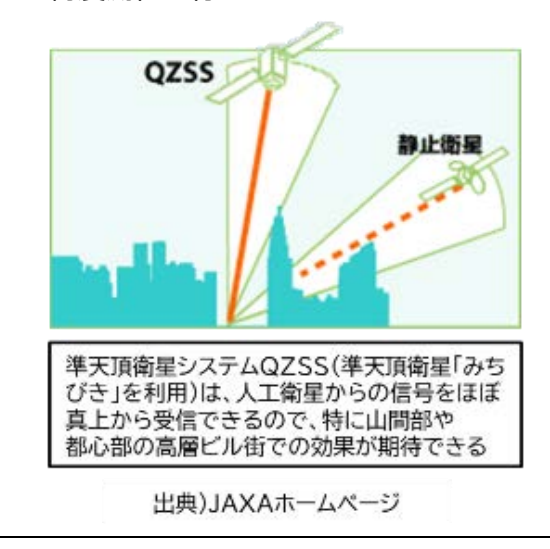

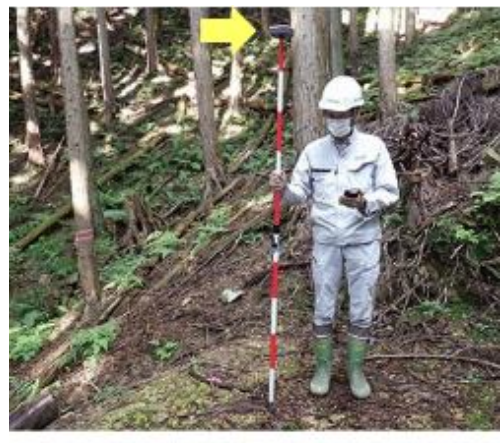

測量ポールの先端に取り付けられた GNSS機器

#### 申請手順② 現地測量(除地)

- > 施行区域内に除地がある場合は、申請手順①と同様の方法で除地の測量を行う。
- なお、除地とする区域の面積が 0.01ha 以上であることが明らかである場合は、申請手順① においてその除地を除いて測量を行ってもよいこととする。

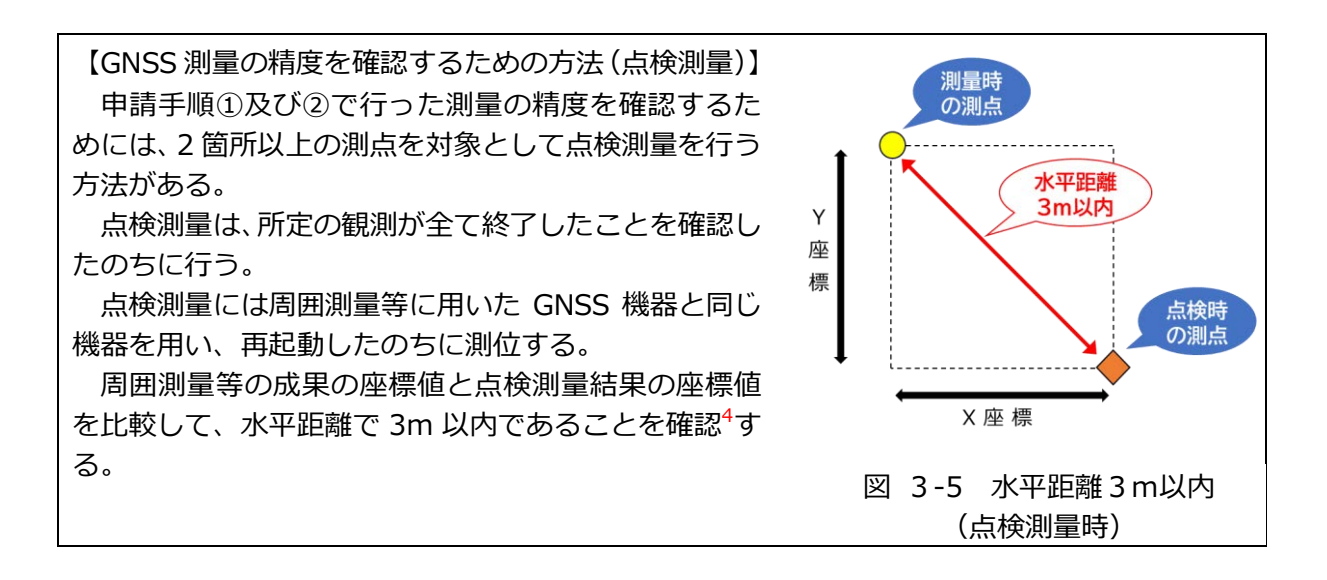

申請手順③ 施行区域ポリゴン・除地ポリゴンの作成

申請手順①で測量した施行区域と申請手順②で測量した除地の座標値を GIS ソフトに読み 込ませる。読み込ませた各測点を GIS ソフトの機能で繋げることにより、施行区域ポリゴン及び除地ポリゴンを作成する。

ポリゴンの座標系は平面直角座標系とし、1つの申請に複数の施行区域を含む場合は、作成 した複数の施行区域ポリゴンを1つのレイヤにまとめる。

なお、各測点を繋げる際は、自己交差5していないか確認すること。

また、GIS ソフトの面積計測機能を用いて、各除地ポリゴンの面積を計測する。施行区域内の施業が不要であって、1箇所の面積が原則として 0.01ha 以上であるものを除地とするため、各除地ポリゴンの属性テーブルに記載された面積を確認し、0.01ha 未満のものは除地とせず削除する。

<sup>4</sup> 測量時の座標値を(x1,y1)、点検時の座標値を(x2,y2)とすると、水平距離= sqrt((x1-x2)^2 + (y1-y2)^2)

<sup>5</sup>線分やポリゴン等がねじれて自身で交差していること

#### 申請手順④ 補助対象区域ポリゴンの作成・面積の計測

- ▶ 施行地の面積を算出する際は、施行区域内に除地があるかどうかで手順が異なる。
- 【施行区域内に除地がない場合】申請手順③で作成した施行区域ポリゴンがそのまま施行地の面積となる。施行区域ポリゴンを補助対象区域ポリゴンとして、GIS ソフトの面積計測機能を用いて面積を計測し、ポリゴンの属性テーブルに記載する。
- 【施行区域内に除地がある場合】申請手順③で作成した施行区域ポリゴンから除地ポリゴン を差し引いて補助対象区域ポリゴンを作成する。GIS ソフトの面積計測機能を用いて補助対 象区域ポリゴンの面積を計測し、ポリゴンの属性テーブルに記載する。
- ▶ 面積の計測方法については、15~16ページに記載した「QGIS での面積計算方法」も参考にすること。

#### 申請手順⑤ 申請データの提出

▶ 上記の手順①~④で作成したデータを、その他の必要な申請書類とともに検査者に提出する。

|              | 提出するデータ           |   | 省略できる書類等     |
|--------------|-------------------|---|--------------|
| $\checkmark$ | 施業箇所位置図           |   |              |
| $\checkmark$ | 施業図               |   |              |
| $\checkmark$ | 測点のポイントデータ・測量データ  |   |              |
|              | (csv データなど)       |   |              |
| ~            | 施行区域ポリゴン          | ~ | 座標法による面積計算結果 |
| $\checkmark$ | 除地ポリゴン・補助対象区域ポリゴン |   |              |
|              | (除地が 0.01ha ある場合) |   |              |

### 3-2. 検査の方法(施業種で共通の事項)

#### 3-2-1. オルソ画像を活用する方法

施業種で共通の事項において、オルソ画像を活用して申請された場合の検査フローは以下のとおり。

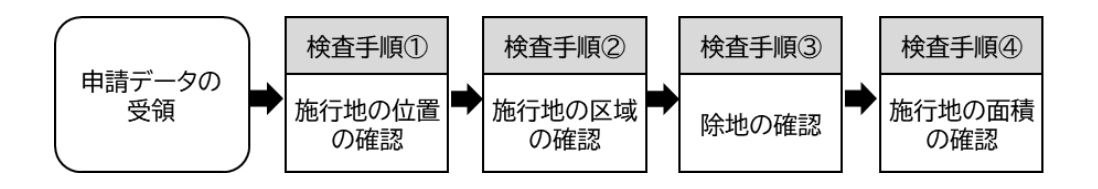

検査手順① 施行地の位置の確認

- ▶ まず、施行地の位置が正しいかの確認を行う。
- 提出されたオルソ画像及び各種ポリゴンをGISソフトに取り込み、重ね合わせて表示させる。 オルソ画像及び各種ポリゴンのプロパティ等に記載してある座標系が平面直角座標系となっているかを確認する。また、オルソ画像上で施行地に欠損や歪みがないことを目視で確認する。
- 次に、施行地の位置を確認するためのデータ(地理院地図、森林計画図、航空写真など)を GIS ソフトに取り込んで重ね合わせ、それらのデータ上で各種ポリゴンが正しい位置に示さ れているかを目視で確認する。
- なお、オルソ画像やポリゴンの位置については、様々な要因により数m程度のズレが生じることがある。「2-1-1.機体の性能」に記載した性能(4ページ)を持つ UAV を使用して撮影が行われたことを確認し、その上で施行地の位置が概ね正しいことが判断できるのであれば、数m程度のズレはやむを得ないこととする。

#### 検査手順② 施行地の区域の確認

- ▶ 施行地の区域(施行範囲)が正しいかを確認する。
- 検査手順①で GIS 上に表示させた施行区域ポリゴンの境界線が、「施業を実施した区域」と「施業を実施していない区域」との境界に沿って適切に引かれているかについて、オルソ画像上で施業の実施状況を確認しながら判断する。境界線が正しく引かれているか判断が難しい場合は、14ページに示した「オルソ画像上で施行区域を設定する際のポイント」も参考にし、境界線の位置に疑義がある場合は申請者に対し修正を指示することとする。

#### 検査手順③ 除地の確認

除地ポリゴンの提出があった場合は、申請された除地の区域が妥当であること、それぞれの 除地の面積が 0.01ha 以上であること、他に除地として申請すべき箇所がないことの確認を 行う。

- まず、除地の区域が妥当であることを確認する。検査手順①で GIS 上に表示させたオルソ 画像・施行区域ポリゴンに除地ポリゴンを重ね合わせて表示させ、除地ポリゴンの境界線が 「施業を実施した区域」と「除地にしたため施業を実施していない区域」との境界に沿って 適切に引かれているかについて、オルソ画像上で施業の実施状況を確認しながら判断する。
- 次に、除地ポリゴンの面積を確認する。それぞれの除地ポリゴンの面積を GIS ソフト上で 確認し、記載されている面積が 0.01ha 以上であることを確認する。
- また、除地ポリゴンの提出の有無にかかわらず、施行区域内に除地として申請すべき箇所が 他にないか、オルソ画像を基に確認する。

検査手順④ 施行地の面積の確認

> 最後に、施行地の面積を確認する。施行区域内に除地があるか否かで確認の手順が異なる。

【施行区域内に除地がない場合】

> 検査手順②で確認した施行区域ポリゴンの面積を GIS 上で確認する。

【施行区域内に除地がある場合】

補助対象区域ポリゴンの面積が、検査手順②で確認した施行区域ポリゴンの面積から、検査 手順③で確認した除地ポリゴンの面積を差し引いた面積となっていることを GIS 上で確認 する。

参考として、以下に QGIS を用いた場合の面積の確認方法を記載する。

【QGIS での面積の確認方法】

QGIS では、以下の方法を用いて面積を確認できる。

- ① 面積を確認したいレイヤを選択する。
- ② 地物情報表示ツールで面積を確認したい地物を選択する。
- ③ 表示された▼派生した属性のうち、面積(デカルト)の値と、申請時に属性テーブ ルに入力された面積= ▶(アクション)の面積 ha の値を比較する。

※ 面積(楕円体)は地理座標系で計算されているので用いない。 D 늘 🗄 🕞 🎕 🖞 🖑 🗇 🗩 🛱 🖓 🖓 🔍 🤬 🦓 🖓 🖓 🖓 🖓 🖓 🖓 🖓 🖓 👘 🖓 🔛 👘 🥵 🎕 🗸 🖏 🎇 💹 🥢 🖉 🗒 🖉 📲 🔤 🗰 🛛 -> 🏩 🌏 🕿 🌆 🔢 🎉 0.000 0 🖂 🖂 1777 12 127 Soff 3 🗊 î 🕵 💊 👔 💮 🖉 🖓 🛙 ☆お気に入り
ご 空間ブックマーク 値 対象区域ポリゴン 📧 プロジェクトホーム NULL d (派生した属性) (クリックされとX亟標) (クリックされとY亟標) 周長(「方かしト) 周長(備門体 - EPSG:7019) 地物ID 最近傍のス 最近傍の頂点X 最近傍の頂点X 最近傍の頂点茶 最近傍の頂点茶 最近傍の頂点茶 ◎ホーム ◎ 木一ム □ C:¥ (Windows) □ D:¥ (Extreme SSD) ◆ GeoPackage ✓ SpatiaLite ♥ PostgreSQL ■ SAP HANA 94224.9 79233.3 1786.7 m 1786.7 m 94238.5 79229.9 94238.5 79229.9 A 💿 🍸 ६, · 🚺 32 (3) ■ 補助対象区域ボリゴン 部分 也ホリコン テ区域ポリゴン 面積(デカルト 面積(稲円体 比 ≥ オルソ画像 頂点 288 > 地理院地図標準地図 (アクション) 較 面積 ha 1 ド 現在のレイヤ 5.1 巻 縮尺 1:1071 : 回転 0.0

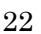

#### 3-2-2. GNSS を活用する方法

施業種で共通の事項において、GNSS を活用して申請された場合の検査フローは以下のとおり。 なお、検査時に GNSS 測量を行う場合は、6ページに記載した性能を持つ機器を用いて 17~18 ページに記載した条件で測量を行うこと。

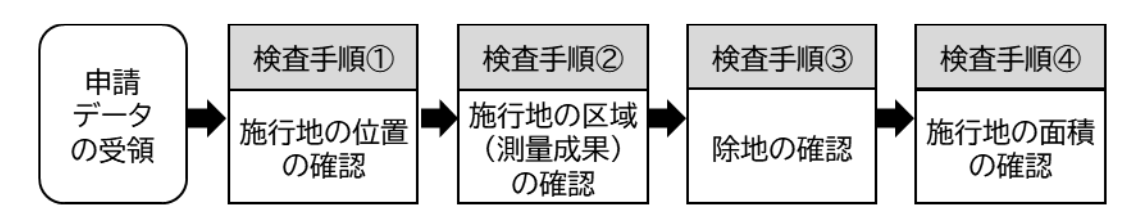

#### 検査手順① 施行地の位置の確認

- ▶ 施行地の位置が正しいことを確認する。
- 提出された測点の座標値または施行区域ポリゴンを端末等に取り込み、施行区域ポリゴン内で施業が実施されていることを現地において確認する。

検査手順② 施行地の区域(測量成果)の確認

- 申請時に提出された測量成果を、GNSS 機器を使用して現地で確認する。
- 申請時に測量された測点のうち2つ以上を対象として測量を行い、申請時の測量成果との座標値を 比較し、水平距離<sup>6</sup>で3.0m以内であることを確認 する。
- 必要に応じて検査に用いた GNSS 機器で移動記録 を取得しておくことにより、検査時に周囲を移動 して確認した証跡にすることができる。

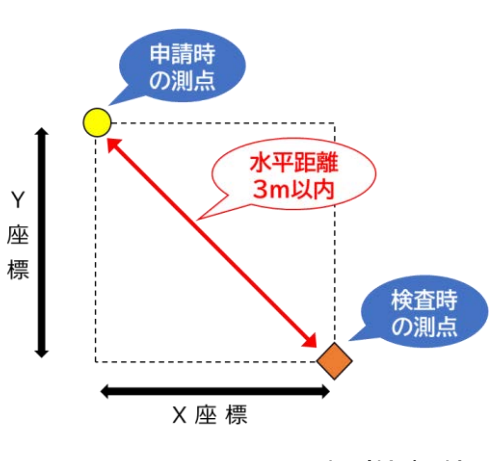

図 3-6 水平距離3m以内(検査時)

#### 検査手順③ 除地の確認

- 施行区域内に除地が含まれている場合は、除地として申請された区域が妥当か、除地との境界に設置した測点が適切かについて確認する。測量の精度を確認する場合は、検査手順②と同様の方法を用いて行う。
- また、除地の申請の有無にかかわらず、施行区域内に除地として申請すべき箇所が他にない か確認する。

<sup>&</sup>lt;sup>6</sup> 申請時の座標値を(x1,y1)、検査時の座標値を(x2,y2)とすると、水平距離= sqrt((x1-x2)^2 + (y1-y2)^2)

#### 検査手順④ 施行地の面積の確認

施行区域ポリゴン等の提出があった場合は、施行区域ポリゴンまたは補助対象区域ポリゴン (検査手順①~③で測量結果が正しいことが確認されたもの)の面積を GIS ソフト等で確認 し、申請された面積と合致しているか確認する。なお、面積の確認方法については 22 ペー ジに記載した「QGIS での面積の確認方法」を参考にするとよい。

【施行区域内に除地がない場合】

▶ 施行区域ポリゴンの面積を GIS 上で確認する。

【施行区域内に除地がある場合】

まず、提出された除地ポリゴンの面積が 0.01ha 以上であることを GIS ソフト等で確認する。補助対象区域ポリゴンの面積が、施行区域ポリゴンの面積から除地ポリゴンの面積を差し引いた面積となっていることを GIS 上で確認する。

## 4章.実践編② デジタル技術を活用した申請・検査の方法(施

## 業種ごとの事項)

本項目では、施業の実施状況など、施業ごとに確認している事項について申請・検査を行う方 法を整理した。

なお、提出されたデータ等で各事項を十分確認できない場合は、従来どおり現地検査において 施業の実施状況を確認すること。

また、オルソ画像により施業の実施状況を示す場合は、施業の実施後にUAVによる撮影を行ってオルソ画像を作成することを基本とする。ただし、一部の施業種では施業の前後で実施状況を確認するため、施業の実施前後にそれぞれUAVによる撮影を行う必要がある。

|   | \ <del></del>       |
|---|---------------------|
|   | <i>'</i> <b>k</b> ' |
| ш | ハ                   |

| 施業種    | 記載事項  | 頁数    |
|--------|-------|-------|
| 人工造林及び | 申請の方法 | 26-30 |
| 樹下植栽等  | 検査の方法 | 30-31 |
| 下刈り    | 申請の方法 | 32-34 |
|        | 検査の方法 | 35    |
| 雪起こし・  | 申請の方法 | 36-38 |
| 倒木起こし  | 検査の方法 | 39    |
|        |       |       |
| 枝打ち    | 申請の方法 | 40-41 |
|        | 検査の方法 | 42    |
| 除伐     | 申請の方法 | 43-45 |
|        | 検査の方法 | 46    |
| 保育間伐   | 申請の方法 | 47-49 |
|        | 検査の方法 | 50    |
| 間伐     | 申請の方法 | 51-53 |
|        | 検査の方法 | 54-55 |

| 施業種     | 確認事項  | 頁数    |
|---------|-------|-------|
| 更新伐     | 申請の方法 | 56-59 |
|         | 検査の方法 | 59-60 |
| 衛生伐     | 申請の方法 | 61-63 |
|         | 検査の方法 | 63-64 |
| 付帯施設等整  | 申請の方法 | 65-67 |
| 備(鳥獣害防止 | 検査の方法 | 68    |
| 施設等整備)  |       |       |
| 付帯施設等整  | 申請の方法 | 69-70 |
| 備(その他)  | 検査の方法 | 70    |
| 森林作業道   | 申請の方法 | 71-73 |
| 整備      | 検査の方法 | 73-74 |

## 4-1.人工造林及び樹下植栽等

#### 4-1-1. 主な確認事項と活用できるデジタル技術(人工造林及び樹下植栽等)

人工造林及び樹下植栽等について、検査時の主な確認事項と活用できるデジタル技術等は以下 のとおりである。

| 検査時の確認事項 | 活用できるデジタル技術                                                   | その他に必要となるデータ |
|----------|---------------------------------------------------------------|--------------|
| 地拵えの実施状況 | 次のうちいずれか<br>✓ オルソ画像(施業後)<br>✓ UAV またはデジタルカメラ等で<br>撮影した写真(施業後) | _            |
| 植栽本数     | 次のうちいずれか                                                      |              |
| 植栽樹種     | ✓ UAV またはテジタルカメフ等で<br>標準地内を撮影した写真(施業後)                        | ✓ 苗木購入時の伝票   |
| 枯損率      | ✓ 苗木の判別かできる解像度のオル<br>ソ画像                                      |              |

※写真は位置情報が付与されたものを基本とする

#### 4-1-2. 申請の方法(人工造林及び樹下植栽等)

人工造林及び樹下植栽等における申請のフローを以下に示す。

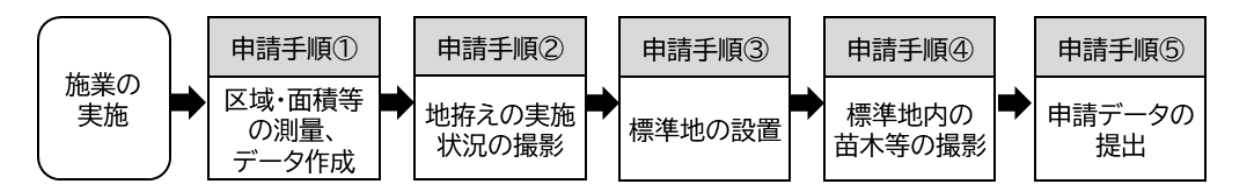

※手順①の「区域・面積等の測量」について、作業委託を行うなど施業の実施前に面積を確定させる必要がある場合には、施業前に測量を行う場合があるなど必ずしも上記手順通りでなくとも問題はない。

※手順①でオルソ画像を作成している場合は、そのオルソ画像を活用することにより手順②を省略することができる。

#### 申請手順① 区域・面積等の測量、データ作成

- 施行地の区域・面積等を計測するため、UAV や GNSS により測量を行い、その結果からオルソ画像(UAV の場合)・施行区域ポリゴン等のデータを作成する。
- ▶ 測量等の具体的な方法については、「3 1. 申請の方法(施業種で共通の事項)」(9ページ~)を参照すること。
- 本手順でオルソ画像を作成した場合、申請手順②における「地拵えの実施状況を示す写真」 をそのオルソ画像で代用することができる。

#### 申請手順② 地拵えの実施状況の撮影

- 地拵えの実施状況を示すため、施業後に UAV またはデジタルカメラ等を用いて「地拵えの 実施状況を示す写真(位置情報が付与されたもの)」を撮影する。
- 撮影の際は、施行地の大部分を画角に収めるようにし、一方向から撮影した写真では画角に 収まらない場合や、部分的に斜面の影になってしまう箇所が生じる場合には、複数の撮影箇 所で撮影を行うことが望ましい。
- 施業の実施から時間がたってしまうと雑草木が再び繁茂してしまい、写真上で地表面を確認 することが困難になる。そのため、写真の撮影は施業の実施後すみやかに行うことを基本と する。また、施行地の面積が大きく施業の実施から完了まで長期にわたることが想定される 場合は、複数回に分けて撮影を行うとよい。
- なお、申請手順①において施行地全域のオルソ画像(施業後)を作成している場合は、その オルソ画像を活用することにより本手順を省略することができる。

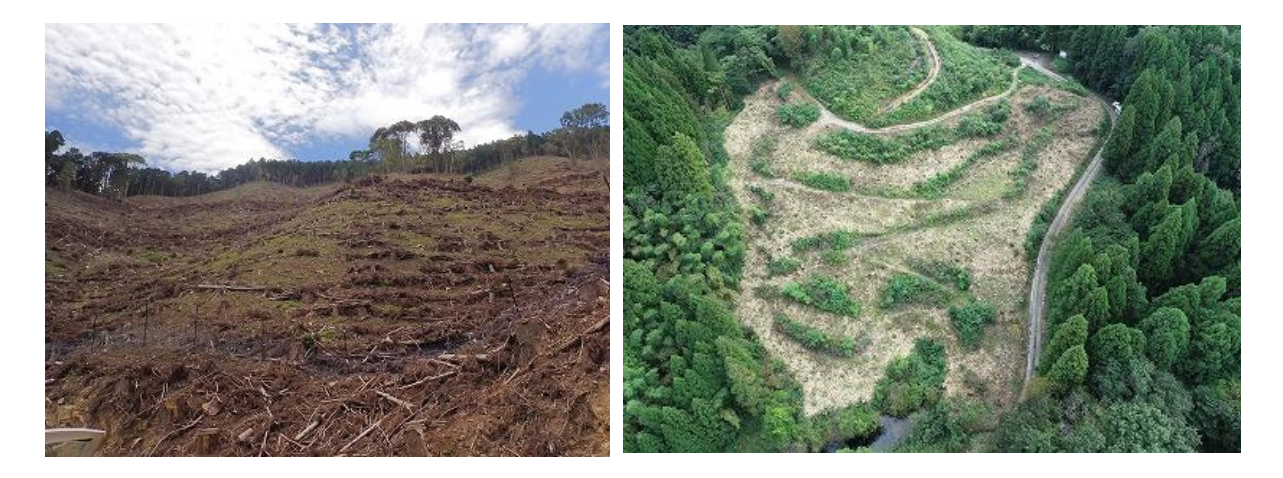

図 4-1 地拵えの実施状況を示す写真の例 (左:デジタルカメラによる写真、 右:UAVによる写真)

申請手順③ 標準地の設置

- 施行区域内の任意の地点に標準地を設置する。なお、標準地を設置する際は、以下の条件を 基本とする。
  - ✓ 設置する標準地の面積は、100 m以上とする。
  - ✓ 施行地内の標準的な箇所を選定して設置する。
  - ✓ 設置する標準地の数は、各都道府県の検査内規等に基づく箇所数以上とし、位置に偏り が生じないように配置する。

(オルソ画像が提出されて施行地の状況が均一であることが確認できる場合は、面積に よらず設置する標準地の数は1箇所でよいこととする)

- ✓ 植栽する樹種が2種類以上ある場合は、それぞれの樹種につき1箇所以上の標準地を設置する。
- ✓ 設置した標準地には、四隅に杭等を設置するなどして標準地の形状を再現できるようにしておくとよい。また、設置した杭等の位置情報を GNSS 等で取得しておくと、GIS ソフト上で標準地の位置を再現でき、前述した標準地の条件を検査者に示すことが容易になる。

#### 申請手順④ 標準地内の苗木等の撮影

- 植栽した苗木の本数や樹種、枯損率を示すため、UAV またはデジタルカメラ等を用いて、 標準地内の写真(位置情報が付与されたもの)を撮影する。UAV の場合は、画像から苗木 が判別できる飛行高度(目安として標準地からの高度が 20m程度)で撮影を行うことを基 本とする。
- 施業の実施から時間がたってしまうと、繁茂した雑草木に苗木が埋もれてしまい、画像上で 苗木を確認することが困難になる。そのため、撮影は施業の実施後速やかに行うことを基本 とする。
- 標準地内の全ての苗木が写る画角で撮影を行う。なお、一方向から撮影した写真では標準地内の苗木を全て確認することが困難な場合は、複数方向から撮影を行うと確認しやすくなる。
- 撮影の際は、写真上で縮尺が分かるように横に倒した測量ポール等を画角に入れて撮影する ことを基本とする。また、画像上で苗木を確認することが困難だと予想される場合<sup>7</sup>は、標 準地内の苗木にカラーテープ等で目印をつけると分かりやすい。

<sup>&</sup>lt;sup>7</sup> 例えば、冬期にスギやカラマツ、落葉広葉樹を対象として撮影を行う場合は、葉の変色や落葉により画像上での確認が困難となるおそれがある。

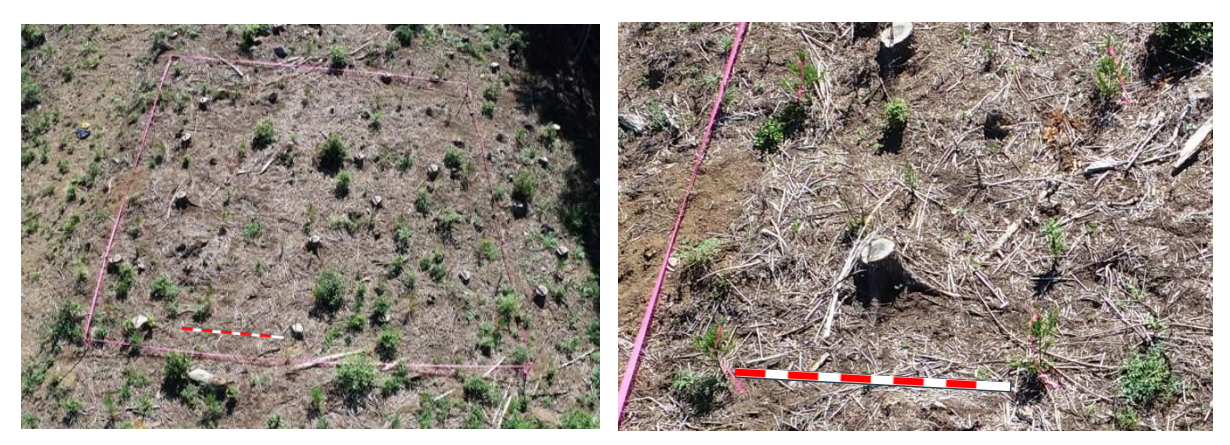

UAV で上空から撮影した画像の例。施業直後で他の雑草木が少ないと苗木が確認しやすい。 また、標準地のサイズが分かるように測量ポール等を入れること。

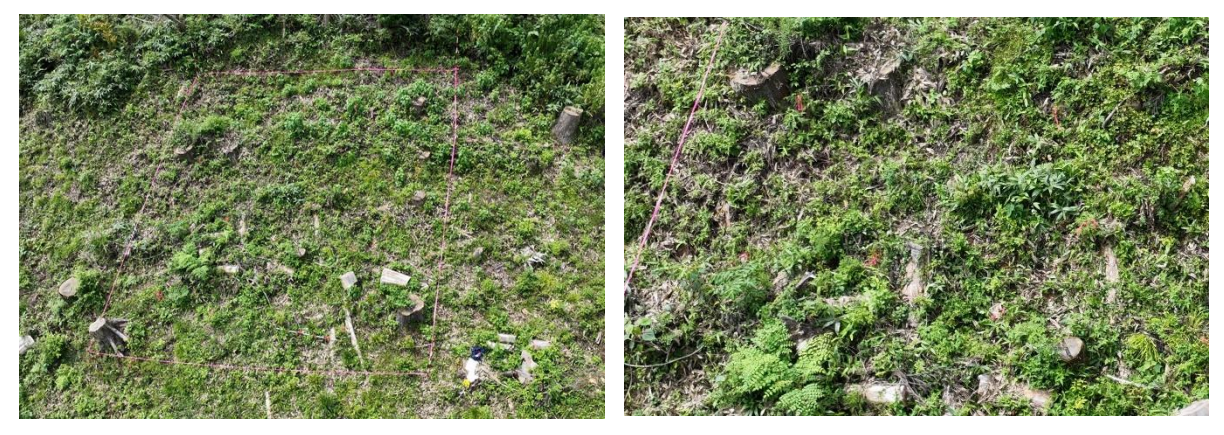

UAV で上空から撮影した画像の例。雑草木が繁茂していると苗木の確認が困難となる。

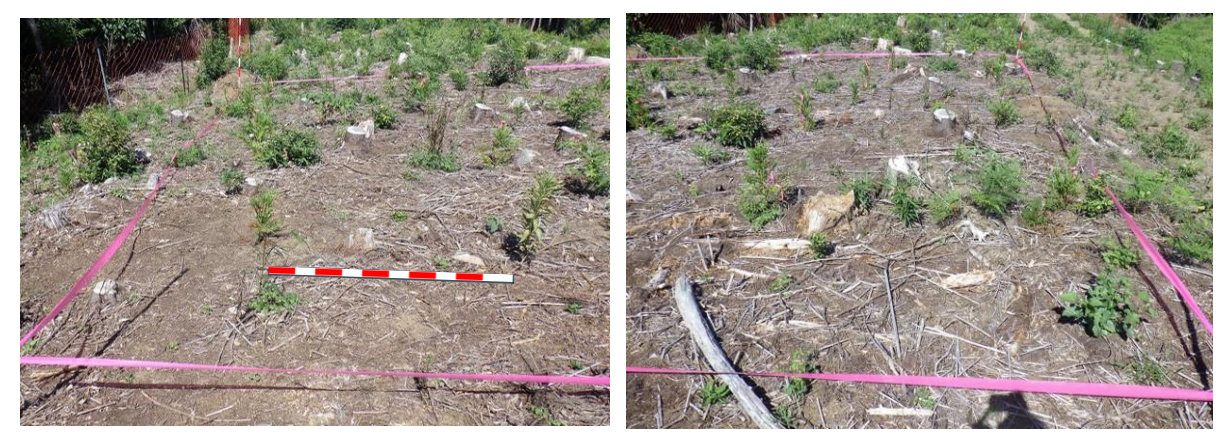

地上からデジタルカメラで撮影した画像の例。1枚では収まらない場合は、位置を変えて複数の画像を撮影するとよい。

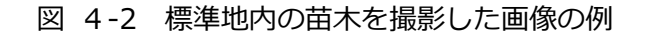

申請手順⑤ 申請データの提出

申請手順①~④で作成した以下のデータ等を、「3-1.申請の方法(施業種で共通の事項)」で作成した施行区域ポリゴン等のデータとともに検査者に提出する。

|   | 提出するデータ                                                              |
|---|----------------------------------------------------------------------|
| A | 地拵えの実施状況を示す写真(施業後・UAV またはデジタ<br>ルカメラ等で撮影したもの)またはオルソ画像(施業後)           |
| 8 | 標準地内を撮影した写真(施業後・UAV またはデジタルカ<br>メラ等で撮影したもの)または苗木の判別ができる解像度の<br>オルソ画像 |

苗木購入時の伝票

※申請手順①でオルソ画像(施業後)を作成している場合は、「地拵えの実施状況を示す写真」を そのオルソ画像で代用できる

※写真は位置情報が付与されたものを基本とする

#### 4-1-3. 検査の方法(人工造林及び樹下植栽等)

人工造林及び樹下植栽等における検査のフローは以下のとおり。

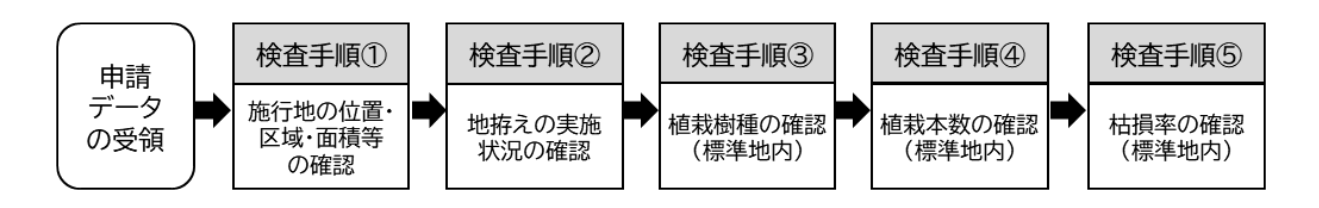

検査手順① 施行地の位置・区域・面積等の確認

- ▶ 施行地の位置・区域・面積等が正しいかを確認する。
- ▶ 具体的な確認方法については、「3 2.検査の方法(施業種で共通の事項)」(21 ページ ~)を参照すること。

#### 検査手順② 地拵えの実施状況の確認

- 地拵えの実施状況を示す写真(施業後・UAV またはデジタルカメラ等で撮影したもの)またはオルソ画像(施業後)を用いて、施行区域の概ね全域(除地を除く)において地拵えが 適切に実施されていることを確認する。
- 具体的には、主伐時に発生した枝条等が整理されており、地表面が苗木の植栽に支障がない 程度に整理されて植栽のためのスペースが概ね確保されていることを確認する。

#### 検査手順③ 植栽樹種の確認(標準地内)

標準地内を撮影した写真等を用いて、目視により植栽された苗木の樹種を確認し、苗木購入時の伝票や申請書等に記載された樹種と合致するかを確認する。

#### 検査手順④ 植栽本数の確認(標準地内)

- ▶ 標準地内を撮影した写真等を用いて、標準地内の苗木の本数を計測する。
- 次に、計測した苗木の本数をヘクタール当たりの本数に換算し、申請書等に記載された植栽 密度と概ね合致するか確認する。
- さらに、施行地の面積当たりの本数に換算し、苗木購入時の伝票に記載された購入本数と概 ね合致するか確認する。
- ▶ なお、標準地の面積については、写真上に写された測量ポール等から確認する。

検査手順⑤ 枯損率の確認(標準地内)

- 標準地内を撮影した写真等を用いて、標準地内の枯損している苗木の本数を計測し、検査手順④で計測した「標準地内の苗木の本数」で除することにより枯損率を算出する。
- 枯損率が20%以下の場合は、検査手順④で確認した植栽本数を補助対象本数とする。

4-2. 下刈り

4-2-1. 主な確認事項と活用できるデジタル技術(下刈り)

下刈りについて、検査時の主な確認事項と活用できるデジタル技術等は以下のとおり。

| 検査時の確認事項 | 活用できるデジタル技術                                                   | その他に必要となるデータ |
|----------|---------------------------------------------------------------|--------------|
| 施業前の状況   | ✓ デジタルカメラ等で撮影した<br>写真(施業前)                                    | _            |
| 下刈りの実施状況 | 次のうちいずれか<br>✓ オルソ画像(施業後)<br>✓ UAV またはデジタルカメラ等<br>で撮影した写真(施業後) | _            |

※写真は位置情報が付与されたものを基本とする

4-2-2. 申請の方法(下刈り)

下刈りにおける申請のフローは以下のとおり。

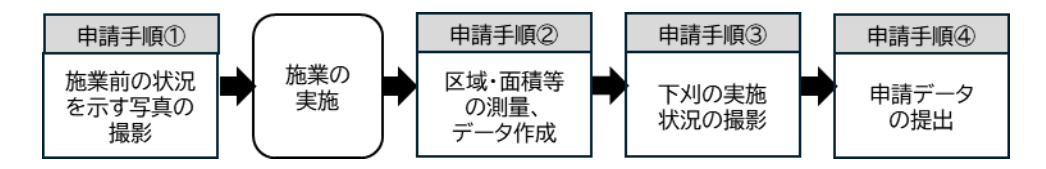

※手順②の「区域・面積等の測量」について、作業委託を行うなど施業前に面積を確定させる必要がある場合には、施業前に測量を行う場合があるなど必ずしも上記手順通りでなくとも問題はない。

※手順②でオルソ画像を作成している場合は、そのオルソ画像を活用することにより手順③を省略することができる。

#### 申請手順① 施業前の状況を示す写真の撮影

- 施業前に施行地内の任意の地点において、UAV またはデジタルカメラ等を用いて「施業前の状況を示す写真(位置情報が付与されたもの)」を撮影する。
- 「施業前の状況を示す写真」とは、植栽木の周囲の 雑草木が苗木と同等以上の高さに成長していること (または今後に成長するおそれがあること)を示す 写真とする。
- 撮影箇所の数は、各都道府県の検査内規等に基づく 箇所数以上とし、撮影の際はスケールが分かるよう に測量ポール等を立て、植栽木や周囲の雑草木の高 さ関係が分かるように横から撮影することを基本と する。

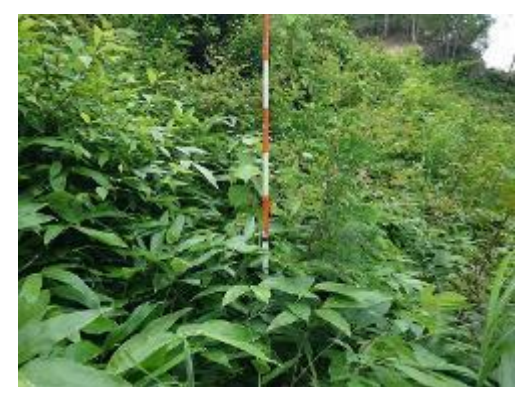

図 4-3 施業前の状況を示す写真の例

申請手順② 区域・面積等の測量、データ作成

- 施行地の区域・面積等を計測するため、UAV や GNSS により現地測量を行い、その結果からオルソ画像(UAV の場合)・施行区域ポリゴン等のデータを作成する。
- ▶ 測量等の具体的な方法については、「3 1.申請の方法(施業種で共通の事項)」(9ページ~)を参照すること。
- 本手順でオルソ画像を作成した場合、申請手順③における「下刈りの実施状況を示す写真」 をそのオルソ画像で代用することができる。

申請手順③ 下刈りの実施状況の撮影

- 施業後に、UAV またはデジタルカメラ等を用いて「下刈りの実施状況を示す写真(位置情報が付与されたもの)」を撮影する。
- 撮影の時期については、施業の実施直後の撮影では刈った雑草木がまだ変色していないことがあり、また施業の実施から時間がたってしまうと雑草木が再び繁茂してしまい、どちらもオルソ画像上で施業の実施状況を確認することが困難になってしまう可能性がある。そのため、施業の実施から1~2週間程度で撮影を行うことが望ましい。また、施行地の面積が大きく施業の実施から完了まで長期にわたることが想定される場合は、複数回に分けて撮影を行うとよい。
- 撮影の際は、施行地の大部分を画角に収めるようにし、一方向から撮影した写真では画角に 収まらない場合や、部分的に斜面の影になってしまう箇所が生じる場合には、複数の撮影箇 所で撮影を行うことが望ましい。
- なお、申請手順②において施行地全域のオルソ画像(施業後)を作成している場合は、その オルソ画像を活用することにより本手順を省略することができる。
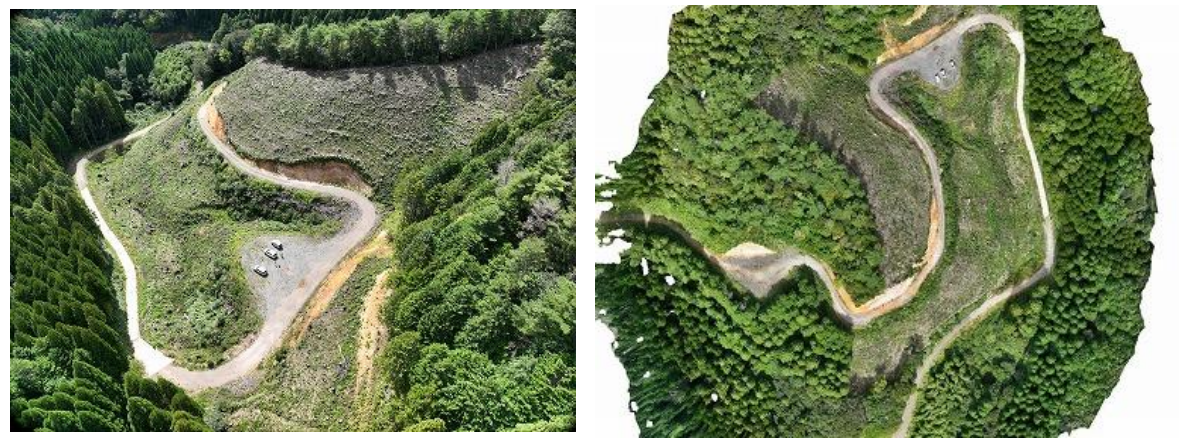

図 4-4 下刈りの実施状況を示す写真の例(左:UAVによる写真、右:オルソ画像)

申請手順④ 申請データの提出

▶ 申請手順①~③で作成した以下のデータ等を、「3 – 1.申請の方法(施業種で共通の事項)」で作成した施行区域ポリゴン等のデータとともに検査者に提出する。

# 提出するデータ

- 施業前の状況を示す写真(デジタルカメラ等で撮影したもの)
- ▶ 下刈りの実施状況を示す写真(UAV またはデジタルカメラ等 で撮影したもの)またはオルソ画像(施業後)

※申請手順②でオルソ画像(施業後)を作成している場合は、「下刈りの実施状況を示す写真」を そのオルソ画像で代用できる

※写真は位置情報が付与されたものを基本とする

4-2-3. 検査の方法(下刈り)

下刈りにおける検査のフローは以下のとおり。

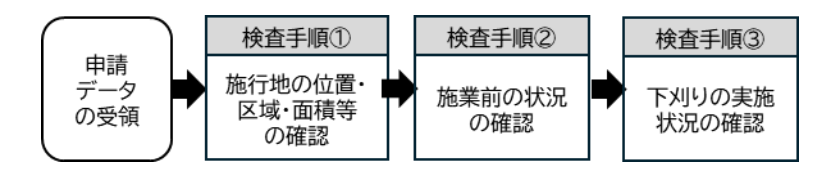

検査手順① 施行地の位置・区域・面積等の確認

- > 施行地の位置・区域・面積等が正しいかを確認する。
- 具体的な確認方法については、「3-2.検査の方法(施業種で共通の事項)」(21ページ ~)を参照すること。

検査手順② 施業前の状況の確認

- 施業前の状況を示す写真(施業前・地上からデジタルカメラ等で撮影したもの)を用いて、 施行地における下刈りの必要性を確認する。
- 具体的には、「省力・低コスト造林に係る技術指針」(以下、「省力・低コスト造林指針」という。)を参照し、下刈りの必要の有無を確認する。

検査手順③ 下刈りの実施状況の確認

- 下刈りの実施状況を示す写真(施業後・UAV またはデジタルカメラ等で撮影したもの)またはオルソ画像(施業後)を用いて、下刈りが適切に実施されたかを確認する。
- 具体的には、省力・低コスト造林指針を踏まえ、下刈りの実施により植栽木の樹冠が周囲の 雑草木から概ね露出していることを確認する。

4-3. 雪起こし・倒木起こし

4-3-1. 主な確認事項と活用できるデジタル技術(雪起こし・倒木起こし)

雪起こし・倒木起こしについて、検査時の主な確認事項と活用できるデジタル技術等は以下の とおり。

| 検査時の確認事項 | 活用できるデジタル技術                                                 | その他に必要となるデータ |  |
|----------|-------------------------------------------------------------|--------------|--|
| 現存成立本数   | <ul> <li>✓ UAV またはデジタルカメラ等で</li> <li>場影した写真(施業後)</li> </ul> |              |  |
| 起こし本数    | <b>撖</b> 家した ラ呉 ( 旭未後)                                      | _            |  |
| 查定面積     | <ul> <li>✓ オルソ画像(施業後)または<br/>GNSSの測量成果</li> </ul>           | _            |  |

※写真は位置情報が付与されたものを基本とする

4-3-2. 申請の方法(雪起こし・倒木起こし)

雪起こし・倒木起こしにおける申請のフローは以下のとおり。

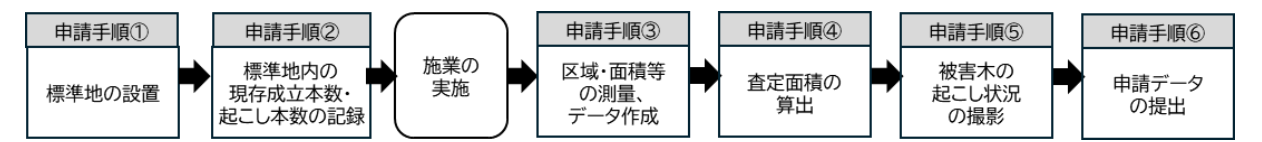

※手順③の「区域・面積等の測量」について、作業委託を行うなど施業の実施前に面積を確定させる必要がある場合には、施業の実施前に測量を行う場合があるなど必ずしも上記手順通りでなくとも問題はない。

申請手順① 標準地の設置

- 施行区域内の任意の地点に標準地を設置する。なお、標準地を設置する際は、以下の条件を 基本とする。
  - ✓ 設置する標準地の面積は、100 m以上とする。
  - ✓ 施行地内の標準的な箇所を選定して設置する。
  - ✓ 設置する標準地の数は、各都道府県の検査内規等に基づく箇所数以上とし、位置に偏り が生じないように配置する。

(オルソ画像が提出されて施行地の状況が均一であることが確認できる場合は、面積に よらず設置する標準地の数は1箇所でよいこととする)

✓ 標準地の四隅には杭等を設置し、位置を再現できるようにしておくとよい。また、設置した杭等の位置情報を GNSS 等で取得しておくと、GIS ソフト上で標準地の位置を再現でき、前述した標準地の条件を検査者に示すことが容易になる。

申請手順② 標準地内の現存成立本数・起こし本数の記録

- 被害が発生した植栽木の割合を算出するため、申請手順①で設置した標準地内の「現存成立本数」及び「雪起こし本数及び倒木起こし本数」を記録する。
- また、苗木の被害状況を示すため、UAV またはデジタルカメラ等を用いて、標準地内(位置状況が付与されたもの)を撮影する。UAV の場合は、画像から苗木が判別できる飛行高度(目安として標準地からの高度が20m程度)で撮影を行うことを基本とする。
- 標準地内の全ての苗木が写る画角で撮影を行う。なお、一方向から撮影した写真では標準地内の苗木を全て確認することが困難な場合には、複数方向から撮影を行うと確認しやすくなる。
- 撮影の際は、写真上で縮尺が分かるように横に倒した測量ポール等を画角に入れて撮影する ことを基本とする。また、画像上で苗木を確認することが困難だと予想される場合は、標準 地内の苗木にカラーテープ等で目印をつけると写真上で分かりやすい。
- ▶ 施業後にも同じ画角で写真を撮影できるように、撮影地点に杭等を設置しておくとよい。

#### 申請手順③ 区域・面積等の測量、データ作成

- 施行地の区域や面積等を計測するため、UAV や GNSS により現地測量を行い、その結果からオルソ画像(UAV の場合)・施行区域ポリゴン等のデータを作成する。
- ▶ 測量等の具体的な方法については、「3 1.申請の方法(施業種で共通の事項)」(9ページ~)を参照すること。

## 申請手順④ 査定面積の算出

- 申請手順②で記録した標準地内の「雪起こし本数及び倒木起こし本数」を「現存生立本数」 で除することにより、雪起こし本数率及び倒木起こし本数率を算出する。
- 次に、申請手順③で算出した施行地の面積を雪起こし本数率及び倒木起こし本数率で乗ずる ことにより、査定面積を算出する。

申請手順⑤ 被害木の起こし状況の撮影

- ▶ 施業後に、被害木が全て起こされたことを示す標準地内の写真を撮影する。
- ▶ 撮影の際は、申請手順②と同じ画角や方法で行うことを基本とする。

申請手順⑥ 申請データの提出

▶ 申請手順①~⑤で作成した以下のデータ等を、「3-1.申請の方法(施業種で共通の事項)」で作成した施行区域ポリゴン等のデータとともに検査者に提出する。

提出するデータ

- 標準地内の被害状況を示す写真(施業前・UAV またはデジタル カメラ等で撮影したもの)
- 被害木の起こし状況を示す写真(施業後・UAV またはデジタル カメラ等で撮影したもの)

※写真は位置情報が付与されたものを基本とする

## 4-3-3. 検査の方法(雪起こし・倒木起こし)

雪起こし・倒木起こしにおける検査のフローは以下のとおり。

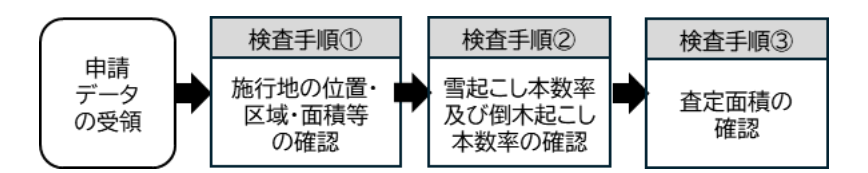

検査手順① 施行地の位置・区域・面積等の確認

- > 申請された施行地の位置・区域・面積等が正しいかを確認する。
- ▶ 具体的な確認の方法については、「3 2.検査の方法(施業種で共通の事項)」(21 ページ ~)を参照すること。

検査手順② 雪起こし本数率及び倒木起こし本数率の確認

- 標準地内の被害状況を示す写真(施業前)を用いて、申請書等に記載された標準地内の現存 成立本数と雪起こし本数及び倒木起こし本数が正しいかを確認する。
- 正しいことが確認された場合は、雪起こし本数率及び倒木起こし本数率を算出し、申請書等 に記載されたものと合致するか確認する。
- また、被害木の起こし状況を示す写真(施業後)を用いて、被害を受けた植栽木が全て起こされていることを確認する。

#### 検査手順③ 査定面積の確認

検査手順①で確認した施行地の面積に、検査手順②で確認した雪起こし本数率及び倒木起こし本数率を乗じたものを査定面積とし、申請書等に記載されたものと合致するか確認する。

4-4. 枝打ち

4-4-1. 主な確認事項と活用できるデジタル技術(枝打ち)

枝打ちについて、検査時の主な確認事項と活用できるデジタル技術等は以下のとおり。

| 検査時の確認事項 | 活用できるデジタル技術                   | その他に必要となるデータ |
|----------|-------------------------------|--------------|
| 施業前の状況   | ✓ デジタルカメラで地上から撮影<br>した写真(施業前) | _            |
| 枝打ち高     | ✓ デジタルカメラで地上から撮影<br>した写真(施業後) | _            |

※写真は位置情報が付与されたものを基本とする

4-4-2. 申請の方法(枝打ち)

枝打ちにおける申請のフローは以下のとおり。

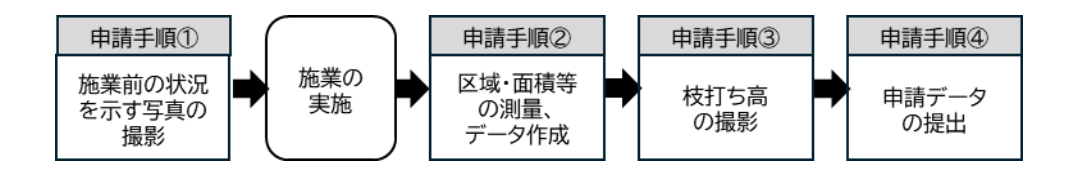

申請手順① 施業前の状況を示す写真の撮影

- 枝打ちがまだ実施されておらず、また自然状態で枯れあがった状況ではないことを示すため、施業前に地上からデジタルカメラ等を用いて写真(位置情報が付与されたもの)を撮影する。撮影の際は測量ポール等を添え、できるだけ広範囲が写る画角で撮影する。
- ▶ 施業後にも同じ画角で写真を撮影できるように、撮影地点に杭等を設置しておくとよい。
- > 撮影箇所は、各都道府県の検査内規等に基づく箇所数以上を基本とする。

## 申請手順② 区域・面積等の測量、データ作成

- 施行地の区域や面積等を計測するため、UAV や GNSS により現地測量を行い、その結果からオルソ画像(UAV の場合)・施行区域ポリゴン等のデータを作成する。
- ▶ 測量等の具体的な方法については、「3 1.申請の方法(施業種で共通の事項)」(9ページ~)を参照すること。

### 申請手順③ 枝打ち高の撮影

- 枝打ちを実施した高さを示すため、施業後に枝打ちを実施した対象を撮影する。
- 申請手順①と同じ場所・同じ画角で撮影し、撮影の際は 写真上で縮尺が分かるように測量ポール等を添えること を基本とする。

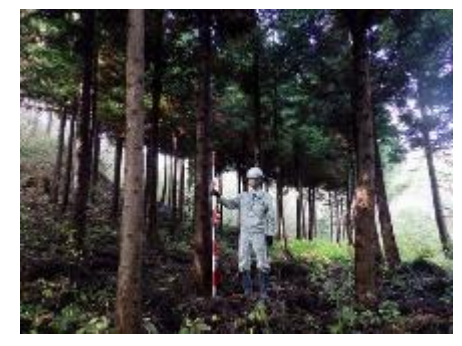

図 4-5 枝打ちを実施した高さを示す写真

申請手順④ 申請データの提出

申請手順①~③で作成した以下のデータ等を、「3-1.申請の方法(施業種で共通の事項)」で作成した施行区域ポリゴン等のデータとともに検査者に提出する。

#### 提出するデータ

- 施業前の状況を示す写真(デジタルカメラ等で撮影したもの)
- 枝打ちを実施した高さを示す写真(施業後・デジタルカ メラ等で撮影したもの)

※写真は位置情報が付与されたものを基本とする

4-4-3. 検査の方法(枝打ち)

枝打ちにおける検査のフローは以下のとおり。

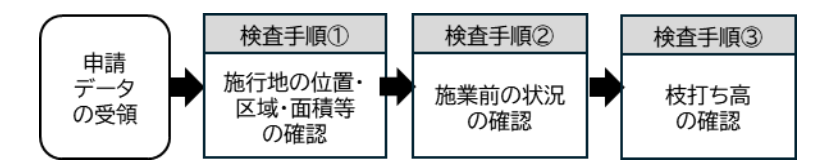

検査手順① 施行地の位置・区域・面積等の確認

- ▶ 申請された施行地の位置・区域・面積等が正しいかを確認する。
- 具体的な確認の方法については、「3-2.検査の方法(施業種で共通の事項)」(21ページ ~)を参照すること。

## 検査手順② 施業前の状況の確認

- > 施業前の状況を示す写真を用いて、枝打ちの必要性を確認する。
- > 具体的には、申請書等に記載された枝打ち高より下部に枝があることを写真上で確認する。

#### 検査手順③ 枝打ち高の確認

- ▶ 枝打ちを実施した高さを示す写真(施業後)を用いて、枝打ちが実施された高さを確認する。
- 具体的には、申請書等に記載された枝打ち高まで枝打ちが実施されていることを写真上で確認する。

4-5. 除伐

4-5-1. 主な確認事項と活用できるデジタル技術(除伐)

除伐について、検査時の主な確認事項と活用できるデジタル技術等は以下のとおり。なお除伐 の実施に当たっては、過去5年以内に同一施行地において国庫補助事業による除伐を実施してい ないことを確認すること。

| 検査時の確認事項 | 活用できるデジタル技術        | その他に必要となるデータ |
|----------|--------------------|--------------|
| 施業前の状況   | ✓ UAV またはデジタルカメラ等で | _            |
| 除伐の実施状況  | 撮影した写真(施業前後)       | _            |

※写真は位置情報が付与されたものを基本とする

4-5-2. 申請の方法(除伐)

除伐における申請のフローは以下のとおり。

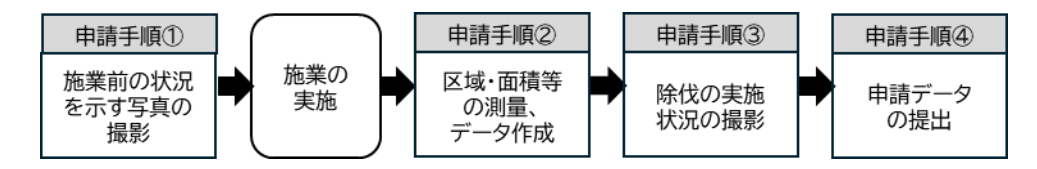

※手順②の「区域・面積等の測量」について、作業委託を行うなど施業前に面積を確定させる必要がある場合には、施業前に測量を行う場合があるなど必ずしも上記手順通りでなくとも問題はない。

## 申請手順① 施業前の状況を示す写真の撮影

- ▶ 施業前に UAV またはデジタルカメラ等を用いて「施業前の状況を示す写真(位置情報が付与されたもの)」を撮影する。
- 「施業前の状況を示す写真」とは、現時点で植栽木の生長を阻害している(または今後にそのおそれがある)不用木や、淘汰を行うべき不良木が林内に生育していることを示す写真とする。
- 林冠閉鎖が進み、地上から撮影した写真では上記の状況が十分確認できないことが想定される場合には、UAVで上空から撮影を行うことを基本とし、林冠下の状況を示すためにデジタルカメラ等により地上から撮影した写真を合わせて提出する。なお、デジタルカメラ等で撮影する際は、施業前後で同じ画角の写真を撮影するために撮影地点に杭等を設置しておくとよい。
- 撮影の際は、施行地の大部分を画角に収めるようにし、一方向から撮影した写真では画角に 収まらない場合や、部分的に斜面の影になってしまう箇所が生じる場合には、複数の撮影箇 所で撮影を行うことが望ましい。

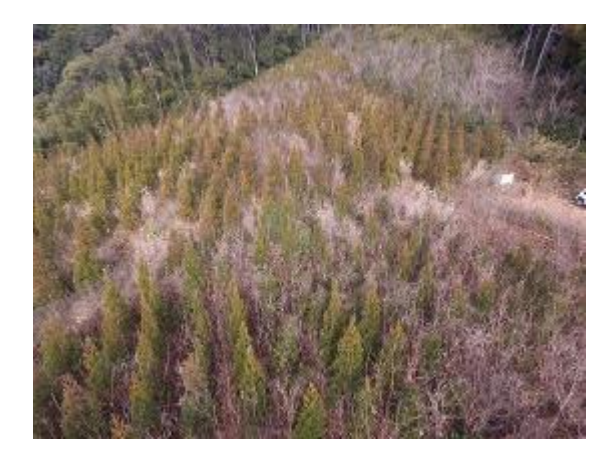

UAV による写真

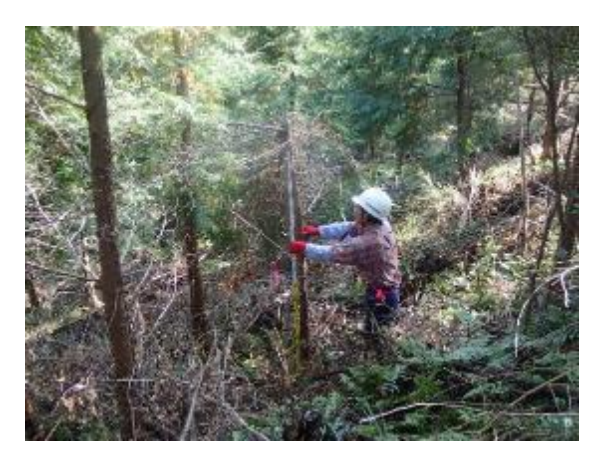

デジタルカメラ等による写真

図 4-6 施業前の状況を示す写真の例

### 申請手順② 区域・面積等の測量、データ作成

- 施行地の区域・面積等を計測するため、UAV や GNSS により現地測量を行い、その結果からオルソ画像(UAV の場合)・施行区域ポリゴン等のデータを作成する。
- ▶ 測量等の具体的な方法については、「3 1. 申請の方法(施業種で共通の事項)」(9ページ~)を参照すること。

#### 申請手順③ 除伐の実施状況の撮影

- ▶ 施業後に、申請手順①と同様の方法を用いて「除伐の実施状況を示す写真」を撮影する。
- 「除伐の実施状況を示す写真」とは、申請手順①で示された「現時点で植栽木の生長を阻害 している(または今後にそのおそれがある)不用木や、淘汰を行うべき不良木」が除去され ていることを示す写真とする。

申請手順①で撮影した写真と施業前後で比較できるように、申請手順①と同様の撮影位置・ 画角で撮影することを基本とする。

## 申請手順④ 申請データの提出

▶ 申請手順①~③で作成した以下のデータ等を、「3 – 1.申請の方法(施業種で共通の事項)」で作成した施行区域ポリゴン等のデータとともに検査者に提出する。

# 提出するデータ 施業前の状況を示す写真(施業前・UAV またはデジタル カメラ等で撮影したもの) 除伐の実施状況を示す写真(施業後・UAV またはデジタ ルカメラ等で撮影したもの)

※写真は位置情報が付与されたものを基本とする

## 4-5-3. 検査の方法(除伐)

除伐における検査のフローは以下のとおり。

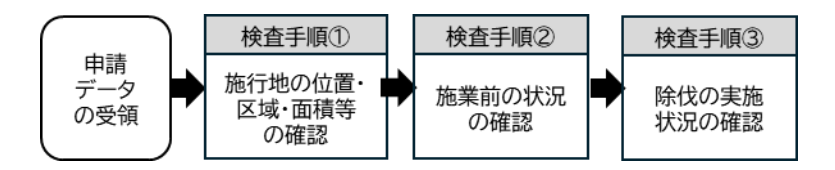

検査手順① 施行地の位置・区域・面積等の確認

- > 施行地の位置・区域・面積等が正しいかを確認する。
- 具体的な確認方法については、「3-2.検査の方法(施業種で共通の事項)」(21ページ ~)を参照すること。

## 検査手順② 施業前の状況の確認

- 施業前の状況を示す写真(施業前・UAV またはデジタルカメラ等で撮影したもの)を用いて、施行地における除伐の必要性を確認する。
- 具体的には、現時点で植栽木の生長を阻害している(または今後にそのおそれがある)不用 木や、淘汰を行うべき不良木が林内に生育していることを確認する。

#### 検査手順③ 除伐の実施状況の確認

- 除伐の実施状況を示す写真(施業後・UAV またはデジタルカメラ等で撮影したもの)を用いて、施行地内において除伐が適切に実施されたかを確認する。
- 具体的には、検査手順②で確認された除伐の対象とすべき不用木等が除去されていることを施業前の写真との比較により確認する。

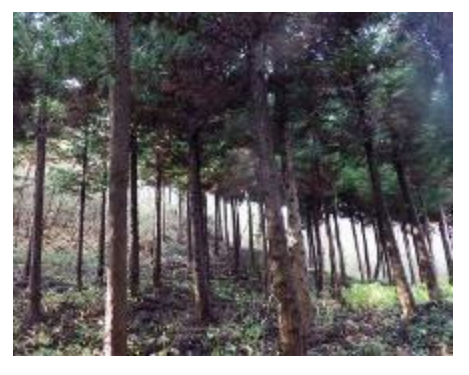

図 4-7 除伐が適切に実施されて いる例

## 4-6. 保育間伐

4-6-1. 主な確認事項と活用できるデジタル技術(保育間伐)

保育間伐について、検査時の主な確認事項と活用できるデジタル技術等は以下のとおり。 なお保育間伐の実施に当たっては、過去5年以内に同一施行地において国庫補助事業による除 伐・保育間伐・間伐・更新伐を実施していないことを確認すること。

| 検査時の確認事項           | 活用できるデジタル技術                                                                         | その他に必要となるデータ |  |
|--------------------|-------------------------------------------------------------------------------------|--------------|--|
| 間伐率(間伐本数)          | 次のうちいずれか <ul> <li>オルソ画像(施業前後)</li> <li>✓ デジタルカメラ等で標準地内を<br/>撮影した写真(施業前後)</li> </ul> | ✓ 調査野帳       |  |
| 伐採木の平均直径           | _                                                                                   |              |  |
| 伐採木の枝払・玉切・片<br>付状況 | ✓ デジタルカメラ等で撮影した写<br>真(施業後)                                                          | _            |  |

※写真は位置情報が付与されたものを基本とする

4-6-2. 申請の方法(保育間伐)

保育間伐における申請のフローは以下のとおり。

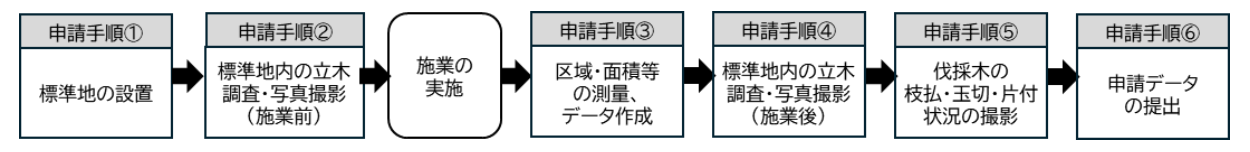

※手順③の「区域・面積等の測量」について、作業委託を行うなど施業前に面積を確定させる必要がある場合には、施業前に測量を行う場合があるなど必ずしも上記手順通りでなくとも問題はない。 ※オルソ画像の提出により間伐率を示すことができる場合は、施業の前後でオルソ画像を作成することで、標準地の設置・調査(手順①、②、④)を省略できる 申請手順① 標準地の設置

- 施行区域内の任意の地点に標準地を設置する。なお、標準地を設置する際は、以下の条件を 基本とする。
  - ✓ 設置する標準地の面積は、100 m以上とする。
  - ✓ 施行地内の標準的な箇所を選定して設置する。
  - ✓ 設置する標準地の数は、各都道府県の検査内規等に基づく箇所数以上とし、位置に偏り が生じないように配置する。

(オルソ画像が提出されて施行地の状況が均一であることが確認できる場合は、面積に よらず設置する標準地の数は1箇所でよいこととする)

- ✓ 標準地の四隅には杭等を設置し、位置を再現できるようにしておくとよい。また、設置した杭等の位置情報を GNSS 等で取得しておくと、GIS ソフト上で標準地の位置を再現でき、前述した標準地の条件を検査者に示すことが容易になる。
- ✓ 標準地内の立木にカラーテープを巻くなどして明示しておくと、写真等で判別する際に 分かりやすい。

## 申請手順② 標準地内の立木調査・写真撮影(施業前)

- 申請手順①で設置した標準地内の立木についてタグ等でナンバリングを行い、タグ等をつけた立木の本数を記録する。また、対象とした林分が12齢級以上の場合は、同時に立木の胸高直径を計測して野帳等に記録する。
- 標準地内の立木が全て確認できる写真(位置情報 が付与されたもの)をデジタルカメラ等で撮影す る。なお、一方向から撮影した写真では標準地内 の立木が全て確認できない場合は、複数方向から 撮影すると確認しやすくなる。
- 施業後にも同じ画角で写真を撮影できるように、 撮影地点に杭等を設置しておくとよい。

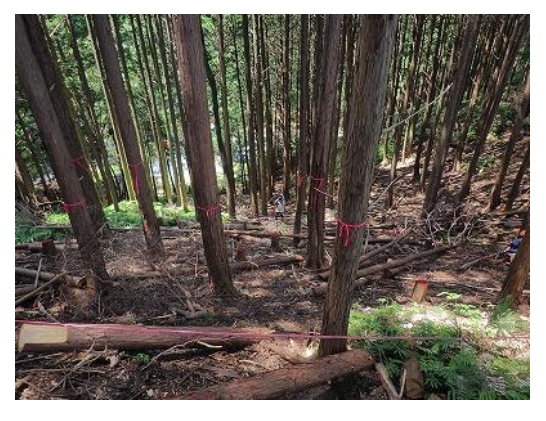

図 4-8 標準地の写真の例

申請手順③ 区域・面積等の測量、データ作成

- 施行地の区域・面積等を計測するため、UAV や GNSS により現地測量を行い、その結果からオルソ画像(UAV の場合)・施行区域ポリゴン等のデータを作成する。なお、オルソ画像の提出により間伐率を示す場合は、施業の前にも UAV による撮影・オルソ画像の作成を行う。
- ▶ 測量等の具体的な方法については、「3 1.申請の方法(施業種で共通の事項)」(9ページ~)を参照すること。

## 申請手順④ 標準地内の立木調査・写真撮影(施業後)

- 間伐率を計測するため、申請手順②で設置した標準地内の間伐後の立木本数を記録する。さらに、伐採本数から間伐前の立木本数を除することにより間伐率を算出して野帳等に記載する。
- 12 齢級を超える林分の場合は、伐採木のタグを確認し、申請手順③で作成した野帳から伐 採木の平均胸高直径を計測して野帳に記載する。
- > また、申請手順②と同様の画角で標準地内を撮影する。

申請手順⑤ 伐採木の枝払・玉切・片付状況の撮影

- くびまたこのして枝払・玉切・片付等を実施した場合は、枝払・玉切・片付等の実施状況を示す写真を撮影する。
- 「伐採木の枝払・玉切・片付状況を示す写真」とは、標準地内の伐採木が枝払・玉切・片付 等により整理されていることを示す写真とする。

申請手順⑥ 申請データの提出

申請手順①~⑤で作成した以下のデータ等を、「3-1.申請の方法(施業種で共通の事項)」で作成した施行区域ポリゴン等のデータとともに検査者に提出する。

# 提出するデータ 標準地内の調査野帳等(施業前後の立木本数、伐採本数、間 伐率、平均胸高直径等が記載されたもの) 標準地内の立木が全て確認できる写真(施業前後)またはオ ルソ画像(施業前後)

▶ 伐採木の枝払・玉切・片付状況を示す写真(施業後)

※写真は位置情報が付与されたものを基本とする

## 4-6-3. 検査の方法(保育間伐)

保育間伐における検査フローは以下のとおり。

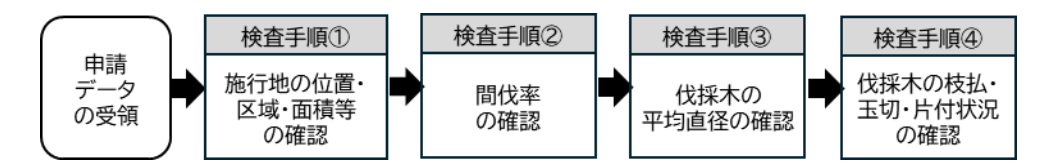

※検査手順③は、12 齢級以上の林分の場合に確認する

検査手順① 施行地の位置・区域・面積等の確認

施行地の位置・区域・面積等が正しいかを確認する。具体的な確認方法については、「3 2.検査の方法(施業種で共通の事項)」(21ページ~)を参照すること。

検査手順② 間伐率の確認

- 標準地内の調査野帳及び標準地内の立木が全て確認できる写真(施業前後)を用いて、間伐 率を確認する。
- まず、調査野帳に記載された施業前後の立木本数が正しいことを、標準地内の写真を用いて 確認する。
- 調査野帳に記載された数値が正しいと判断できる場合は、間伐により伐採された本数を間伐前の立木本数で除することにより間伐率を算出し、野帳に記載されたものと合致するか確認する。また、間伐率が20%以上であることを確認する。

検査手順③ 伐採木の平均直径の確認

施業の対象とした林分が12齢級以上の場合は、調査野帳を用いて間伐により伐採された木の平均胸高直径を確認し、18cm未満であることを確認する。

検査手順④ 伐採木の枝払・玉切・片付状況の確認

伐採木の枝払・玉切・片付状況を示す写真(施業後)から、伐採木が枝払・玉切・片付等に より適切に処理されていることを確認する。 4-7.間伐

4-7-1. 主な確認事項と活用できるデジタル技術(間伐)

間伐について、検査時の主な確認事項と活用できるデジタル技術等は以下のとおり。 なお間伐の実施に当たっては、過去5年以内に同一施行地において国庫補助事業による除伐・ 保育間伐・間伐・更新伐を実施していないことを確認すること。

| 検査時の確認事項           | 活用できるデジタル技術                                                                                 | その他に必要となるデータ |  |
|--------------------|---------------------------------------------------------------------------------------------|--------------|--|
| 間伐率(間伐本数)          | 次のうちいずれか <ul> <li>オルソ画像(施業前後)</li> <li>✓ デジタルカメラで地上から標準</li> <li>地内を撮影した写真(施業前後)</li> </ul> | ✓ 調査野帳       |  |
| 伐採木の搬出材積           | _                                                                                           | ✓ 出荷伝票       |  |
| 伐採木の枝払・玉切・<br>片付状況 | ✓ デジタルカメラ等で撮影した写<br>真(施業後)                                                                  | _            |  |

※写真は位置情報が付与されたものを基本とする

## 4-7-2. 申請の方法(間伐)

間伐における申請のフローは以下のとおり。

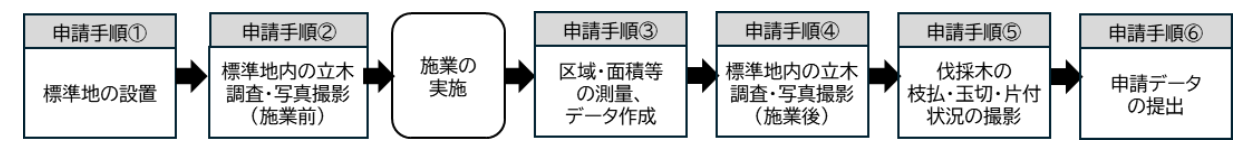

※手順③の「区域・面積等の測量」について、作業委託を行うなど施業前に面積を確定させる必要があ る場合には、施業前に測量を行う場合があるなど必ずしも上記手順通りでなくとも問題はない。 ※オルソ画像の提出により間伐率を示すことができる場合は、施業の前後でオルソ画像を作成するこ とで、標準地の設置・調査(手順①、②、④)を省略できる 申請手順① 標準地の設置

- 施行区域内の任意の地点に標準地を設置する。なお、標準地を設置する際は、以下の条件を 基本とする。
  - ✓ 設置する標準地の面積は、100 ㎡以上とする。
  - ✓ 施行地内の標準的な箇所を選定して設置する。
  - ✓ 設置する標準地の数は、各都道府県の検査内規等に基づく箇所数以上とし、位置に偏り が生じないように配置する。

(オルソ画像が提出されて施行地の状況が均一であることが確認できる場合は、面積に よらず設置する標準地の数は1箇所でよいこととする)

- ✓ 標準地の四隅には杭等を設置し、位置を再現できるようにしておくとよい。また、設置した杭等の位置情報を GNSS 等で取得しておくと、GIS ソフト上で標準地の位置を再現でき、前述した標準地の条件を検査者に示すことが容易になる。
- ✓ 標準地内の立木にカラーテープを巻くなどして明示しておくと、写真等で判別する際に 分かりやすい。

#### 申請手順② 標準地内の立木調査・写真撮影(施業前)

- 申請手順①で設置した標準地内の立木本数を記録する。
- 標準地内の立木が全て確認できる写真(位置情報が付与されたもの)をデジタルカメラ等で 撮影する。なお、一方向から撮影した写真では標準地内の立木が全て確認できない場合は、 複数方向から撮影すると確認しやすくなる。
- ▶ 施業後にも同じ画角で写真を撮影できるように、撮影地点に杭等を設置しておくとよい。

申請手順③ 区域・面積等の測量、データ作成(施業後)

- 施行地の区域・面積等を計測するため、UAV や GNSS により現地測量を行い、その結果からオルソ画像(UAV の場合)・施行区域ポリゴン等のデータを作成する。なお、オルソ画像の提出により間伐率を示す場合は、施業の前にも UAV による撮影・オルソ画像の作成を行う。
- ▶ 測量等の具体的な方法については、「3 1. 申請の方法(施業種で共通の事項)」(9ページ~)を参照すること。

#### 申請手順④ 標準地内の立木調査・写真撮影(施業後)

間伐率を計測するため、申請手順①で設置した標準地内の間伐後の立木本数を記録する。さらに、伐採本数から間伐前の立木本数を除することにより間伐率を算出して野帳等に記載する。

▶ また、申請手順②と同様の画角で標準地内を撮影する。

申請手順⑤ 伐採木の枝払・玉切・片付状況の撮影

- くびまたについて枝払・玉切・片付等を実施した場合は、枝払・玉切・片付等の実施状況を示す写真を撮影する。
- 「伐採木の枝払・玉切・片付状況を示す写真」とは、標準地内の伐採木が枝払・玉切・片付等により整理されていることを示す写真とする。

## 申請手順⑥ 申請データの提出

申請手順①~⑤で作成した以下のデータ等を、「3-1.申請の方法(施業種で共通の事項)」で作成した施行区域ポリゴン等のデータとともに検査者に提出する。

| 提出するデータ               |                                                   |  |  |  |
|-----------------------|---------------------------------------------------|--|--|--|
|                       | オルソ画像(施業前後)                                       |  |  |  |
|                       | 標準地内の調査野帳(施業前後の立木本数、伐採本数、間伐<br>率、平均胸高直径等が記載されたもの) |  |  |  |
| $\blacktriangleright$ | 標準地内の立木本数を示す写真(施業前後)                              |  |  |  |
| $\blacktriangleright$ | 伐採木の枝払・玉切・片付状況を示す写真(施業後)                          |  |  |  |
| $\blacktriangleright$ | 出荷伝票                                              |  |  |  |
|                       |                                                   |  |  |  |

※写真は位置情報が付与されたものを基本とする

※オルソ画像(施業前後)の提出により間伐率を示す場合は、「標準地内の調査野帳」及び「標準 地内の立木本数を示す写真」を省略できる

## 4-7-3. 検査の方法(間伐)

間伐における検査フローは以下のとおり。

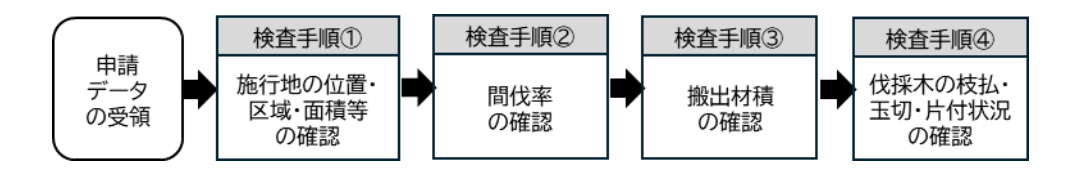

検査手順① 施行地の位置・区域・面積等の確認

- > 施行地の位置・区域・面積等が正しいかを確認する。
- 具体的な確認方法については、「3-2.検査の方法(施業種で共通の事項)」(21ページ ~)を参照すること。

#### 検査手順② 間伐率の確認

- 標準地内の調査野帳及び標準地内の立木が全て確認できる写真(施業前後)を用いて、間伐 率を確認する。
- まず、調査野帳に記載された施業前後の立木本数が正しいことを、標準地内の写真を用いて 確認する。
- 調査野帳に記載された数値が正しいと判断できる場合は、間伐により伐採された本数を間伐前の立木本数で除することにより間伐率を算出し、野帳に記載されたものと合致するか確認する。また、間伐率が20%以上(※)であることを確認する。
- (※)地形等により気象害の発生が明らかに予想される場合又は施業体系から 20%未満とするこ とが適切であると判断される場合は 10%
- なお、オルソ画像上で間伐率を確認できる場合には、調査野帳及び標準地の写真の代わりに 施業前後のオルソ画像を用いて間伐率を確認してもよいこととする。

## 【オルソ画像による間伐率の確認方法】

オルソ画像から間伐率を確認するためには、施業の前後でオルソ画像を作成し、GIS ソフト 上で施行区域内に一定面積の標準地を作成して標準地内の立木を施業の前後でカウントする。 作成する標準地の大きさや数は 52 ページ「申請手順①」に記載のとおりとし、施業の前後で オルソ画像のずれが大きい場合は必要に応じてオルソ画像の位置補正を行う。ただし、位置補 正の結果としてオルソ画像に歪み等が生じる可能性があるため、位置補正を行ったオルソ画像 は面積の計測に用いないよう留意する。

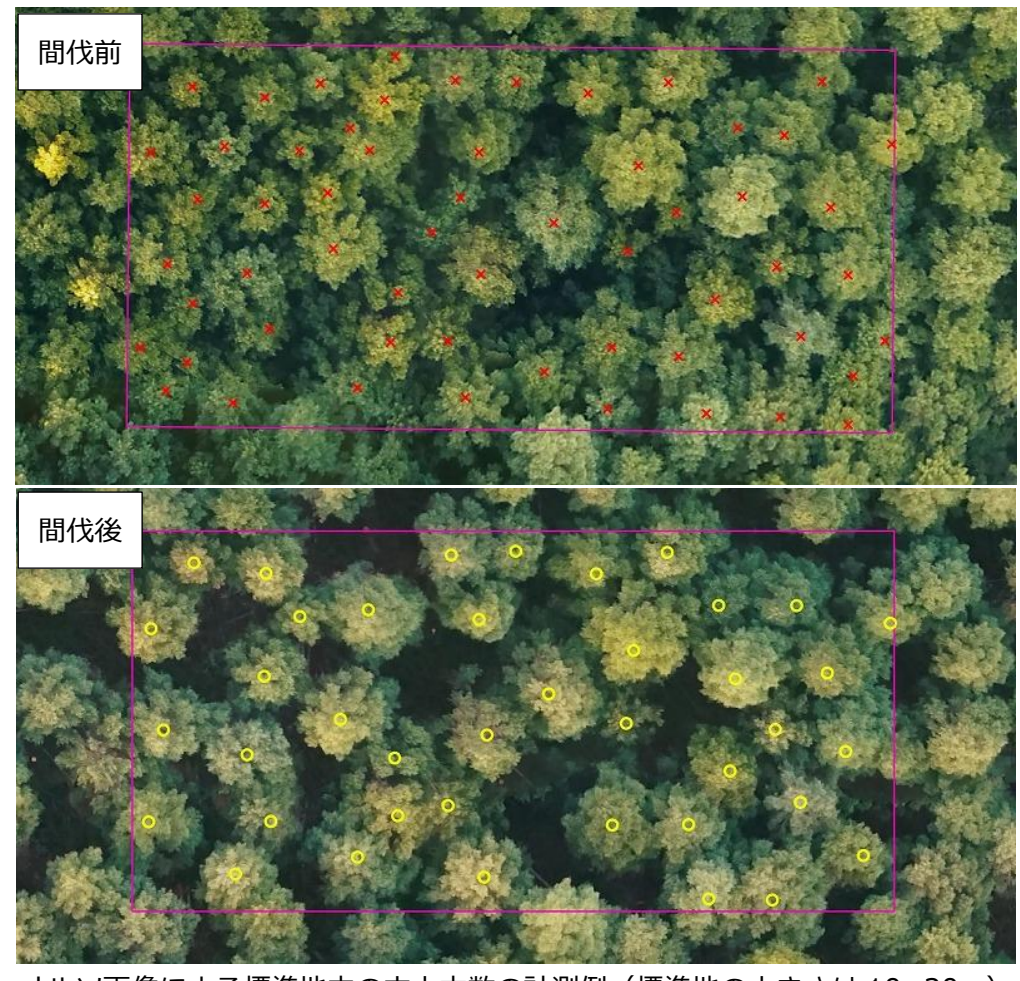

オルソ画像による標準地内の立木本数の計測例(標準地の大きさは10×20m)

## 検査手順③ 搬出材積の確認

> 原則として、提出された出荷伝票により搬出材積を確認する。

## 検査手順④ 伐採木の枝払・玉切・片付状況の確認

・ 伐採木の枝払・玉切・片付状況を示す写真(施業後)から、伐採木が枝払・玉切・片付等に より適切に処理されていることを確認する。

## 4-8. 更新伐

4-8-1. 主な確認事項と活用できるデジタル技術(更新伐)

更新伐について、検査時の主な確認事項と活用できるデジタル技術等は以下のとおりである。 なお更新伐の実施に当たっては、過去5年以内に同一施行地において国庫補助事業による除伐・ 保育間伐・間伐・更新伐を実施していないことを確認すること。

| 検査時の確認事項       |                   | 活用できるデジタル技術                                               |                                       | その他に必要となるデータ |      |
|----------------|-------------------|-----------------------------------------------------------|---------------------------------------|--------------|------|
| 伐採方法(定性・帯状・群状) |                   |                                                           |                                       | _            |      |
|                | 伐採方法が<br>帯状・群状の場合 | ✓                                                         | オルソ画像(施業前後)                           |              | _    |
| 1次採举           | 伐採方法が<br>定性の場合    | <ul> <li>✓ デジタルカメラで地<br/>ら標準地内を撮影し<br/>真(施業前後)</li> </ul> | デジタルカメラで地上か<br>ら標準地内を撮影した写<br>真(施業前後) | ~            | 調查野帳 |
| 搬出材積           |                   |                                                           | _                                     | ~            | 出荷伝票 |

※写真は位置情報が付与されたものを基本とする

## 4-8-2. 申請の方法(更新伐)

## 更新伐における申請のフローは以下のとおり。

なお、伐採方法が帯状・群状の場合は、伐採を行う区域内の全ての立木を伐採する場合に限り、 オルソ画像により伐採率を確認するため、標準地の設置(手順②)及び標準地調査(手順③・⑤) を省略することができる。

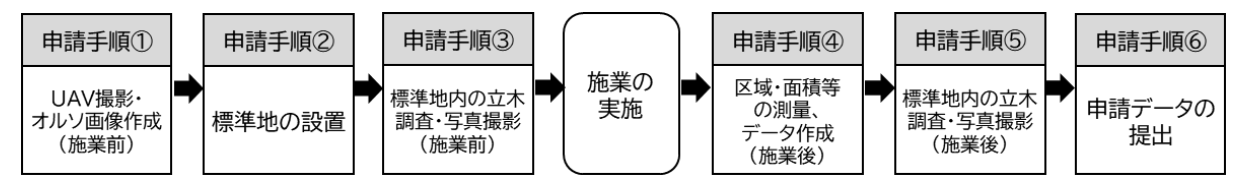

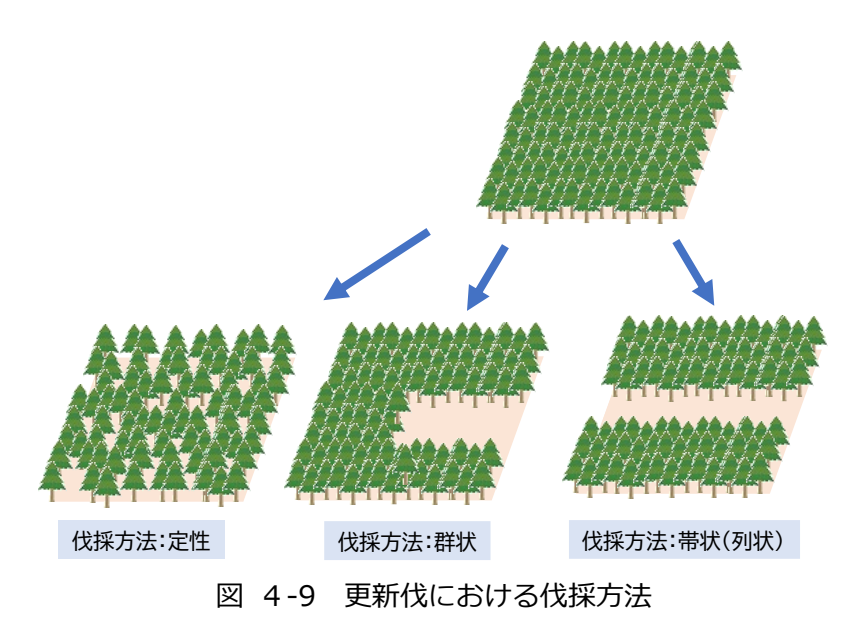

申請手順① UAV による撮影・オルソ画像の作成(施業前)

- ▶ 伐採の前後でオルソ画像を比較して施業の実施状況を確認するため、まず施業前に UAV による撮影を行い、その結果からオルソ画像を作成する。
- ▶ 撮影等の具体的な方法については、「3 1.申請の方法(施業種で共通の事項)」(9ページ~)を参照すること。

申請手順② 標準地の設置 ※伐採方法が定性の場合

- く採方法が定性の場合は、施行区域内の任意の地点に標準地を設置する。なお、標準地を設置する際は、以下の条件を基本とする。
  - ✓ 設置する標準地の面積は、100 m以上とする。
  - ✓ 施行地内の標準的な箇所を選定して設置する。
  - ✓ 設置する標準地の数は、各都道府県の検査内規等に基づく箇所数以上とし、位置に偏り が生じないように配置する。

(オルソ画像が提出されて施行地の状況が均一であることが確認できる場合は、面積に よらず設置する標準地の数は1箇所でよいこととする)

- ✓ 標準地の四隅には杭等を設置し、位置を再現できるようにしておくとよい。また、設置した杭等の位置情報を GNSS 等で取得しておくと、GIS ソフト上で標準地の位置を再現でき、前述した標準地の条件を検査者に示すことが容易になる。
- ✓ 標準地内の立木にカラーテープを巻くなどして明示しておくと、写真等で判別する際に 分かりやすい。
- > 伐採方法が帯状・群状の場合は、本手順を省略できる。

#### 申請手順③ 標準地内の立木調査・写真撮影(施業前)

- ▶ 申請手順②で設置した標準地内の立木本数を記録する。
- 標準地内の立木が全て確認できる写真(位置情報が付与されたもの)をデジタルカメラ等で 撮影する。なお、一方向から撮影した写真では標準地内の立木が全て確認できない場合は、 複数方向から撮影すると確認しやすくなる。
- ▶ 施業後にも同じ画角で写真を撮影できるように、撮影地点に杭等を設置しておくとよい。
- 伐採方法が帯状・群状の場合は、本手順を省略できる。

## 申請手順④ 区域・面積等の測量、データ作成(施業後)

- 施行地の区域・面積等を計測するため、施業後にUAVによる撮影を行い、その結果からオルソ画像・施行区域ポリゴン等のデータを作成する。
- ▶ また、伐採を行った区域を示すポリゴン(伐採区域ポリゴン)を作成する。

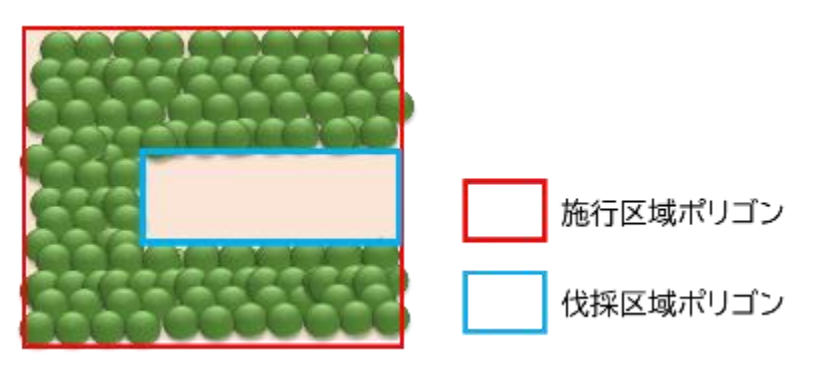

図 4-10 施行区域と伐採区域(伐採方法:群状の場合)

▶ 撮影等の具体的な方法については、「3 – 1.申請の方法(施業種で共通の事項)」(9ページ~)を参照すること。

申請手順⑤ 標準地内の立木調査・写真撮影(施業後)

- 施業後に、申請手順②で設置した標準地内の立木本数を計測する。さらに、伐採された本数 から施業前の立木本数を除することにより伐採率を算出する。
- ▶ また、申請手順③と同様の画角で標準地内を撮影する。
- > 伐採方法が帯状・群状の場合は、本手順を省略できる。

申請手順⑥ 申請データの提出

申請手順①~⑤で作成した以下のデータ等を、「3-1.申請の方法(施業種で共通の事項)」で作成した施行区域ポリゴン等のデータとともに検査者に提出する。

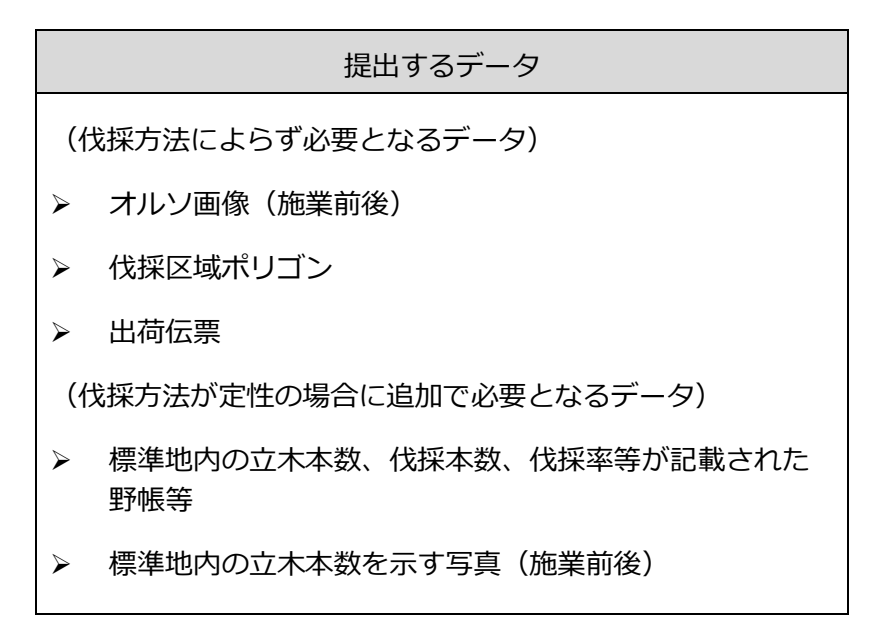

※写真は位置情報が付与されたものを基本とする

4-8-3. 検査の方法(更新伐)

更新伐における検査のフローは以下のとおり。

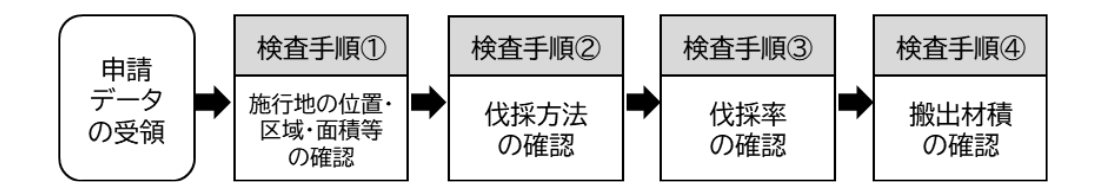

検査手順① 施行地の位置・区域・面積等の確認

施行地の位置・区域・面積等が正しいかを確認する。具体的な確認方法については、「3 2.検査の方法(施業種で共通の事項)」(21ページ~)を参照すること。

#### 検査手順② 伐採方法の確認

- > 施業前後のオルソ画像から、伐採方法を確認する。
- 具体的には、施業前後のオルソ画像を GIS ソフト上で重ね合わせ、まず伐採の対象が天然林 (整理伐)か人工林(人工林整理伐)かをオルソ画像を基に確認する。また人工林整理伐の 場合は、施業前後のオルソ画像を用いて申請書等に記載された伐採の方法(定性・帯状・群 状)が正しいことを確認する。

#### 検査手順③ 伐採率の確認

▶ 伐採の方法により、伐採率の確認方法や必要なデータが異なる。

#### 【伐採方法が定性の場合】

- く採方法が定性の場合は、「標準地内の立木本数、伐採本数、伐採率等が記載された野帳
  等」に記載された伐採前の立木本数と伐採本数が正しいかについて、「標準地内の立木本数
  を示す写真(施業前後)」を用いて確認する。
- 記載された本数が正しいことが確認された場合は、伐採本数を伐採前の立木本数で除することにより伐採率を算出し、野帳等に記載された伐採率と合致するか確認する。
- 同時に、整理伐の場合は伐採率が20%以上(※)であり、かつ概ね70%以下であることを、 人工林整理伐の場合は伐採率が20%以上(※)であり、かつ概ね50%以下であることを確 認する。
- (※) 地形等により気象害の発生が明らかに予想される場合又は施業体系から 20%未満とすることが適切であると判断される場合は 10%

#### 【伐採方法が帯状・群状の場合】

- 伐採方法が帯状・群状の場合は、施業後のオルソ画像・施行区域ポリゴン・伐採区域ポリゴンをGISソフト上で重ね合わせ、伐採区域ポリゴンの境界線が「伐採を実施した区域」と「伐採を実施していない区域」との境界に沿って正しく引かれていることや、伐採区域ポリゴン内の全ての立木が伐採されていることを、オルソ画像を用いて確認する。
- また、伐採区域ポリゴンの面積を補助対象区域ポリゴンの面積で除することにより伐採率を 算出し、申請書等に記載された伐採率と合致するか確認する。
- ▶ 同時に、伐採率が 20%以上であり、かつ概ね 50%以下であることを確認する。

#### 検査手順④ 搬出材積の確認

▶ 原則として、提出された出荷伝票等により搬出材積を確認する。

4-9. 衛生伐

4-9-1. 主な確認事項と活用できるデジタル技術(衛生伐)

衛生伐について、検査時の主な確認事項と活用できるデジタル技術等は以下のとおりである。 衛生伐において申請者がオルソ画像を活用して被害木を確認する場合、オルソ画像では上層の 枯損木は確認できるが、被害を受けているが生存している個体や下層の枯損木の確認が困難であ り、申請の際は現地踏査が必須となる。そのため、オルソ画像は被害の分布の把握や施業後の実 施状況の確認に活用し、被害木の抽出等は現地で行うことを基本とする。

| 検査時の確認事項              | 活用できるデジタル技術                                          | その他に必要となるデータ |
|-----------------------|------------------------------------------------------|--------------|
| 被害木を残さず処理して<br>いるかの確認 | <ul> <li>被害木の位置情報データ</li> <li>オルソ画像(施業前後)</li> </ul> |              |
| 被害木の処理方法              | <ul> <li>被害木の処理状況や搬出状況</li> </ul>                    | —            |
| 被害木の処理状況              | を示す写真(施業中・施業<br>後)                                   | —            |
| 被害木の処理材積              |                                                      | ▶ 調査野帳       |

※写真は位置情報が付与されたものを基本とする

4-9-2. 申請の方法(衛生伐)

衛生伐における申請のフローは以下のとおり。

オルソ画像では全ての被害木を確認することが困難なため、実際の被害木の抽出は申請手順② に記載した現地踏査により行うことを基本とする。

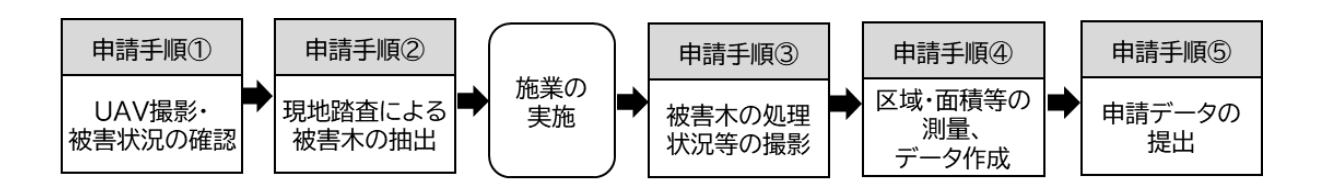

#### 申請手順① UAV による撮影・被害状況の確認

- ▶ 施業前に UAV による撮影を行ってオルソ画像を作成し、対象林分における被害状況(被害 分布)の確認を行う。
- ただし、UAV による上空からの撮影で確認 できるのは上層の枯損木のみであり、被害 を受けているが枯損していない個体や下層 の枯損木はオルソ画像での確認が困難であ る。全ての被害木を抽出するため、申請手 順②の現地踏査を合わせて行うことを基本 とする。
- なお、本項目において作成したオルソ画像は、申請手順②の現地踏査を行う際の踏査 ルート作成等に活用することができる。

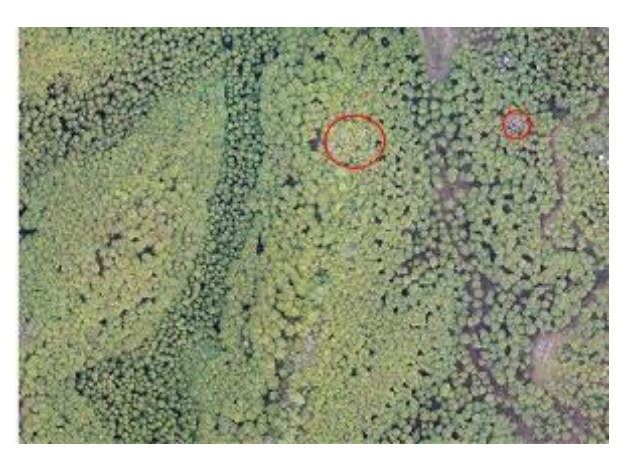

図 4-11 オルソ画像による被害状況の把握

## 申請手順② 現地踏査による被害木の抽出

- 現地踏査を行い、施業の対象とする被害木の位置情報データを記録しておく。踏査の際は施行地内をくまなく踏査したことを示すため、トラックデータを記録しておくとよい。
- 対象とする被害木にはタグ等でナンバリングし、材積を算出するため樹高と胸高直径を計測して調査野帳等に記録する。また、被害状況等が分かる写真を撮影する。

#### 申請手順③ 被害木の処理状況等の撮影

- 被害木が実施基準等に沿って適切に処理されたことを示すため、施業の実施中及び実施後に、被害木の処理方法や処理状況を示す写真を撮影する。
- 薬剤を使用した場合は、使用した薬剤の量を調査野帳等に記録する。

## 申請手順④ 区域・面積等の測量、データ作成

- 施業の実施後、UAV や GNSS により現地測量を行い、その結果からオルソ画像(UAV の場合)・施行区域ポリゴン等のデータを作成する。
- 施行区域ポリゴン等を作成する際は、被害が発生した林小班等の区域を基本とし、申請手順 ②で記録した被害木の位置情報データを参考にして作成する。
- ▶ 測量等の具体的な方法については、「3 1.申請の方法(施業種で共通の事項)」(9ページ~)を参照すること。

申請手順⑤ 申請データの提出

申請手順①~④で作成した以下のデータ等を、「3-1.申請の方法(施業種で共通の事項)」で作成した施行区域ポリゴン等のデータとともに検査者に提出する。

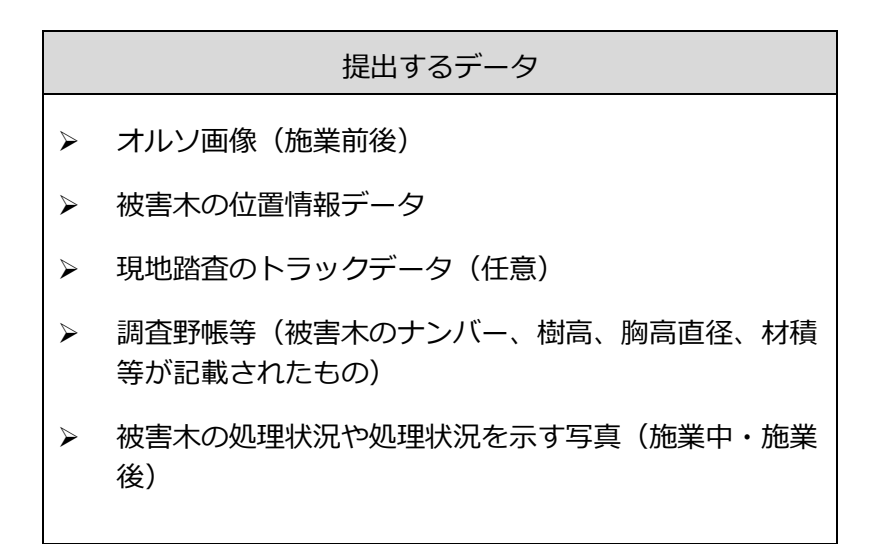

※写真は位置情報が付与されたものを基本とする

4-9-3. 検査の方法(衛生伐)

衛生伐における検査のフローは以下のとおり。

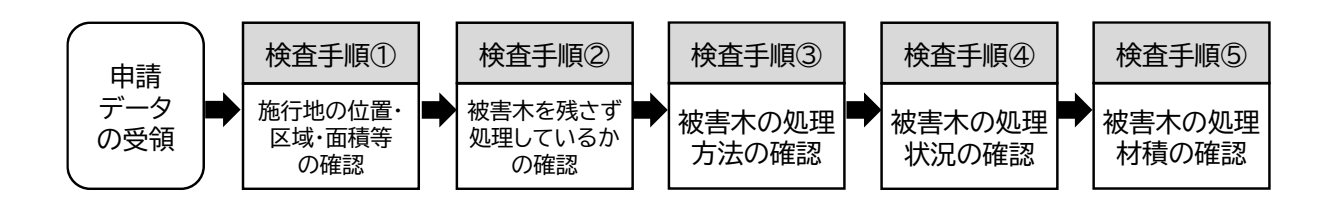

検査手順① 施行地の位置・区域・面積等の確認

- ▶ 申請された施行地の位置・区域・面積等が正しいかを確認する。
- ▶ 具体的な確認の方法については、「3 2.検査の方法(施業種で共通の事項)」(21 ページ ~)を参照すること。

検査手順② 被害木を残さず処理しているかの確認

- 被害木の位置データ及び施業後のオルソ画像を用いて、抽出した被害木が残さず処理されていることを確認する。
- 具体的には、現地踏査時に取得された被害木の位置情報データと施業後のオルソ画像をGI S上で重ね合わせ、全ての被害木が施業後のオルソ画像上で除去されていることを確認す る。

## 検査手順③ 被害木の処理方法の確認

被害木の処理状況を示す写真を用いて、調査野帳等に記載された被害木の処理方法が正しいことを確認する。

検査手順④ 被害木の処理状況の確認

被害木の処理状況を示す写真を用いて、被害木が実施基準等に沿って処理されていることを 確認する。

検査手順⑤ 被害木の処理材積の確認

調査野帳を用いて、被害木の樹高及び胸高直径から各被害木の材積を算出して足し合わせ、 処理を行った被害木の材積を確認する。

## 4-10. 付帯施設等整備(鳥獣害防止施設等整備)

本項目では、鳥獣害防止施設のうち防護柵について記載する。鳥獣害防止施設のうち食害防止 チューブ及び忌避剤については、「4-1.人工造林及び樹下植栽等」における申請・検査方法を 準用し、設置した標準地内の苗木における施業の実施状況を施業後の写真で確認することとする。

## 4-10-1. 主な確認事項と活用できるデジタル技術(防護柵の設置)

鳥獣害防止施設等整備のうち防護柵の設置について、検査時の主な確認事項と活用できるデジ タル技術等は以下のとおりである。

| 検査時の確認事項 | 活用できるデジタル技術                                                              | その他に必要となるデータ |
|----------|--------------------------------------------------------------------------|--------------|
| 防護柵の延長   | <ul> <li>✓ オルソ画像(施業後)</li> <li>または</li> <li>✓ GNSSの測量データ(施業後)</li> </ul> | _            |
| 施設の設置状況  | <ul> <li>✓ デジタルカメラで地上から撮影し</li> <li>た写真(施業後)</li> </ul>                  | _            |

※写真は位置情報が付与されたものを基本とする

4-10-2. 申請の方法(防護柵の設置)

鳥獣害防止施設等整備のうち防護柵の設置における申請のフローは以下のとおり。

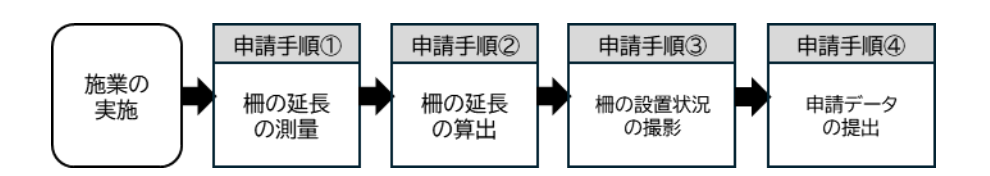

申請手順① 柵の延長の測量

- 柵の延長を斜距離で申請する場合は、コンパス等(デジタルコンパスを含む)による測量を 基本とする。ただし、GIS等で水平距離のデータを斜距離のデータに精度高く変換すること が可能な場合は、オルソ画像やGNSSの測量成果を活用することができる。
- オルソ画像を活用する場合、防護柵の一部が樹冠によって隠れてしまいオルソ画像上で確認 できなくなることが想定される箇所については、その箇所の柵の形状が分かる写真をデジタ ルカメラで撮影しておくことを基本とする。
- ▶ UAV や GNSS を用いた測量等の具体的な方法については、「3 1. 申請の方法(施業種で 共通の事項)」(9ページ~)を参照すること。

#### 申請手順② 柵の延長の算出

- ▶ 申請手順①で作成した測量成果から、柵の延長を算出する。
- UAV や GNSS を測量に用いる場合は、測量成果からラインデータ(水平距離)を作成し、 斜距離で申請する場合は GIS 等で斜距離へ変換する。
- また、施業前に資材の発注量を把握したい場合は、申請手順①及び②と同様の方法で柵の延 長を求めることができる。

【オルソ画像や GNSS の測量成果を活用した防護柵の斜距離の求め方】

防護柵の延長を斜距離で申請する場合に、水平距離のラインデータから斜距離を算出する方法として、都道府県や国土地理院等が公開している DEM データ(5 mメッシュを基本とする)を用いて GIS ソフト上で水平距離を斜距離に変換する方法がある。QGIS の場合は、プラグイン「Profile tool」を用いることでラインデータを斜距離に変換できる。

ただし、上記の方法を活用するためには申請側・検査側双方に GIS に関する一定の知識が求められることから、GIS 上でラインデータから簡易に斜距離を求めるツール等の開発が期待される。

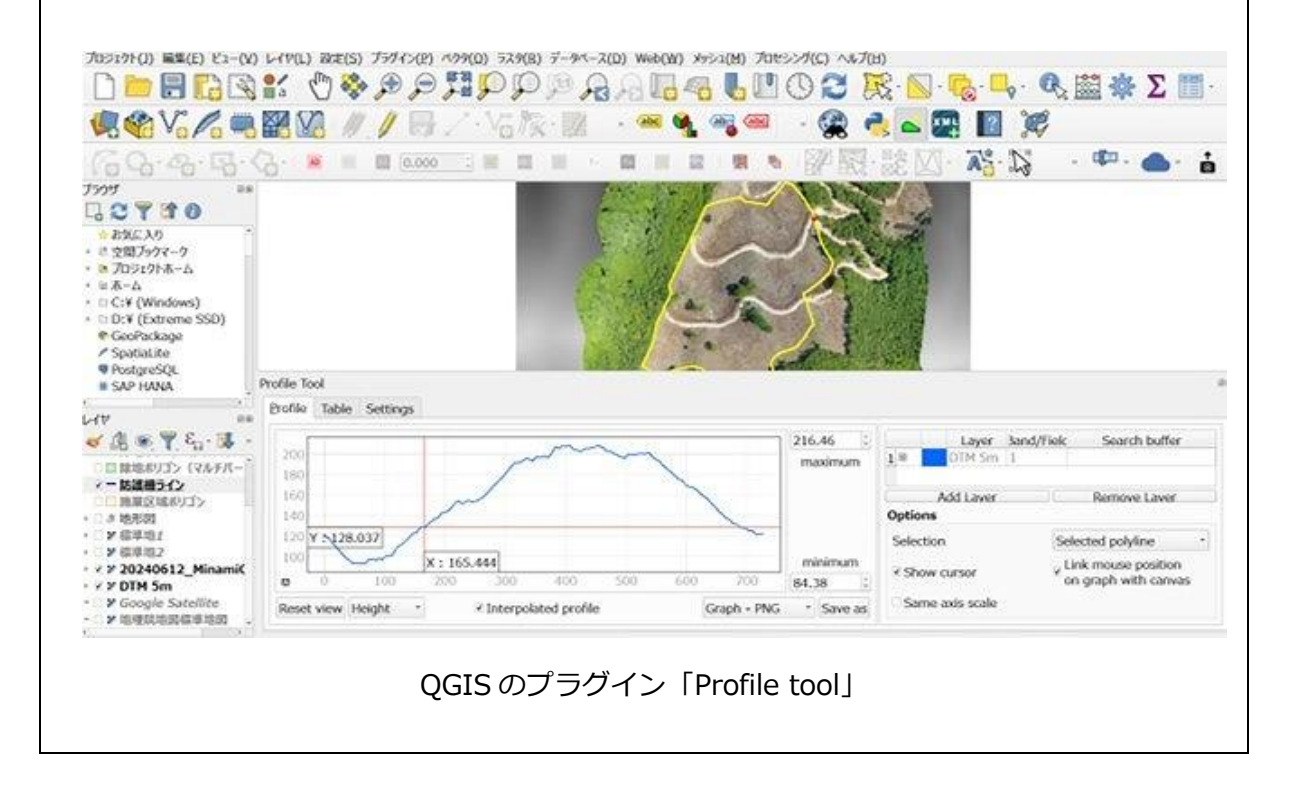

## 申請手順③ 柵の設置状況の撮影

- ▶ 施業後に、防護柵の設置状況を示す写真を撮影する。
- 具体的には、防護柵の高さや支柱の間隔、ネットの網 目径といった、防護柵の仕様に記載されている各事項 について、スケールが分かるようにメジャーや測量ポ ール等を添えた写真をデジタルカメラで撮影する。

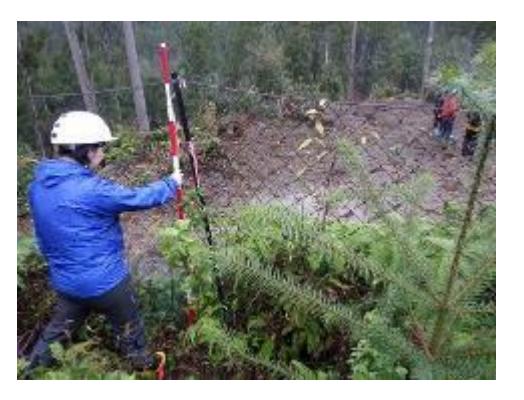

図 4-12 防護柵の高さを示す写真の例

## 申請手順④ 申請データの提出

申請手順①~③で作成した以下のデータ等を、位置図、施業図等とともに検査者に提出する。

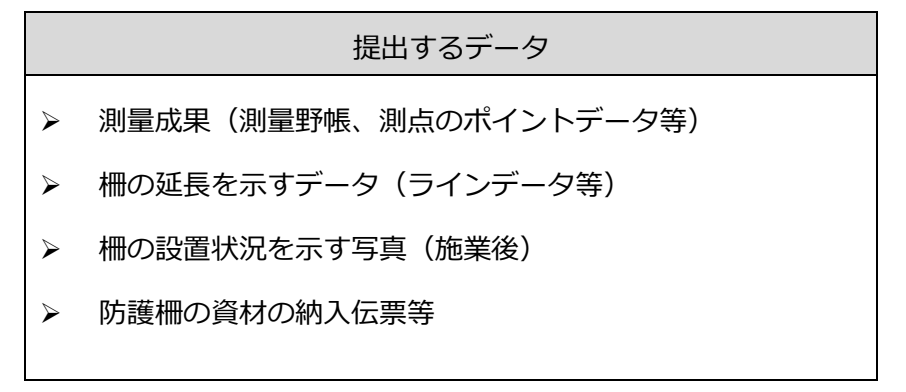

※写真は位置情報が付与されたものを基本とする

4-10-3. 検査の方法(防護柵の設置)

鳥獣害防止施設等整備のうち防護柵の設置における検査フローは以下のとおり。

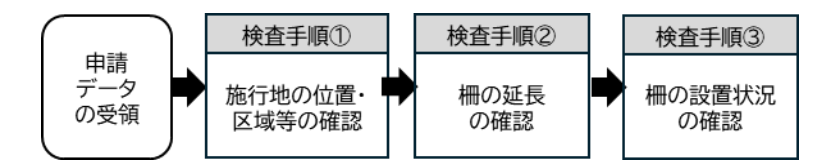

検査手順① 施行地の位置・区域等の確認

▶ 施行地の位置・区域等が正しいかを確認する。具体的な確認方法については、「3 – 2.検 査の方法(施業種で共通の事項)」(21ページ~)を参照すること。

検査手順② 柵の延長の確認

- 防護柵の延長を示すデータ(ラインデータ等)を用いて、申請された柵の延長が正しいかを 確認する。
- GNSS による申請があった場合は、現地において測量成果の精度を確認する。申請時に測量 された測点のうち2つ以上を対象として測量を行い、申請時の測量成果との座標値を比較 し、水平距離<sup>8</sup>で3.0m以内であることを確認する。
- オルソ画像による申請があった場合は、オルソ画像とラインデータ等を GIS 上で重ね合わ せ、ラインデータが設置された柵に沿って正しく引かれていることを確認する。また、ライ ンデータの属性テーブルに記載された延長が申請書等と合致するか確認する。

#### 検査手順③ 柵の設置状況の確認

柵の設置状況を示す写真(施業後)や資材の納入 伝票を用いて、防護柵の仕様として記載されてい る各事項が仕様を満たしているかを確認する。

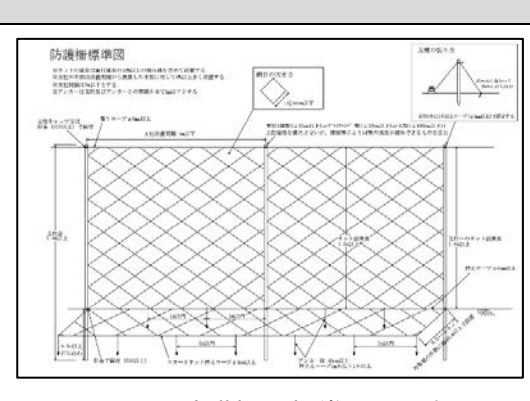

図 4-13 防護柵の標準図の一例

<sup>&</sup>lt;sup>8</sup> 申請時の座標値を(x1,y1)、検査時の座標値を(x2,y2)とすると、水平距離= sqrt( (x1-x2)^2 + (y1-y2)^2 )

4-11. 付帯施設等整備(その他)

4-11-1. 主な確認事項と活用できるデジタル技術(付帯施設等整備 その他)

付帯施設等整備(その他)について、検査時の主な確認事項と活用できるデジタル技術等は以 下のとおりである。

なお、「その他」には「林内作業場及び林内かん水施設整備」「林床保全整備」「荒廃竹林整備」 を含むが、各施業の実施状況のうち写真で確認できない事項については同種の施業種における申 請・検査方法を準用することを基本とする。

| 検査時の確認事項 | 活用できるデジタル技術      | その他に必要となるデータ |
|----------|------------------|--------------|
| 施設の整備状況  | ✓ デジタルカメラで地上から撮影 |              |
|          | した写真(施業後)        | _            |

※写真は位置情報が付与されたものを基本とする

4-11-2. 申請の方法(付帯施設等整備 その他)

付帯施設等整備(その他)における申請のフローは以下のとおり。

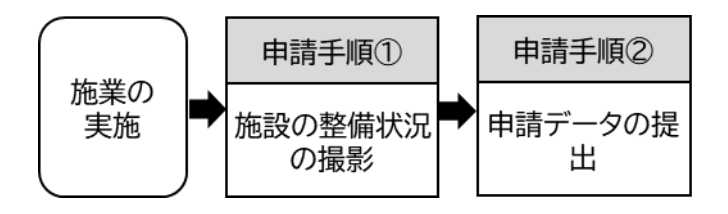
#### 申請手順① 施設の整備状況の撮影

施業の実施後、地上からデジタルカメラで施設の整備状況を示す写真を撮影する。撮影の際は、写真上でスケールが分かるようにメジャーや測量ポール等を添えること。

#### 申請手順② 申請データの提出

▶ 申請手順①で作成した以下のデータ等を、検査者に提出する。

提出するデータ 施設の整備状況を示す写真(施業後)

※写真は位置情報が付与されたものを基本とする

4-11-3. 検査の方法(付帯施設等整備 その他)

付帯施設等整備(その他)における検査のフローは以下のとおり。

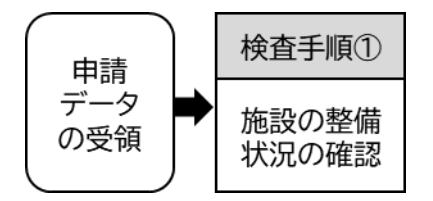

検査手順① 施設の整備状況の確認

施設の整備状況を示す写真(施業後)を用いて、整備された施設が定められている仕様を満たしていることを確認する。

## 4-12. 森林作業道整備

#### 4-12-1. 主な確認事項と活用できるデジタル技術

森林作業道整備について、検査時の主な確認事項と活用できるデジタル技術等は以下のとおり である。

| 検査時の確認事項       | 活用できるデジタル技術                                                                  | その他に必要となるデー<br>タ |
|----------------|------------------------------------------------------------------------------|------------------|
| 作業道の延長         | <ul> <li>✓ オルソ画像(施業前後)</li> <li>または</li> <li>✓ GNSSの測量データ(施業後)</li> </ul>    |                  |
| 作業道の幅員         | <ul> <li>✓ オルソ画像(施業後)<br/>または</li> <li>✓ デジタルカメラで撮影した写真(施<br/>業後)</li> </ul> | _                |
| 横断勾配・縦断勾配等     | _                                                                            |                  |
| 簡易構造物の<br>設置状況 | <ul> <li>✓ デジタルカメラで撮影した写真(施<br/>業後)</li> </ul>                               | _                |

※写真は位置情報が付与されたものを基本とする

#### 4-12-2. 申請の方法(森林作業道整備)

森林作業道整備における申請のフローは以下のとおり。

なお、オルソ画像で森林作業道の延長を計測する場合は、施業前後のオルソ画像を比較する必要 があることから、施業前にも UAV による撮影を行い、オルソ画像を作成する。

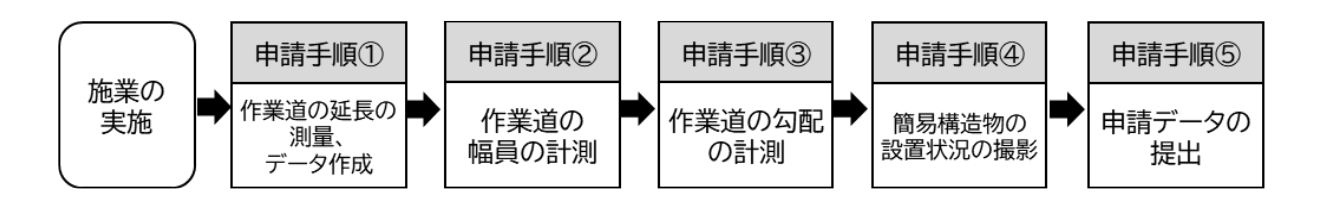

申請手順① 作業道の延長の測量、データ作成

作業道の延長等を計測するため、UAVやGNSSにより現地測量を行い、その測量成果から オルソ画像(UAVの場合)・作業道のラインデータを作成する。なお、GNSS測量を行う場 合は、検査時に現地で申請時と同じ測点で確認する必要があることから、測点杭を設置して おくことを基本とする。

- オルソ画像を活用する場合、作業道の始点や終点のうち、樹冠等で隠れてオルソ画像で確認できないことが想定される箇所については、GNSS等により始点や終点の位置情報を取得しておくとオルソ画像上で分かりやすい。
- 始点や終点以外において樹冠で隠れてしまう箇 所がある場合は、隠れてしまうのが一部の区間 で、かつその前後がオルソ画像上で明確な場 合、それらの間を繋いでよいこととする。
- 測量等の具体的な方法については、「3-1.申
   請の方法(施業種で共通の事項)」(9ページ
   ~)を参照すること。

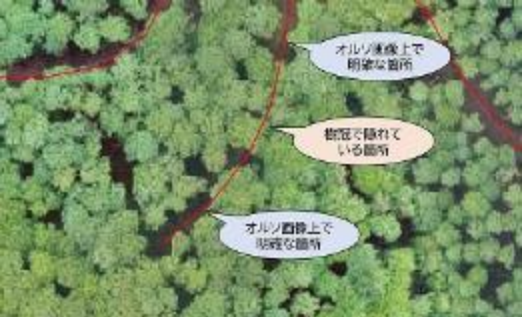

図 4-14 作業道の一部が樹冠で隠れている例

#### 申請手順② 作業道の幅員の計測

- 施業後に、現地の任意の地点で作業道の幅員を 示す写真(スケールが分かるように測量ポール 等を添えたもの)を撮影する。
- なお、申請手順①でオルソ画像を作成している 場合、かつ作成したオルソ画像が作業道とそれ 以外を区別できる程度の解像度のものである場 合は、そのオルソ画像を活用できる。

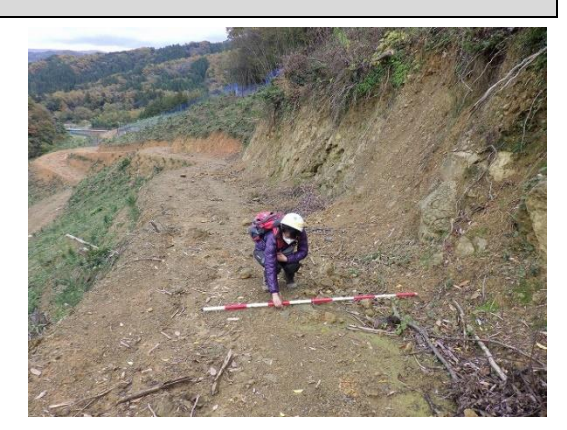

図 4-15 作業道の幅員を示す写真の例

#### 申請手順③ 作業道の勾配の計測

> 現地において縦断勾配・横断勾配等を実測し、測量野帳を保存する。

#### 申請手順④ 簡易構造物の設置状況の撮影

簡易構造物を設置している場合は、施業後にデジタルカメラでスケールが分かるようにメジャーや測量ポール等を添え、簡易構造物の設置状況を示す写真を撮影する。

申請手順⑤ 申請データの提出

▶ 申請手順①~④で作成した以下のデータ等を、検査者に提出する。

 提出するデータ

 測量成果(UAV の場合は施業前後のオルソ画像、GNSS の場合は測点のポイントデータ等)

 作業道の延長を示すラインデータ

 作業道の延長を示す写真(施業後)

 作業道の勾配を示すデータ

 簡易構造物の設置状況を示す写真(施業後)

※申請手順①で幅員が確認できる解像度のオルソ画像(施業後)を作成している場合は、「作業道の幅員を示す写真」をそのオルソ画像で代用できる ※写真は位置情報が付与されたものを基本とする

4-12-3. 検査の方法(森林作業道整備)

森林作業道整備における検査のフローは以下のとおり。

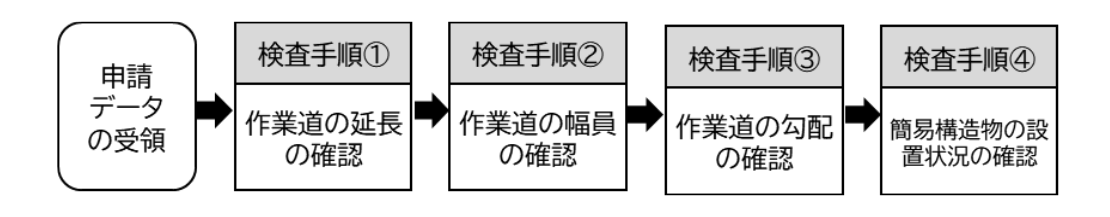

検査手順① 作業道の延長の確認

- オルソ画像を活用した申請の場合は、提出されたオルソ画像(施業前後)及び作業道のラインデータを GIS 上で表示させ、ラインデータが作業道に沿って適切に引かれていることをオルソ画像を用いて確認する。また、ラインデータの属性テーブルに記載された延長が申請書等に記載された値と合致するか確認する。
- GNSS を活用して申請された場合は、現地検査において、申請時に測量された測点のうち2 つ以上を対象として測量を行い、申請時の測量成果との座標値を比較し、水平距離<sup>9</sup>で 3.0m 以内であることを確認する。

<sup>9</sup> 申請時の座標値を(x1,y1)、検査時の座標値を(x2,y2)とすると、水平距離= sqrt((x1-x2)^2 + (y1-y2)^2)

#### 検査手順② 作業道の幅員の確認

- 作業道の幅員を示す写真が提出された場合は、横に寝かせた測量ポール等を目安として幅員 を確認する。
- オルソ画像の提出があった場合は、GIS上にオルソ画像及び作業道のラインデータを重ね合わせて表示させ、GISソフトの距離測定機能を用いて作業道の任意の地点(1施行地当たりの箇所・各都道府県の内規に基づく)において両端の距離を計測する。

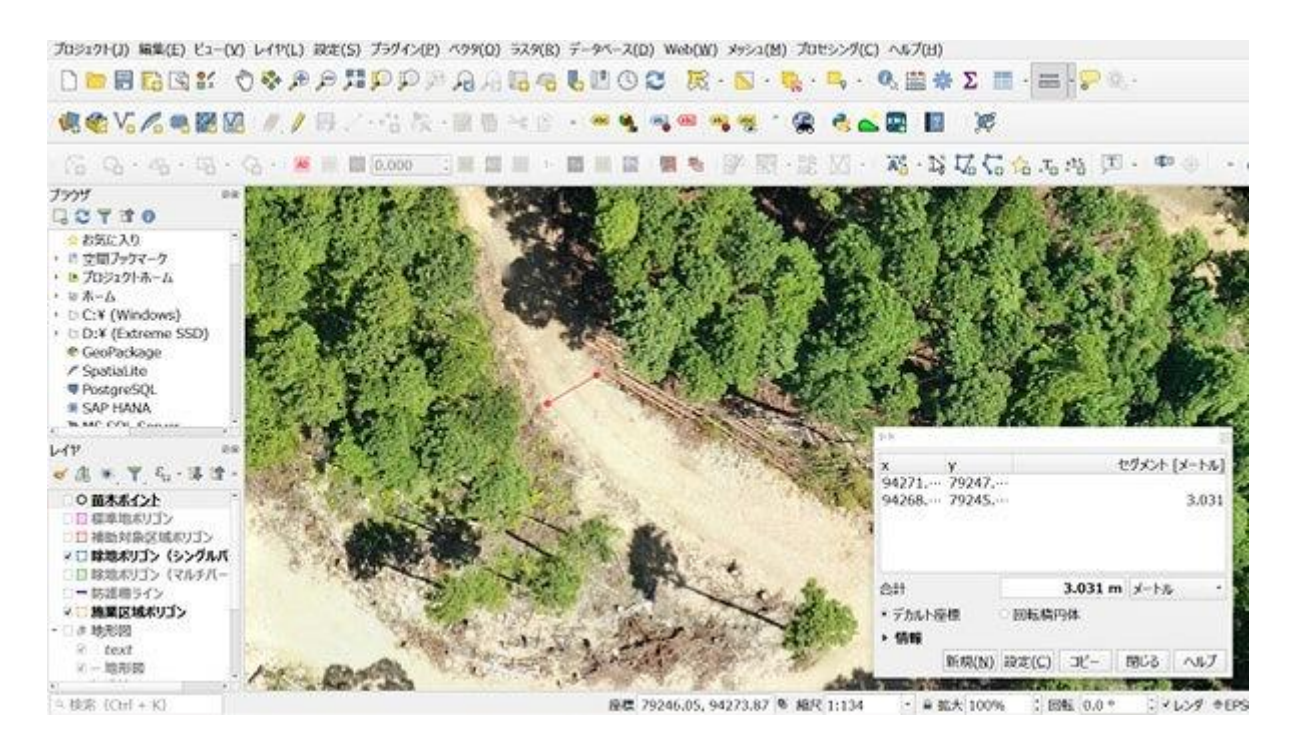

図 4-16 QGISを用いた幅員の確認の例

#### 検査手順③ 作業道の勾配の確認

申請された縦断勾配・横断勾配等の測量結果が正しいかどうかを現地において実測して確認する。

検査手順④ 簡易構造物の設置状況の確認

簡易構造物の設置状況を示す写真(施業後)を用いて、簡易構造物の設置状況が仕様を満たしているか確認する。

# 5章. データ編 申請に必要となるデータについて

デジタル技術を活用して申請を行う際に必要となる主なデータについて、ファイルの形式や様式、最低限含まれるべき情報は以下のとおり。

|                       | データの名称      | 主な用途     | ファイル形式       | 座標系       |
|-----------------------|-------------|----------|--------------|-----------|
| 等補                    | ・補助対象区域ポリゴン | 施行区域の位置や | ・シェープファイル    | 平面直角座標系   |
| の<br>町<br>デ 対         | ・施行区域ポリゴン   | 面積の確認、作業 | • GeoPackage |           |
| 象<br>  夕 <sub>区</sub> | ・除地ポリゴン     | 道延長などの確認 | (ジオパッケージ)    |           |
| 域                     | ・作業道ライン     |          |              |           |
| 申請情報                  | Gテーブル       | 申請に必要となる | • CSV        | _         |
|                       |             | 基幹情報(林小班 |              |           |
|                       |             | 番号、申請者名、 |              |           |
|                       |             | 施業種、施行面積 |              |           |
|                       |             | など)の確認   |              |           |
| オルソ画                  | 画像※         | 施行区域ポリゴン | • GeoTIFF    | 平面直角座標系   |
|                       |             | と重ね合わせ、実 | ・(ジオティフ)     |           |
|                       |             | 施状況の確認   | ・Web 配信された   | Web メルカトル |
|                       |             |          | 地図タイルなど      |           |

※オルソ画像を活用した申請の場合のみ

【ジオパッケージとは】

ベクタデータとしてはシェープファイルが広く用いられてきたが、近年、GeoPackage(ジ オパッケージ)や GeoJSON(ジオジェイソン)などの新しいファイル形式が利用されている。 ジオパッケージは Open Geospatial Consortium (OGC) によって定義されたもので、シ ェープファイルの欠点が改良され使いやすい形式となっている。QGIS をはじめとする主要な GIS ソフトで利用可能である。

GeoJSON はテキスト形式であるため、シェープファイルをはじめとしたバイナリ形式と比較して、ファイルサイズが大きくなるとともに読み取り速度が遅くなる。

| 項目      | シェープファイル                            | ジオパッケージ          |  |
|---------|-------------------------------------|------------------|--|
| 構成ファイル  | 複数のファイルで構成され、最低                     | 一つのファイルで構成されている。 |  |
|         | 限3つのファイルが必要である。                     |                  |  |
| 属性テーブルの | 半角 10 文字の制限がある。                     | 文字数制限を意識する必要がない。 |  |
| フィールド名  |                                     |                  |  |
| レイヤとファイ | 複数ファイルで構成された一つの                     | 一つのファイルに複数のレイヤ(ポ |  |
| ルの関係    | シェープファイルに一つのレイヤ                     | リゴン、ポイント、ライン、ラスタ |  |
|         | を格納する。                              | が混在可能)を格納する。     |  |
| 注意点     | ・ジオパッケージからシェープファ                    | イルへ変換する際に、属性テーブル |  |
|         | のフィールド名文字数が足りなくなることがある。             |                  |  |
|         | ・ジオパッケージでは基本的な文字コードが UTF-8 であり、日本では |                  |  |
|         | Shift-JIS が多く用いられているた               | とめ文字化けする可能性がある。  |  |

シェープファイルとジオパッケージの比較

## 5-1. 補助対象区域等のデータ

- ✓ 主な用途:施行区域の位置や面積の確認、作業道延長などの確認
- ✓ 形式: shp (シェープファイル)、gpkg (ジオパッケージ)
- ✓ 座標系:平面直角座標系であること
- ✓ 作成方法:オルソ画像を GIS 上でなぞる、GNSS 測量結果を用いるなど。

5-1-1. 基本的な考え方

- 施行区域ポリゴンは、施行区域の全域を含むポリゴンとして作成する。除地にあたる区域を 別途、除地ポリゴンとして作成し、施行区域ポリゴンから除地ポリゴンを除いた補助対象区 域ポリゴンを作成する。
- 施行面積は補助対象区域ポリゴンの面積(施行区域ポリゴンの面積と除地ポリゴンの面積の 差)として求める。
- 除地として認められるのは、1箇所の面積が0.01ha以上のものに限られる。それぞれの除地が0.01ha以上あることを確認できるようにするため、マルチパートポリゴンにはしないこと。
- 除地ポリゴンの作成に際し、作業道ラインを用いることができる。作業道の幅員が2.5mの場合、作業道ラインからGISのベクタ解析バッファ機能を用い、1.25mのバッファを発生させることで除地とする。最後に全ての除地を一つのレイヤに統合する。
- 除地とする区域の面積が 0.01ha 以上であることが明らかである場合等は、初めからその除 地を除いて補助対象区域ポリゴンを作成することができる。

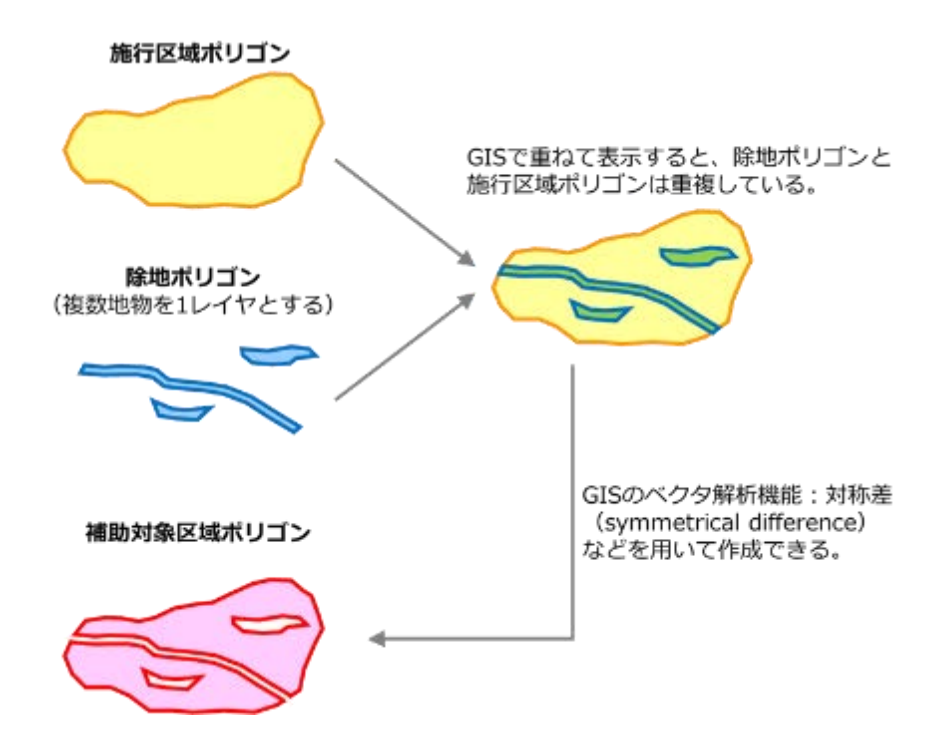

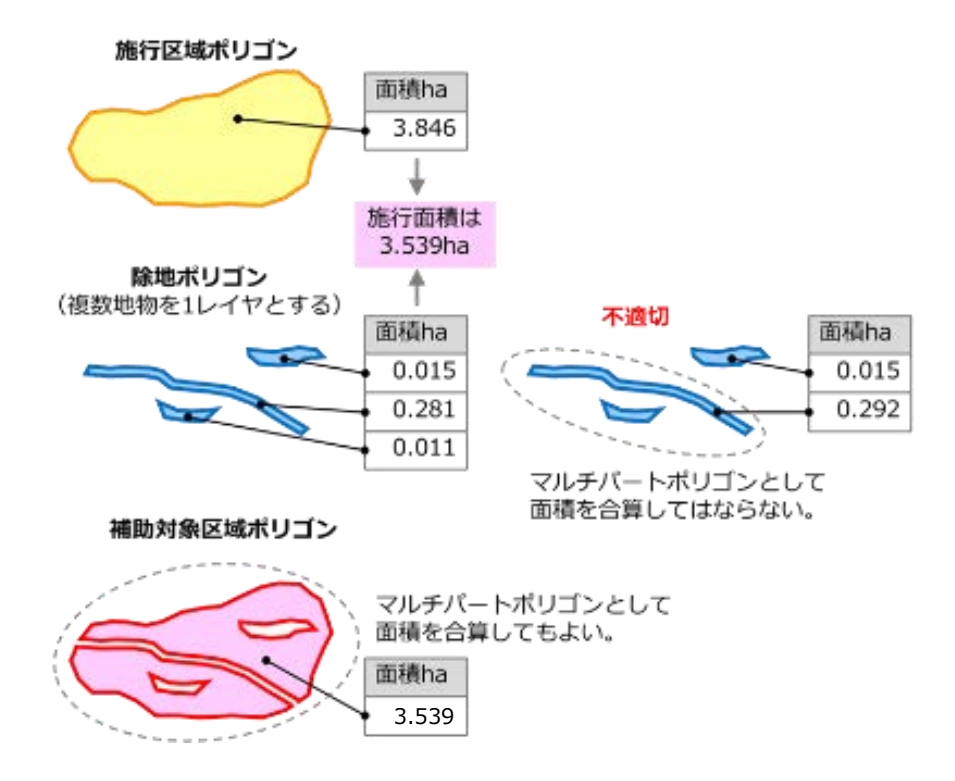

5-1-2. ポリゴンの属性テーブル

- 面積は、有効桁数が小数点以下2桁であり3桁目を切捨てるため、属性テーブルに入力する場合は小数点以下3桁まで必要となる。
- 属性テーブルに入力された面積は、一般的な GIS ソフトウェアでは形状変更後の面積がリアルタイムで算出されないため、形状変更後は GIS 機能を用いて算出しなおす必要がある。属性テーブルの項目及び項目ごとのデータ形式、桁数などについては統一することが望ましい。
- ▶ ポリゴンデータの属性テーブルには、申請情報テーブルと紐づけできる ID を付すことが望ましい。

【属性テーブルの仕様例と申請番号のつけ方の例】

入力システムなどで統一的な仕様で入力することが望ましい。

|                   | 属性名                                                                                                 | 形式       | 単位  | 全<br>桁 | 小数点<br>以下 | 備考                                                                                                    |
|-------------------|----------------------------------------------------------------------------------------------------|----------|-----|--------|-----------|----------------------------------------------------------------------------------------------------|
|                   |                                                                                                    |          | 197 | 数      | 桁数        |                                                                                                    |
| ア)                | 都道府県                                                                                                | Text     |     | 8      |           | 都道府県名(漢字)                                                                                                    |
| 1)                | 市町村                                                                                                 | Text     |     | 20     |           | 市町村名(漢字)                                                                                                    |
| ワ)                | コード                                                                                                 | Text(半角) |     | 6      |           | 全国地方公共団体コード                                                                                                    |
| <u> </u>          | 甲請年度                                                                                                | Text(半角) |     | 4      |           |                                                                                                    |
| <u>才</u> )        | 甲請甲位                                                                                                | Text(半角) |     | 1      |           | 所有者等の単位で番号を付す                                                                                                    |
| <u> カ)</u>        | 整埋番号                                                                                                | lext(半角) |     | 2      |           | 地番等の単位 (*番号を付す)<br>本町はホーケのホス手術, おい 平日, ホス                                                                                                    |
| <u> </u> <b> </b> | 中請番号                                                                                                | lext(半角) |     | 6      |           | 市町村内、年度内で重復しない番号とする                                                                                                    |
| ク)                | 申請 ID                                                                                               | lext(半角) |     | 16     |           | GIS等の機能を用いてワキエキキにより生成する                                                                                                    |
| ケ)                | 作業種                                                                                                 | lext(半角) |     | З      |           | 以下のコートを入刀<br>001:人工造林 011:更新伐<br>002:樹下植栽等 012:衛生伐<br>003:下刈り 013:付帯施設等整備(鳥獣害防止施<br>004:雪起こし 設等整備)<br>005:倒木起こし 014:付帯施設等整備(荒廃竹林整備)<br>006:枝打ち 015:付帯施設等整備(林内作業場及<br>007:除伐 び林内かん水施設整備)<br>008:保育間伐 016:林床保全整備<br>009:間伐(定性) 017:森林作業道整備<br>010:間伐(列状) |
| □)                | 面積 ha                                                                                               | Double   | ha  | 8      | 3         | GIS 等の機能を用いて算出する                                                                                                    |
| 申請都<br>F          | 申請番号のつけ方の例<br>申請者に固有の番号を付す(3 桁)。申請者が申請順に番号を付す(3 桁)。<br>申請者●●森林組合:001 今年度 13 番目の申請:013 → 申請番号:001013 |          |     |        |           |                                                                                                    |
| E                 | 申請者■■太郎:172 今年度1番目の申請 :001 → 申請番号:172001                                                            |          |     |        |           |                                                                                                    |
| 申請]               | ID の生成の                                                                                             | の例       |     |        |           |                                                                                                    |
| 5                 | り)全国地                                                                                               | 防公共団体:   | ]—  | ド:(    | 01100     | 2                                                                                                    |
| -                 | L)申請年                                                                                               | 度:2024   |     |        |           | → ク)申請 ID: 01100220240010013                                                                                                    |
| =                 | キ)申請番                                                                                               | 号:00100  | 13  |        |           | $\begin{array}{c} \hline \\ \hline \\ \hline \\ \hline \\ \hline \\ \hline \\ \hline \\ \hline \\ \hline \\ \hline $                                                                                                    |

- 5-2. 申請情報テーブル
- ✓ 主な用途:申請に必要となる基幹情報(林小班番号、申請者名、施業種、施行面積など)の確認
- ✓ 形式:csv
- ポリゴンの属性テーブルとは別途、申請に必要となるすべての情報を入力したデータテーブ ルであり、ポリゴンデータの属性テーブルと紐づけできる ID を付すことが望ましい。
- ▶ テーブルの項目及び項目ごとのデータ形式、桁数などについては統一することが望ましい。

### 5-3.オルソ画像

- ✓ 主な用途:補助対象区域ポリゴンと重ね合わせ、位置、面積の確認
- ✓ オルソ画像: geotiff (ジオティフ) または Web 配信された地図タイルなど
- ✓ 座標系:平面直角座標系であること
- 申請者は申請に必要な情報の一つとしてオルソ画像を5年間は保存・管理する必要がある。ジオティフ形式のファイルはデータ容量が大きくなるが、クラウドシステムで管理することも可能とする。

【クラウドシステムでのオルソ画像管理】

オルソ画像の作成は、従来は高性能 PC と専用ソフトウェアが必要であったが、近年は PC スペックに依存せず、クラウド上でオルソ化が可能なシステムが普及してきている。オルソ化作業だけでなく、申請者と検査者がオルソ画像を共有することもクラウド上で可能であり、大容量のオルソ画像ファイルを CD/DVD などのメディアや、大容量ファイル共有サービスなどでやり取りする必要がない。

# 6章.用語集

本ガイドラインにおいて使われている用語について、以下に整理した。

| エポック              | データを記録した時点又は記録するデータ間隔。                                                                                                    |
|-------------------|----------------------------------------------------------------------------------------------------|
| オーバーラップ           | 写真間重複度。空中写真撮影時の撮影方向の隣接写真間の重複。つまり<br>同一の撮影コース上で、隣り合う写真同士の重複度を示す。                                                                                                    |
| オルソ画像             | 空中写真を正射変換(写真上の像の位置ズレをなくし、地図と同じよう<br>に真上から見た傾きがなく、正しい大きさと位置に表示される画像に<br>変換)したもの。                                                                                                  |
|                   | 写された像の形状が正しく、位置も正しく配置されているため、GIS等<br>において画像上で位置や面積、距離等を正確に計測することができる。                                                                                                    |
| 最低高度角 (仰角マス<br>ク) | 水平線を基準(0度)とした際に、角度を閾値として設定し、それより<br>低い GNSS 衛星からの電波を利用しないこと。                                                                                                    |
|                   | 測定誤差の要因となるマルチパスを軽減するため、ソフトウェア的な<br>対策をとる。                                                                                                    |
| サイドラップ            | コース間重複度。空中写真撮影で隣接する撮影コース上で、隣り合う写<br>真同士の重複度を示す。                                                                                                    |
| 座標法               | 土地の面積を算出する方法の1つ。多角形の図形の頂点座標値から計<br>算により面積を求める。<br>n 角形の多角形を座標法で求める式は S = 1/2Σ(Y n +1-Yn-1)Xn                                                                                     |
| 準天頂衛星             | 日本の準天頂衛星「みちびき」は、2010年に初号機が打ち上げられた。<br>日本の上空に長く滞在する準天頂軌道の衛星が主体となって構成され<br>る。2018年11月から4機運用されており、2026年度での7機体制<br>構築に向けて開発・整備が進められている。GPS と互換信号を送信し<br>ているので、GPS と同等のものとして扱うことができる。 |
| 地域航空衛星<br>システム    | GPS、GLONASS など全世界的衛星測位システムではなく、特定の地域の衛星測位システム。準天頂衛星システム「みちびき」は日本上空の天頂付近に滞在する衛星。                                                                                                  |
| 地上解像度             | デジタル空中写真または衛星画像上で他と識別可能な、地上における<br>最小領域の1辺の長さ。画像上でどの程度細かいものまで識別可能か<br>を示す尺度。地上分解能といわれることもある。                                                                                     |
|                   | 例として、オルソ画像の1画素の一辺が示す地上での距離があげられ<br>る。                                                                                                    |

| 地上基準点           | 写真上の位置が認識できるようにするために地上に標識や目印となる<br>ものを設置または設定し、位置に関する数値的な成果を有した点。図面<br>等の正確な位置を決定するために使用される。                                               |
|-----------------|----------------------------------------------------------------------------------------------------|
| ディファレンシャル<br>測位 | 位置が既知の基準局で GNSS 測位を行い、その結果を用いて補正量を<br>求めて移動局に送信する。移動局では GNSS 測位と送られてきた補正<br>量を解析して測位精度を高める。測位精度は 1m 前後まで改善される。                             |
| 電離層遅延           | 電離層による電波の遅れ、電波が電離層を通過する際、光速度が低下す<br>ることにより、真空中を通過する場合に比べて通過時間が長くなる。そ<br>の結果、疑似距離は実際よりも長く観測される。                                             |
| ネットワーク型 RTK     | 移動局の観測点での測位情報について、インターネットで最寄りの電<br>子基準点の測位情報を用いた補正情報等(有料の位置情報配信サービ<br>ス)を受けて精度の向上を図る方式の RTK。インターネット圏内で利<br>用できる。                           |
|                 | 位置情報配信は、サービス事業者が独自のネットワークを構成し、基線<br>解析を行い、その正確な位置から各電子基準点の誤差モデル(VRS 方<br>式:仮想基準点方式)或いは面補正パラメータ(FKP 法式)を更新して<br>いる。                         |
| マルチパート<br>ポリゴン  | 複数の分割されたポリゴンに見えるが、データ上では一つのポリゴン<br>として扱われているポリゴンのこと。                                                                                       |
| マルチパス           | 反射波のこと。水平に近い衛星の電波は、GNSS 測量機のアンテナに<br>直接到達する電波以外に途中の地面や水面で反射してアンテナに長い<br>経路を伝わって到達する電波があり測位誤差の要因になる。                                        |
| 離陸重量            | UAV 本体の重量とその機体が持ち上げる重量の総重量。離陸重量の最<br>大値が最大離陸重量。                                                                                            |
| BeiDou          | 中国による全地球航法衛星システム(GNSS)。漢字で北斗衛星導航系統(BeiDou Navigation Satellite System)と表記され、BeiDouは「北斗」のアルファベット表記。                                         |
| DOP             | dilution of precision の略。測位における測位精度の低下率を定量的に<br>数値で表したもので、測位精度劣化係数とも呼ばれている。数値が大き<br>くなるほど測位精度が低くなる。                                        |
|                 | ー般的に、単に DOP といえば GDOP を指し、GNSS による単独測位<br>についての、観測衛星の配置による位置及び時刻決定の精度低下の指<br>標である。通常は2前後であるが、衛星の配置が偏っていたり、障害物<br>などで使える衛星が少ないと5以上になることもある。 |
|                 | 位置と時刻を分けて、PDOP(位置精度低下率)、TDOP(時刻精度低下<br>率)を用いる場合もある。さらに PDOP は HDOP(水平精度低下率)、<br>VDOP(垂直精度低下率)を用いる場合もある。                                    |
| Galileo         | 欧州連合(EU)による全地球航法衛星システム(GNSS)。命名はイタ                                                                                                    |

|                          | リアの物理学者ガリレオ・ガリレイに由来する。                                                                                                    |
|--------------------------|----------------------------------------------------------------------------------------------------|
|                          | 2005年に最初の試験衛星が打ち上げられ、2016年暮れに初期サービス開始が宣言された。                                                                                                    |
| GLONASS                  | Global Navigation Satellite Systemの略。ロシアが旧ソビエト連邦の頃より整備・運用している全世界的衛星測位システム(GNSS)。独自のシステム、波長で運用されているため、GPS とは互換性がない。                                   |
| GNSS                     | 衛星測位システムの総称を Global Navigation Satellite System (全球測位衛星システム) といい、その頭文字から「GNSS」と表記される。                                                                |
|                          | 人工衛星を利用して地上の現在位置を計測するためのシステムであり、GPS(アメリカ)、GLONASS(ロシア)、Galileo(EU)、BeiDou(中国)等のシステムが存在している。GPS 単機能の測量機、GPS とGLONASS 等の併用機、どちらも GNSS 測量機という。          |
| GPS                      | Global Positioning System の略。米国国防総省が開発した人工衛星<br>を利用した位置測定システムで GNSS の一つ。航空機・船舶、地上の<br>車両等の受信者に三次元位置を与えるために使用される。                                     |
|                          | 日本では初期から GPS を利用していたため、衛星測位システム全般<br>を指して呼ぶことが多かった。                                                                                                  |
| IMU(慣性計測装置)              | IMU: Inertial Measurement Unit の略。航空機の傾き(角速度)と加速度を高精度で計測する装置。位置や姿勢の情報を詳細に得られるため、搭載した UAV の姿勢を制御できる。                                                  |
| QZSS                     | Quasi-zenith Satellite System の略。準天頂衛星を参照。                                                                                                    |
| RTK                      | Real Time Kinematic の略。移動する GNSS 受信機「移動局」と、事前に位置の分っている GNSS 受信機「基準局」を無線又はインターネットで繋ぎ、移動局は複数の観測点を短時間の観測で次々と移動しながら行うキネマティック法。                           |
|                          | 移動局において衛星からの信号と基準局からの信号をリアルタイムで<br>解析して観測点の計測精度を高める。                                                                                                 |
| SBAS(衛星航法補強<br>システム)     | Satellite-based augmentation systems の略。人工衛星からの電波<br>信号による衛星航法に対して測位衛星の誤差補正情報や不具合情報を<br>提供するため、GPS などの衛星測位システムによる測位の誤差が補正<br>される。誤差は上空が開けた場所でサブメータ級。 |
| SfM ソフト                  | Structure from Motion の略。UAV 等のカメラを使って異なる視点からの写真を撮影し、3次元の形状を復元する写真解析を行うソフトウェアを指す。                                                                    |
| SLAS(サブメータ級<br>測位補強サービス) | Subcentimeter-Level Augmentation Service の略。衛星測位による<br>誤差を減らすため、電離圏遅延や軌道、クロック等の誤差の低減に活用<br>できる補正情報が含まれる。QZSS L1S 信号から放送されている。                        |

## 7章. 巻末資料① 参考資料等

本ガイドラインの作成に当たって参考とした資料について、以下に整理した。

| 資料名      | 作成者        | 作成時期        | 備考                           |
|----------|------------|-------------|------------------------------|
| 令和4年度収穫  | ブルーイノベーショ  | 令和5年3月      | https://www.rinya.maff.go.jp |
| 調査へのリモー  | ン株式会社      |             | /j/gyoumu/gijutu/attach/pdf  |
| トセンシング技  |            |             | /syuukaku_kourituka-60.pdf   |
| 術の導入検証等  |            |             |                              |
| 委託事業報告書  |            |             |                              |
| 林業事業体向け  | ブルーイノベーショ  |             | 以下よりダウンロード可能                 |
| リモートセンシ  | ン株式会社      |             | https://www.blue-            |
| ング研修     |            |             | i.co.jp/shinrin/             |
| 国土地理院 HP | 国土地理院      |             | https://www.gsi.go.jp/       |
|          |            |             |                              |
|          |            |             |                              |
| 測量用語辞典   | 測量用語辞典編集委  | 平成 30 年 4 月 | 改訂1刷                         |
|          | 員会編        |             |                              |
|          |            |             |                              |
| 測量士·測量士  | 測量士·測量士補国家 |             | 毎年 11 月発行                    |
| 補国家試験受験  | 試験受験テキスト   |             |                              |
| テキスト     |            |             |                              |
| みちびき HP  | 内閣府        |             | https://qzss.go.jp/          |
|          |            |             |                              |
|          |            |             |                              |
| 無人航空機    | 国土交通省      |             | https://www.mlit.go.jp/koku  |
| (ドローン・ラ  |            |             | /koku_tk10_000003.html       |
| ジコン機等)の  |            |             |                              |
| 飛行ルール    |            |             |                              |

## 8章. 巻末資料② 実際の業務で使用されている機器の例

申請・検査業務において、都道府県や事業主体が実際に使用している機器の例は以下のとおり。 実際に機器を購入する際には、本章に記載した情報を参照しつつ、「2章.準備編」に記載した性 能(UAV については4ページ「2-1-1.機体の性能」、GNSS については6ページ「2-2-1.機器の 性能」)を満たす機器を選定すること。

なお、本情報は令和7年3月時点のものであり、現在は販売終了となっている機器があることや、アップデートで性能が変更されている場合もあるため、最新の情報については各メーカーのホームページ等を確認すること。

### 8 – 1. UAV

| 機体名                 | Phantom 4 PRO                                                         | Phantom 4 PRO<br>V2.0                                                 | Phantom 4 RTK                                | Inspire2                                                                           |
|---------------------|-----------------------------------------------------------------------|-----------------------------------------------------------------------|----------------------------------------------|------------------------------------------------------------------------------------|
| メーカー名               | DJI                                                                   | DJI                                                                   | DJI                                          | DJI                                                                                |
| 受信可能<br>衛星          | GPS<br>GLONASS                                                        | GPS<br>GLONASS                                                        | GPS<br>Galileo<br>BeiDou                     | GPS<br>GLONASS                                                                     |
| サイズ                 | 289.5×289.5<br>×196mm                                                 | 289.5×289.5<br>×196mm                                                 | 289.5×289.5<br>×210mm                        | 427×425<br>×317mm                                                                  |
| 離陸重量                | 1,388g                                                                | 1,375g                                                                | 1,391g                                       | 4,250g<br>(最大離陸重量)                                                                 |
| カメラの<br>センサー<br>サイズ | 1 インチ CMOS<br>有効画素数 :<br>20MP                                         | 1 インチ CMOS<br>有効画素数 :<br>20MP                                         | 1 インチ CMOS<br>有効画素数:<br>20MP                 | 4/3 インチ CMOS<br>有効画素数:<br>20MP                                                     |
| 画像<br>サイズ           | 4,096×2,160<br>3,840×2,160<br>2,720×1,530<br>1,920×1,080<br>1,280×720 | 5,472×3,078<br>(16:9)<br>4,864×3,648<br>(4:3)<br>5,472×3,648<br>(3:2) | 4,864×3,648<br>(4:3)<br>5,472×3,648<br>(3:2) | 5,280×2,970<br>(16:9)<br>5,280×3,956<br>(4:3)                                      |
| 最大飛行<br>時間          | 30分                                                                   | 30 分                                                                  | 30 分                                         | 27 分(Zenmuse X4S を<br>取り付けている時)<br>23 分(Zenmuse X7 を<br>取り付けている時)<br>(海抜 0 地点、無風時) |

| 機体名                 | Mavic 2 PRO                   | Mavic 2 ZOOM                         | Mavic 2<br>Enterprise                | Mavic 3<br>Enterprise                              |
|---------------------|-------------------------------|--------------------------------------|--------------------------------------|----------------------------------------------------|
| メーカー名               | DJI                           | DJI                                  | DJI                                  | DJI                                                |
| 受信可能<br>衛星          | GPS<br>GLONASS                | GPS<br>GLONASS                       | GPS<br>GLONASS                       | GPS<br>GLONASS※<br>Galileo<br>BeiDou<br>※RTK 有効の場合 |
| サイズ                 | 332×242<br>×84mm              | 332×242<br>×84mm                     | 332×242<br>×84mm                     | 347.5×290.8<br>×107.7mm                            |
| 重量                  | 907g                          | 905g                                 | 1,100g<br>(最大離陸重量)                   | 915g                                               |
| カメラの<br>センサー<br>サイズ | 1 インチ CMOS<br>有効画素数 :<br>20MP | 1/2.3 インチ<br>CMOS<br>有効画素数 :<br>12MP | 1/2.3 インチ<br>CMOS<br>有効画素数 :<br>12MP | 4/3 インチ CMOS<br>有効画素数 :<br>20MP                    |
| 画像<br>サイズ           | 5,472×3,648                   | 4,000×3,000                          | 4,000×3,000                          | 5,280×3,956                                        |
| 最大飛行<br>時間          | 31 分<br>(25 ㎞/h の一定<br>速度)    | 31 分<br>(25 ㎞/h の一定<br>速度)           | 31 分<br>(25 ㎞/h の一定<br>速度)           | 45分                                                |

## 8-2. GNSS 機器

| 機器名        | DG-PRO1RWS                                      | GEODE GNS3S                                 | MobileMapper50                              |
|------------|-------------------------------------------------|---------------------------------------------|---------------------------------------------|
| メーカー名      | ビズステーション株式<br>会社                                | JUNIPER SYSTEMS                             | Spectra Precision                           |
| 受信可能<br>衛星 | GPS<br>GLONASS<br>みちびき<br>GALILEO<br>BeiDou     | GPS<br>GLONASS<br>みちびき<br>GALILEO<br>BeiDou | GPS<br>GLONASS<br>みちびき<br>GALILEO<br>BeiDou |
| 受信可能周波数    | 多周波数                                            | 単一周波数                                       | 単一周波数                                       |
| サイズ (mm)   | 50×48.5×10.8<br>(アンテナコネクタ・<br>電源ケーブルを除く)        | 111×111×57                                  | 164×82×14.6                                 |
| 重量         | 40g                                             | 394g                                        | 278g                                        |
| 測位方法       | 単独測位<br>ディファレンシャル測位<br>RTK 測位<br>ネットワーク型 RTK 測位 | 単独測位<br>ディファレンシャル測位                         | 単独測位<br>ディファレンシャル測位                         |
| SBAS       | 0                                               | 0                                           | 0                                           |
| SLAS       | 0                                               |                                             |                                             |
| 測位精度       | サブメータ級<br>センチメータ級                               | サブメータ級                                      | サブメータ級                                      |

| 機器名        | P8H                                         | SP-20                                       | TDC-150                                     |
|------------|---------------------------------------------|---------------------------------------------|---------------------------------------------|
| メーカー名      | ComNav Technology<br>Ltd.                   | Spectra Geospatial                          | Trimble                                     |
| 受信可能<br>衛星 | GPS<br>GLONASS<br>みちびき<br>GALILEO<br>BeiDou | GPS<br>GLONASS<br>みちびき<br>GALILEO<br>BeiDou | GPS<br>GLONASS<br>みちびき<br>GALILEO<br>BeiDou |
| 受信可能周波数    | 多周波数                                        | 多周波数                                        | 多周波数                                        |
| サイズ(mm)    | 235×146×13                                  | 295×120×45                                  | 295×120×45                                  |
| 重量         | 670g                                        | 850g                                        | 850g                                        |
| 測位方法       | 単独測位<br>ディファレンシャル測位<br>RTK 測位               | 単独測位<br>ディファレンシャル測位<br>RTK 測位               | 単独測位<br>ディファレンシャル測位<br>RTK 測位               |
| SBAS       | 0                                           | 0                                           | 0                                           |
| SLAS       |                                             |                                             |                                             |
| 測位精度       | サブメータ級<br>センチメータ級                           | サブメータ級<br>センチメータ級                           | サブメータ級<br>センチメータ級                           |